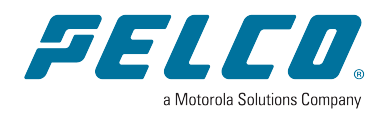

> Document number: C6749M Publication date: 02/23

# **Table of Contents**

| Accessing Calipsa                                  | 5  |
|----------------------------------------------------|----|
| Calipsa Dashboard                                  | 6  |
| Accessing Calipsa                                  | 6  |
| Calipsa Dashboard Features                         | 6  |
| Sidebar Features                                   | 8  |
| Clients                                            | 9  |
| Reports                                            | 9  |
| Most True and False Alarming Sites                 | 10 |
| Most True Alarming Sites                           | 10 |
| Most False Alarming Sites                          | 10 |
| Analytics                                          | 11 |
| Basic Camera Requirements                          | 11 |
| Camera Placement                                   | 11 |
| Calipsa Alarm Definitions                          | 12 |
| True Alarm                                         | 12 |
| False Alarm                                        | 12 |
| Reduction                                          | 12 |
| Recall                                             | 13 |
| Alarma                                             | 11 |
|                                                    | 14 |
| Accessing Alarms                                   | 14 |
| Alarms Page                                        | 18 |
| Latest Alarm                                       | 18 |
|                                                    | 19 |
| Filtering                                          | 19 |
| Alarms Queue                                       | 20 |
| Alarm Tools                                        | 21 |
| Show Annotations                                   | 21 |
| Add/Edit Mask                                      | 21 |
| Share Alarm                                        | 21 |
| Searching and Filtering Alarms                     | 22 |
| Show Drop-down Menu                                | 22 |
|                                                    | 22 |
| Customizing Alarm Overlay                          | 24 |
| Masking Configuration                              | 24 |
| Adding and Editing Masking                         | 27 |
| Selecting a Camera                                 | 27 |
| Editing a Mask                                     | 27 |
| Human and Vehicle Filtering                        | 29 |
| Enabling and Disabling Human and Vehicle Filtering | 29 |
| User Management                                    | 31 |
| Managing Users                                     | 31 |

| Accessing Users Window                              | 31 |
|-----------------------------------------------------|----|
| Adding a New User                                   | 31 |
| Editing Users                                       |    |
| Deleting Users                                      |    |
| Sharing for Installers                              | 34 |
| Sharing Sites                                       |    |
| Sharing for Key Holders                             |    |
| Sharing Sites                                       |    |
| Creating and Deleting Clients                       |    |
| Grouping Feature                                    | 46 |
| Client Grouping                                     | 46 |
| Overview                                            | 46 |
| Managing Groups                                     | 48 |
| Creating A New Group                                |    |
| Rename group                                        |    |
| Delete group                                        |    |
| Refresh                                             |    |
| Reports                                             | 51 |
| Accessing Reports                                   |    |
| Accessing Reports through Report                    |    |
| Accessing Reports through Clients                   | 51 |
| Reporting Advanced User Guide                       |    |
| Direct to Reports                                   |    |
| Accessing Reports through Report                    |    |
| Selecting Mode Reporting                            |    |
| Report Page                                         |    |
| Summary Reports                                     |    |
| Camera Selection                                    | 65 |
| Duration                                            | 65 |
| Activity Chart                                      |    |
| Download                                            | 66 |
| Camera List                                         | 66 |
| Automatic Reports                                   | 68 |
| Automatic Report                                    |    |
| Add Report                                          | 68 |
| Labelling Alarms                                    | 71 |
| Alarm Labelling                                     | 71 |
| Audit Log                                           | 71 |
| Alarm queue                                         | 72 |
| Where to Categorize these topics?                   |    |
| Calipsa Protect                                     | 73 |
| Advanced real-time analytics for video surveillance | 73 |
| Enabling Calipsa Protect                            | 73 |
| Advanced Analytic Features                          | 74 |

| Applying Scheduling                    |    |
|----------------------------------------|----|
| Alarms Tab                             |    |
| Detect Pro                             |    |
| Activating Scene Change                | 78 |
| Bulk Activation / Deactivation         |    |
| Setting Periods                        | 79 |
| Setting Schedules                      | 80 |
| Dashboard                              |    |
| Alarm Queue                            |    |
| Advanced Idle Detection                | 83 |
| Audit Trail                            | 85 |
| Reviewing Change History               |    |
| Object Detection Scheduling            |    |
| Camera Level Scheduling                |    |
| Frequently Asked Questions             |    |
| How to use Arm / Disarm tool           |    |
| Permissions                            |    |
| Arming and Disarming on the Mobile App | 94 |

# **Accessing Calipsa**

To log in and start using Calipsa, use the following link and enter your credentials:<u>https://m.calipsa.io</u>. Note: If you do not have a login, contact your system administrator to grant you access.

| Calipsa                 | a         |  |
|-------------------------|-----------|--|
| False Alarm Filtering F | Platform  |  |
| Email                   |           |  |
|                         |           |  |
| Password                |           |  |
|                         | 0         |  |
| C Keep me logged in     |           |  |
| Log in                  |           |  |
| Forgot password         | <u>d?</u> |  |
|                         |           |  |
|                         |           |  |
|                         |           |  |
|                         |           |  |

After logging in, you will see the Calipsa Homepage. Use the sidebar on the left to navigate to a given section.

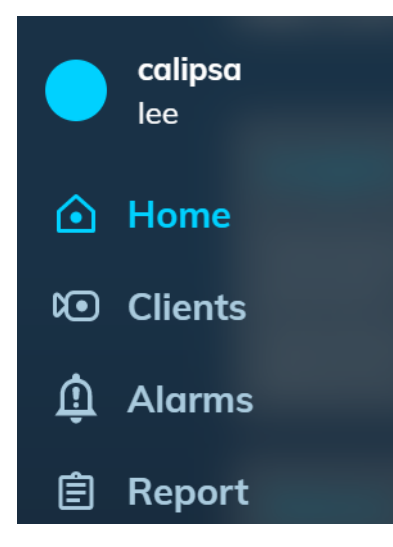

# **Calipsa Dashboard**

This section walks you through the different features of the Calipsa Dashboard.

#### **Accessing Calipsa**

Start by accessing the following link: <u>https://m.calipsa.io</u>.

| Calipsa                        |   |
|--------------------------------|---|
| False Alarm Filtering Platform |   |
| Email<br>example@domain.com    |   |
| Password                       |   |
|                                | 0 |
| C Keep me logged in            |   |
| Log in                         |   |
| Forgot password?               |   |
|                                |   |
|                                |   |
|                                |   |

#### **Calipsa Dashboard Features**

After logging into the link above, you'll find a number of different options to explore.

Dashboard: Graphical user interface (GUI) which provides at-a-glance views of key performance indicators (KPIs) relevant to all applicable alarms received into Calipsa.

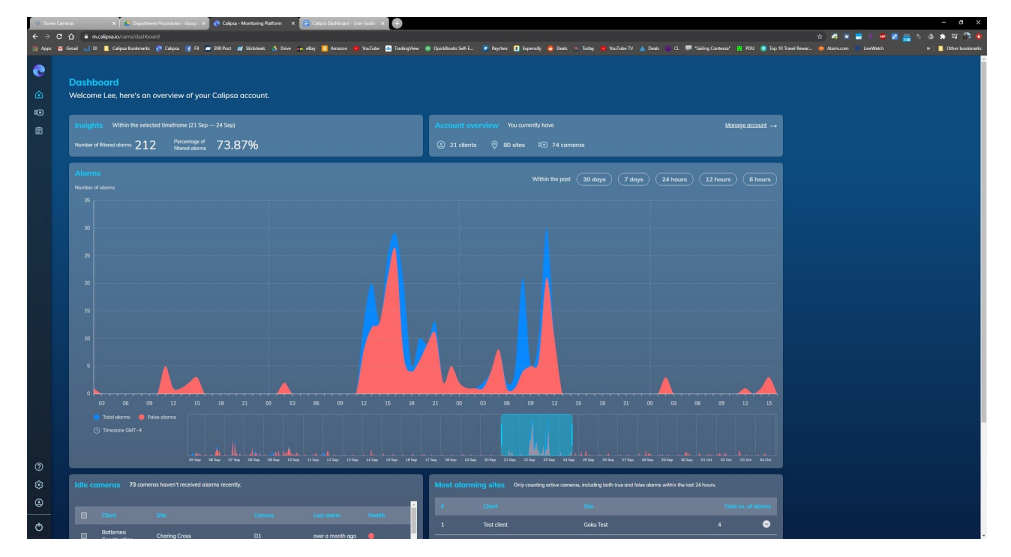

Insights: Statistical display of the Number of filtered alarms and the Percentage of filtered alarms after Calipsa analysis.

| Insights Within the selected timeframe (21 Sep — 24 Sep) |     |                                  |        |  |  |
|----------------------------------------------------------|-----|----------------------------------|--------|--|--|
| Number of filtered alarms                                | 212 | Percentage of<br>filtered alarms | 73.87% |  |  |

Account Overview: Displays Total # of clients, Total # of sites, and Total # cameras within your Calipsa account.

|            |   | You curre | ently have   |
|------------|---|-----------|--------------|
| 21 clients | 0 | 80 sites  | 🗊 74 cameras |

Alarms: Graphical display of Total alarms received into Calipsa and the number of False alarms filtered after analysis.

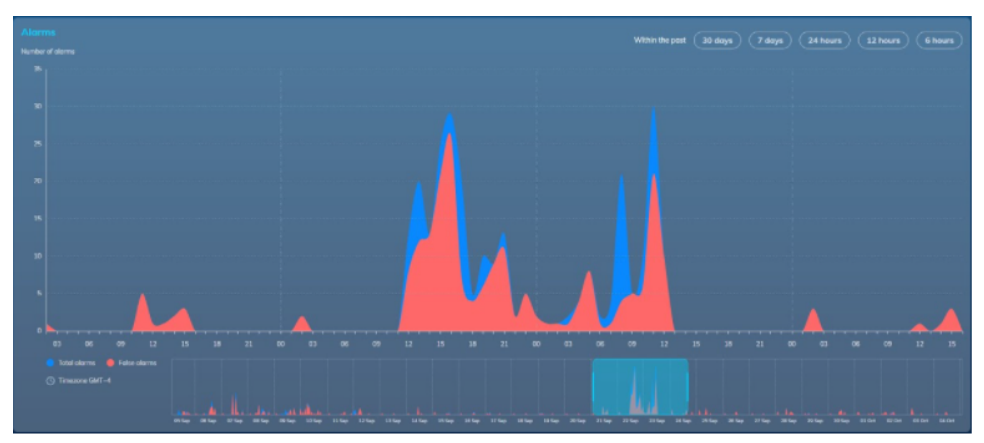

Idle cameras: List of specific Cameras, categorized by Client and Site, which have not alarmed recently (Last alarm).

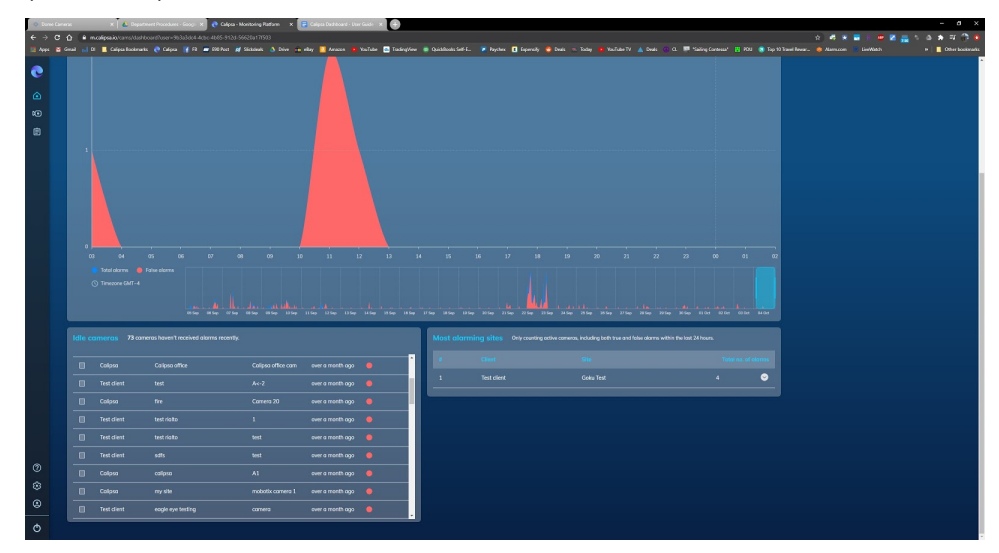

Most alarming sites: List of Sites that have received the most alarms out of all Clients within Calipsa.

| Idle co | ameras 73 came | ras haven't received alarms recently. |                    |                  |   |
|---------|----------------|---------------------------------------|--------------------|------------------|---|
|         | Calipsa        | Calipsa office                        | Calipsa office cam | over a month ago | • |
|         | Test client    | test                                  | A<-2               | over a month ago | • |
|         | Calipsa        | fire                                  | Camera 20          | over a month ago |   |
|         | Test client    | test rialto                           |                    | over a month ago |   |
|         | Test client    | test rialto                           | test               | over a month ago |   |
|         | Test client    | sdfs                                  | test               | over a month ago |   |
|         | Calipsa        | calipsa                               | A1                 | over a month ago |   |
|         | Calipsa        | my site                               | mobotix camera 1   | over a month ago |   |
|         | Test client    | eogle eye testing                     | camera             | over a month ago |   |

#### **Sidebar Features**

The Sidebar provides a method to navigate all available options within the dashboard.

- · Home: navigates you back to the Calipsa Dashboard
- · Clients: list of Clients that you've added into Calipsa
- Alarms: direct link to Alarm Reporting
- Report: allows you to View, Validate, and Download alarm data within a Summary or Automatic Report format

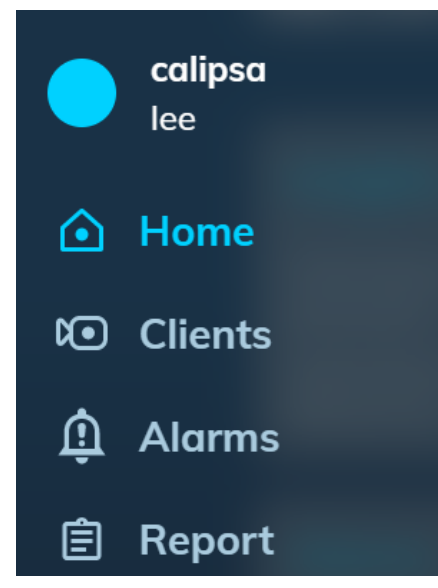

- Help: Help Center which provides Calipsa FAQs, Camera guides, etc.
- Settings: provides a way to manage your Calipsa instance via: Account Settings, Security, and Notifications
- Manage Users: allows the opportunity to Manage users and overall access to your sites
- Log out : logs you out of Calipsa

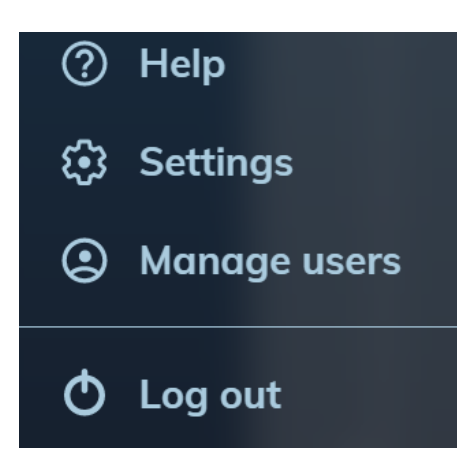

#### Clients

The Clients tree structure is nested into the following format: Clients, Sites, and Cameras

| <b>N</b> | D Clients                | $\times$ |
|----------|--------------------------|----------|
| s        | Search                   | Filter   |
| ►        | ④ 400 North Ashley       | <b>^</b> |
| ►        | ② Battersea Construction |          |
| •        | ② Calipsa                |          |
|          | O calipsa                |          |
|          | O calipsa1               |          |
|          | Ocalipsa office          |          |
|          | ▶ 🧿 fire                 |          |
|          | Image: Image: my site    |          |
|          | Inew site                |          |
|          | add site                 |          |

#### Reports

By clicking **Select** and choosing the specific Clients, Sites, Cameras, etc. OR by selecting Report within the Sidebar you'll then have the ability to view statistical data for the chosen devices within the Alarms page.

### **Most True and False Alarming Sites**

This section of the Calipsa homepage indicates which sites are creating the most true alarms and which sites are creating the most false alarms. This helps you determine whether a site is creating difficulties.

#### **Most True Alarming Sites**

Some sites will have a high number of true alarms in Calipsa. A true alarm is one that Calipsa flags as a legitimate cause of alarm, although it may not be. Often true alarms are triggered due to traffic from roads around the monitored area or by designated employees on the site. If the alarm is coming from traffic near the site, try masking the zone. If the alarm is coming from designated employees on the site, try scheduling around hours of operation.

|   | 🗷 Most True Alorning Sites 🔹 🕢 |                                   |  |  |                         |                     |                       |  |
|---|--------------------------------|-----------------------------------|--|--|-------------------------|---------------------|-----------------------|--|
|   |                                | n Timefrom 1200 © TimeTo 1200 © 📿 |  |  |                         |                     |                       |  |
| • |                                |                                   |  |  | Total Ins.<br>of Alarma | Tatal Yes<br>Alares | % of True<br>Alasters |  |
|   |                                |                                   |  |  |                         |                     |                       |  |
|   |                                |                                   |  |  |                         |                     |                       |  |
|   |                                |                                   |  |  |                         |                     |                       |  |
|   |                                |                                   |  |  |                         |                     |                       |  |
|   |                                |                                   |  |  |                         |                     |                       |  |
|   |                                |                                   |  |  |                         |                     |                       |  |
|   |                                |                                   |  |  |                         |                     |                       |  |
|   |                                |                                   |  |  |                         |                     |                       |  |
|   |                                |                                   |  |  |                         |                     |                       |  |
|   |                                |                                   |  |  |                         |                     |                       |  |
|   |                                |                                   |  |  |                         |                     |                       |  |

#### **Most False Alarming Sites**

A site might have a high number of false alarms. This might not be an issue for operators, but sending that information across might carry an associated cost or might end up overloading the NVR. One possibility is that the sensitivity for the trigger is too high and is triggering the alarm at the slightest movement. One option is lowering the sensitivity of the trigger. A second option is adjusting the camera direction.

| @Most F | False Alarming Sites          |                                  |  | Lost 24 hours 💿 🔄 | ) |
|---------|-------------------------------|----------------------------------|--|-------------------|---|
| Betwe   | en specific hours Time From 1 | 500 💿 Time To 1500 💿 🛛 🗛 🗛 🗛 🗛 🗛 |  |                   |   |
|         |                               |                                  |  |                   |   |
| 1       |                               |                                  |  | 45.34% 📀          |   |
| 2       |                               |                                  |  | 79.13% 📀          |   |
| 3       |                               |                                  |  | 53.13% 📀          |   |

# Analytics

## **Basic Camera Requirements**

This document outlines the basic requirements for camera setups on site for optimal performance with the Calipsa AI.

### **Camera Placement**

Objects of interest

• Objects of Interest must occupy at least 8% of the screen height and 10% of the screen width.

Angle

• We recommend an angle of 30°, and no more than 45° down from the horizontal.

Distance

• Length: no more than 100 meters (330 ft) / width: 55 meters (180 ft).

Mounting

• We recommend the camera being mounted around 2.5 meters (8 ft) or higher off the ground.

Camera Type: Single lens cameras provide the best detection results. Fish eye and extended lenses may distort image definition and at present have lower performance. PTZ cameras are supported but don't allow for masks which may lead to false activations from peripheral areas.

Images per alarm : We require alarms to contain at least 2 non-identical images. If a system sends only 1 image or multiple copies of the same image, Calipsa is unable to distinguish between a moving or stationary vehicle and will pass these alarms through a simpler algorithm. Since there is less information available for the algorithm to make its decision (due to the lack of motion), there is a resulting decrease in reduction.#

Shutter speed: The shutter speed is the length of time a camera's shutter is open. This controls the amount of light reaching the sensor. In low light situations, the shutter needs to stay open longer in order for the sensor to receive enough light. A possible side effect of this is motion blur, where moving objects become blurred. In environments where moving vehicles are important, we recommend shutter speeds between 1/50 and 1/100.

Image resolution: Camera resolution defines how many individual pixels are available to record the actual scene. This resolution is generally defined in megapixels, which indicates how many millions of pixels are on the camera sensor that is used to record the scene. The more megapixels the camera offers, the more information is being recorded in the image. We require a minimum resolution of 320x240 to process alarms accurately.

Note: Videofied systems are processed through a different algorithm to accommodate for the lower resolution of these cameras. Please speak to your account manager if you have questions about this specific system.

Lighting: The region of interest within a camera view must be illuminated sufficiently so that there is good contrast between any objects of interest and the background. If an IR illuminator is being used for nighttime viewing ensure that the area being monitored is within the illumination range specified by the manufacturer.

## **Calipsa Alarm Definitions**

#### True Alarm

A true alarm is any alarm that contains human activity. This includes any motion coming from a human or a vehicle in the footage. Parked cars will not be marked as true. All true alarms will be passed to your monitoring station for human verification by your team.

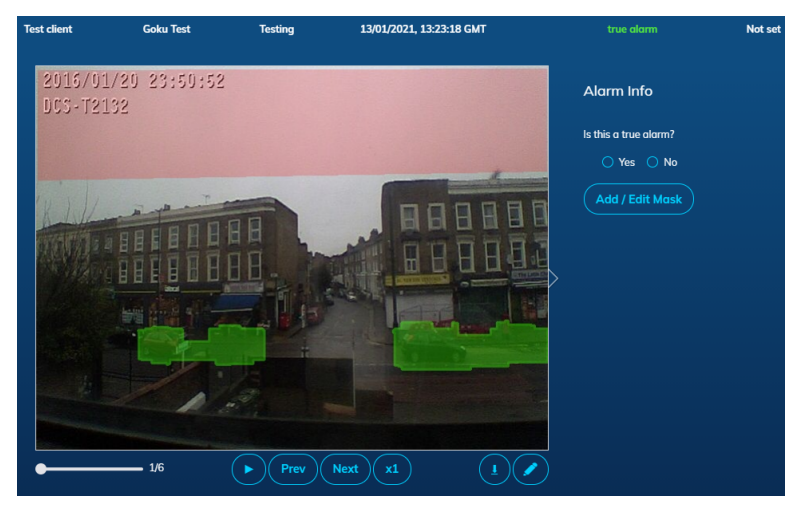

NOTE: If you receive single images, or identical images, the person or vehicle seen triggering the true alarm will be marked in green. Since there is no motion in the alarms, parked cars will be flagged as true. Click True Alarms triggered by stationary vehicle to troubleshoot this issue.

#### False Alarm

A false alarm is an alarm triggered when there is no human activity e.g., a cat running across the camera view or a tree blowing in the wind. Calipsa marks these alarms as false and does not forward them to your monitoring station.

Note: Some integrations forward both true and false alarms on to your monitoring station software where it is then separated.

#### Reduction

Reduction is a measurement of how well the system has managed to reduce the number of nuisance alarms. It is calculated from the number of alarms Calipsa deemed false that actually were false i.e., contained no human activity. Calipsa's current reduction is approximately 95%. This means that out of 100 alarms with no human activity we would expect our AI to correctly mark 95 of them as false. Improving Reduction is a tricky process as we will only increase our reduction if it doesn't have a negative impact on our current recall.

Note: Reduction is not the same as the percentage of alarms filtered out shown on your dashboard. The percentage of alarms filtered out includes the correctly marked true alarms.

| Dashboard<br>Welcome Calipsa, here's an overview of your Calipsa account. |                                                              |                             |             |  |  |  |
|---------------------------------------------------------------------------|--------------------------------------------------------------|-----------------------------|-------------|--|--|--|
|                                                                           | sights Within the selected timeframe (18 Jan, last 24 hours) |                             |             |  |  |  |
| Total alarms<br>processed                                                 | 57,473                                                       | % of alarms<br>filtered out | 90.55%      |  |  |  |
| Total alarms<br>filtered out                                              | 52,042                                                       | Time saved<br>by Calipsa    | 477 hours ⑦ |  |  |  |

#### Recall

Recall is a measurement of the accuracy in determining true alarms i.e., alarms with actual human activity. Recall is the most vital metric, since alarms with human activity must be marked true. Alarms with human activity that are not marked true could mean a security breach. Calipsa's current recall is currently just under 99%. This means that out of 100 alarms with human activity we would expect our Al to mark 99 of them correctly as true.

Note: This is for single alarms, during an intrusion event we would generally expect a small number of alarms to be triggered therefore the chance of missing an entire event is much lower.

# Alarms

## **Accessing Alarms**

In Calipsa you are able to view processed alarms as they come in. You can see if they were marked True or False and why. The video below outlines all the features available in Calipsa's alarm page.

Link to a video that walks through this process.

There are two ways to navigate to the Alarms section in Calipsa. The most direct way is selecting **Alarms** from the Main Menu.

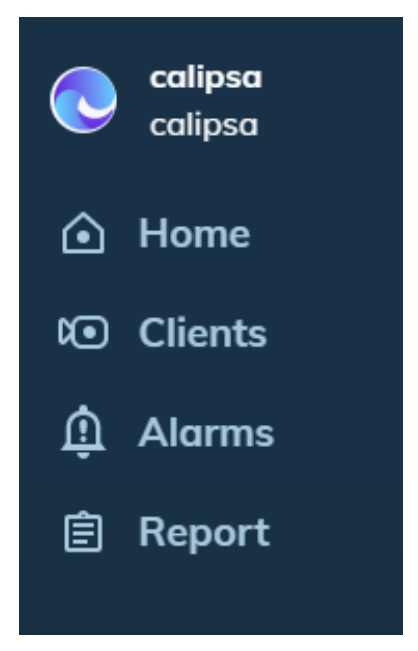

Alternatively, you can select multiple Clients, Sites, and Cameras from the Clients list to view their alarms. On the Client list, click **Select** in the lower left corner. You are now in Select mode.

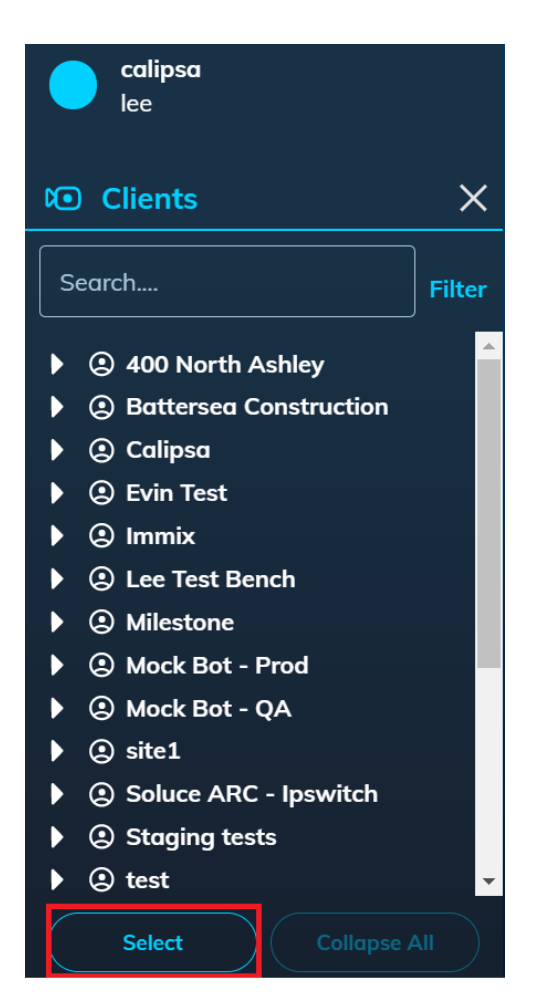

Once in Select mode, select the boxes next to the Clients, Sites, and Cameras you want to report on. Selecting a client will automatically select all sites associated with that client. Selecting a site will automatically selects all cameras within the site.

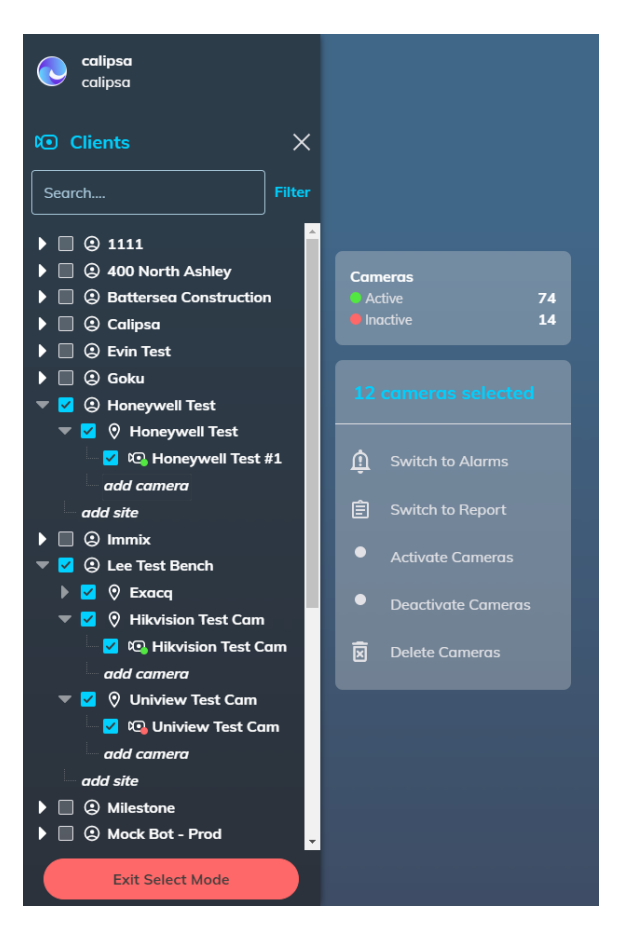

Once you have selected all necessary items, click Switch to Alarms in the light grey text box.

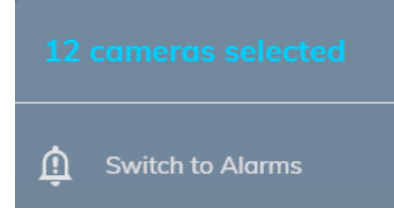

After accessing Alarms from either the global navigation or select mode, you will see a catalogue of alarms in Calipsa. If you accessed the Alarms section through the global navigation, Calipsa will pull alarms from all cameras from the last 24 hours. When you first access the Alarms page, Auto-refresh is enabled. Auto-refresh means that the list automatically displays new alarms at the top and continues to update as new alarms are added.

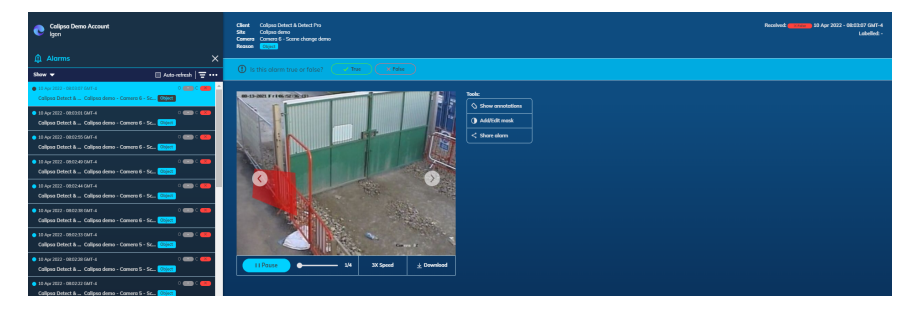

Select an alarm to view the footage that triggered the alarm. Now you are able to review the footage and determine why Calipsa marked it as a true or false alarm. Click **Show Annotations** for more information on what the Calipsa AI saw.

### **Alarms Page**

The Alarms Page displays every single alarm triggered in Calipsa.

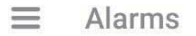

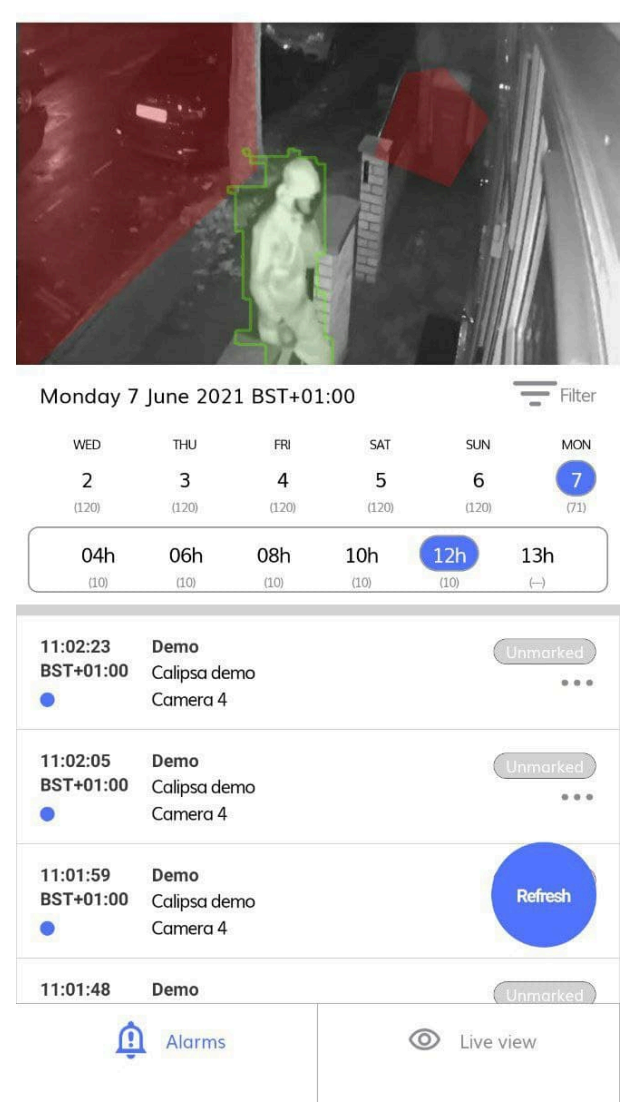

#### Latest Alarm

The Latest Alarm is the last alarm that was triggered. When clicking on the latest alarm footage a new page will open. This new page includes additional information on the alarm. Right below the footage, select from the following options:

- Save: Allows the alarm to be kept in the "Saved Alarms" section.
- Full Screen: Sets the alarm footage in full screen mode.
- Share: Allows the user to share the alarm's footage and URL through the desired method or app.

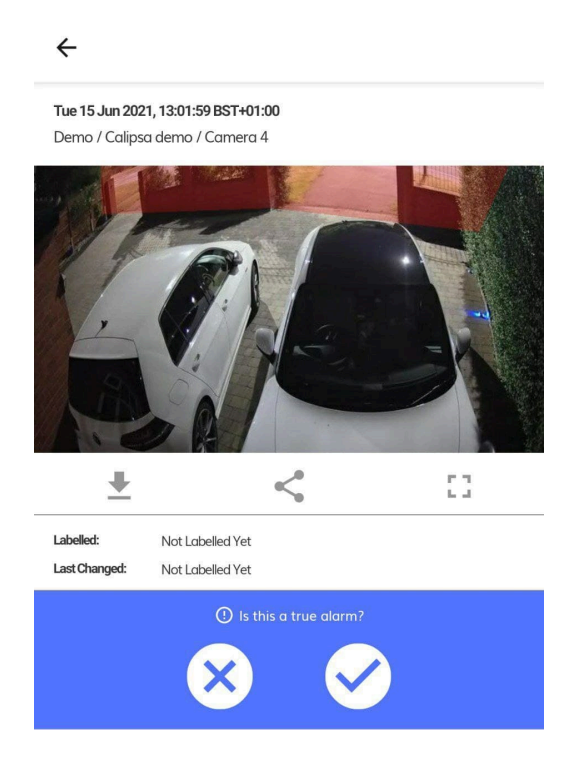

#### Labeling

The labeling option indicates whether the alarm has been labeled as true or false. You have the option to change the label by selecting either true or false.

#### Filtering

The filtering option enables you to filter your search based on clients, sites, and cameras. There is also a section where you can choose a specific timeframe to search through the alarms. After the desired filters are selected, click **Submit**.

| ← Filters                                                |                               |
|----------------------------------------------------------|-------------------------------|
| Select Cameras                                           |                               |
| Select All Cameras                                       |                               |
| Clients                                                  | Sites                         |
| Q Search<br>110010<br>Demo<br>Development<br>Gary<br>YEM | Q Search<br>Milestone testing |
| Cam<br>Cam<br>I I I I I I I I I I I I I I I I I I I      | ieras                         |

#### Alarms Queue

The alarm queue enables you to see each alarm individually. Click each alarm to view the date of the alarm, the site and camera that generated the alarm, and the label.

## **Alarm Tools**

Alarms Tools enable you to show annotations, add/edit mask, and share alarms. Access Alarm Tools next to the alarm.

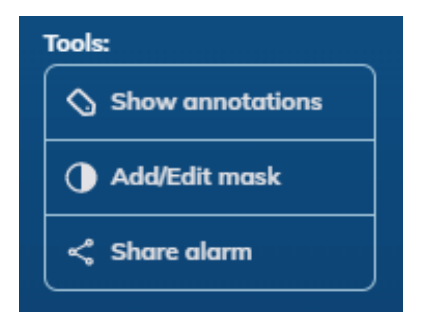

#### **Show Annotations**

When you select Show Annotations in a true alarm, Calipsa will highlight the area of motion it detected i.e., the cause of the alarm. The annotations include what the Calipsa AI determined the motion to be. For instance, the source of the motion could be a person or a vehicle.

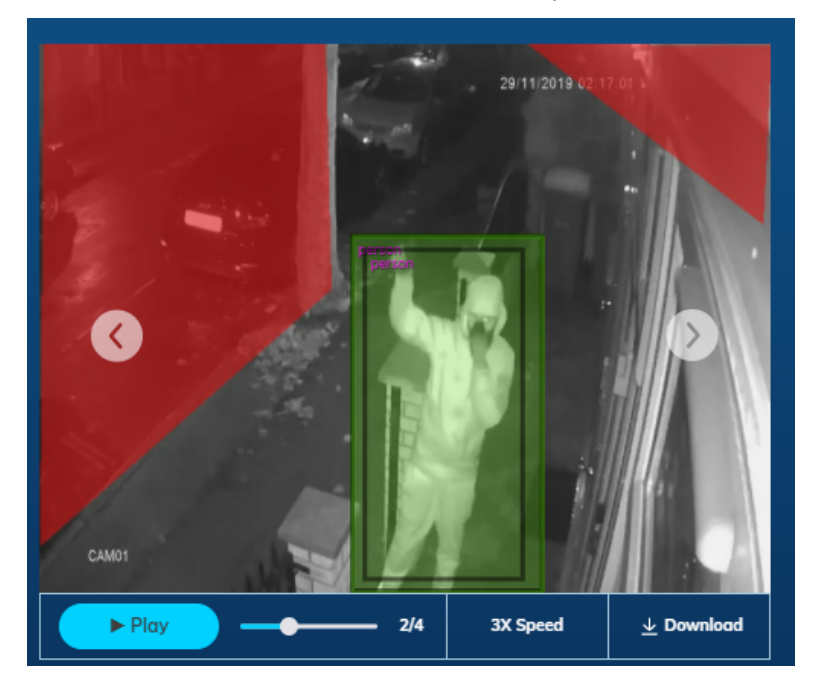

#### Add/Edit Mask

To access the masking page, click Add/Edit Mask. The masking page will open in a new tab.

#### **Share Alarm**

Selecting Share Alarm will open the user's emailing tool. This option allows you to share the alarm information e.g., the owner of the site being monitored.

### **Searching and Filtering Alarms**

Calipsa offers various filtering options when searching for alarms. At the top of the alarms queue, there are two options: the show drop-down menu and the filter funnel.

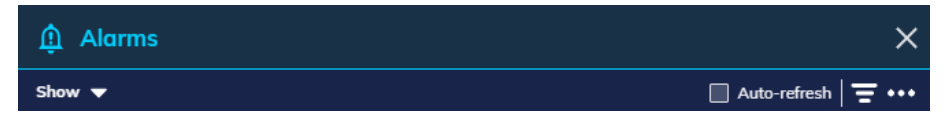

#### Show Drop-down Menu

The Show drop-down menu allows you to select the types of alarms in the results list. You can show alarms based on Validity, Label status, and Detection types. The reset button will automatically include all options.

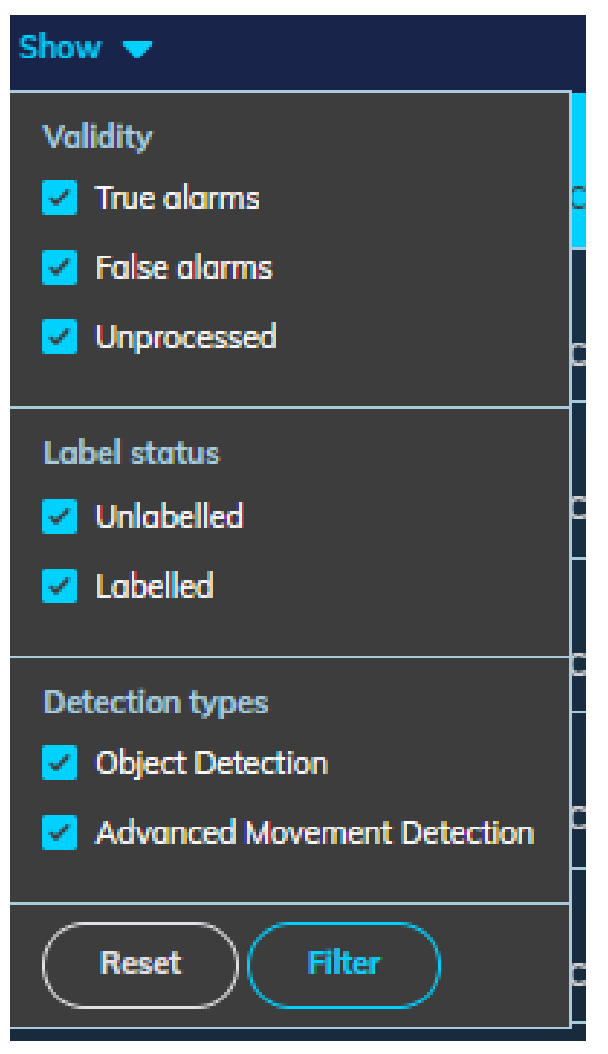

#### **Filter Funnel**

Access the Filter Alarms menu by clicking the Funnel icon. From this menu you can select specific clients, sites, or cameras to display alarms. Click **Select All** to select all cameras in your Calipsa account. In the bottom left corner you can set the duration, or date range, of alarms you want to view.

You can quickly pull the last 24 hours, last week, or last month. You can also manually select dates and time, by selecting **Other**.

Note: Calipsa stores alarms for 30 days before clearing them from the platform.

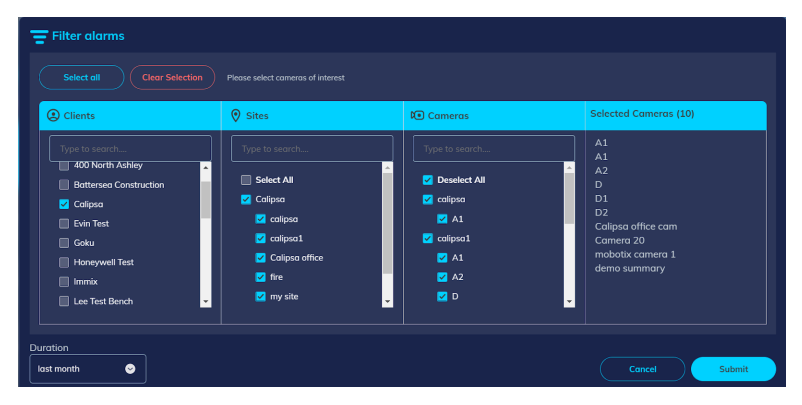

### **Customizing Alarm Overlay**

Calipsa offers a range of customization options for masking and highlighting. This guide shows you how to change the color and opacity of the different areas.

#### **Masking Configuration**

Link to a video that walks through this process.

Note: This feature is found under settings at the Company level.

1. After signing in, click **Settings** from the main menu.

| 3                | becurry                                                                                                    |
|------------------|----------------------------------------------------------------------------------------------------|
| Account Settings |                                                                                                    |
| Security         | Password Edit                                                                                                 |
| Operation        | 2-factor authentication                                                                                       |
| Notification     | Off + We will not ask for a code if we notice an attempted login from an unrecognised device or Edit browser. |
|                  | Integrations .                                                                                                |
| c                | Operation                                                                                                    |
|                  | Mask & Highlight appearance Customise the appearance of Mask and Highlight to best fit your operation. Edit   |
| N                | lotification                                                                                                  |
|                  | New alarm<br>Enable or disable the notification.                                                              |
|                  | Notification via email alarm Edit Manage email notification for Videotled sites Edit                          |
|                  |                                                                                                    |

- 2. Under Settings, select Operation.
- 3. Next to Mark & Highlight Appearance, click **Edit**. You can change the color and opacity of the mask or highlight as well as pick the highlighting style.
- 4. Click on the color menu. You can now select a color.

| Settings<br>Manage your Calipsa settings. |                                                                                                    |                             |
|-------------------------------------------|----------------------------------------------------------------------------------------------------|-----------------------------|
| Account Settings                          | ← Mask & highlight appearance                                                                                             |                             |
| Security                                  |                                                                                                    | 1. Mask colour              |
| Operation                                 |                                                                                                    | Opacity 20%                 |
| Notification                              |                                                                                                    | N Inctionality of the mask. |
|                                           |                                                                                                    | 10%                         |
|                                           |                                                                                                    | N nctionality of the        |
|                                           |                                                                                                    | 3 255 0 0                   |
|                                           | Mask - Shape drown over areas of disinterest.<br>Highlight - Shape that highlights movement from a subject of<br>interest | Contour                     |
|                                           |                                                                                                    | Save changes                |

5. Adjust the opacity from 20% to 80%.

Note: You cannot reach 0% or 100% as that would remove or block the masked area.

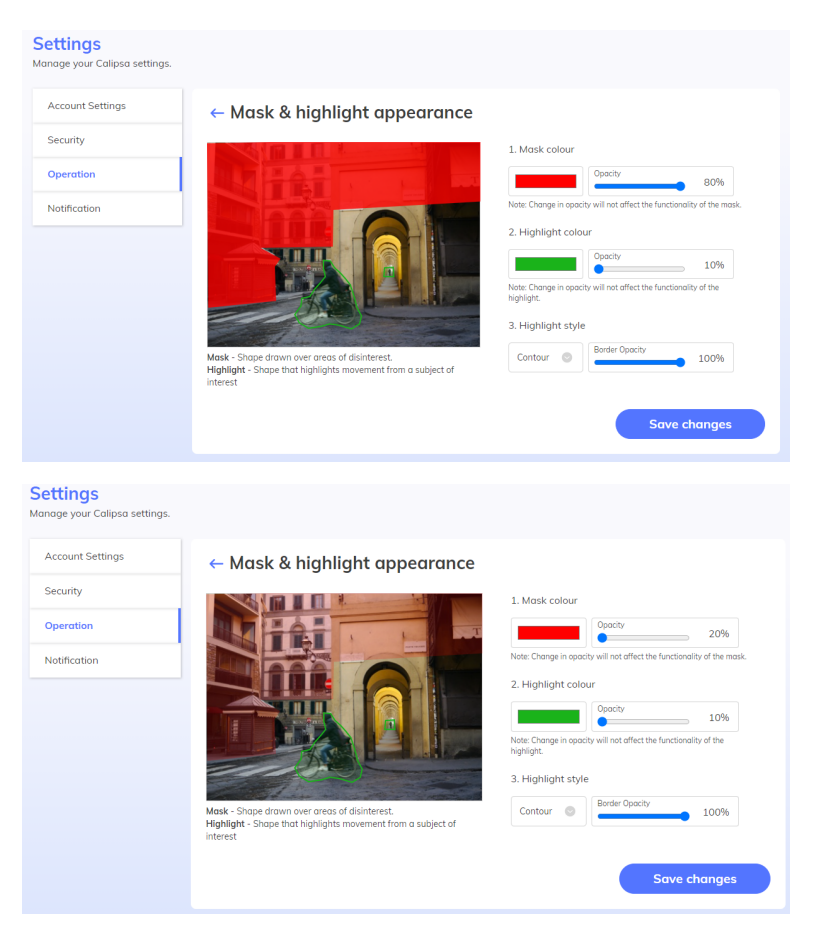

6. Under Highlight style, select either a contour highlight or a box highlight.

#### Contour Highlight

Shown here is a contour highlight. The mask highlight is cropped around the edges of the figure shown in the image.

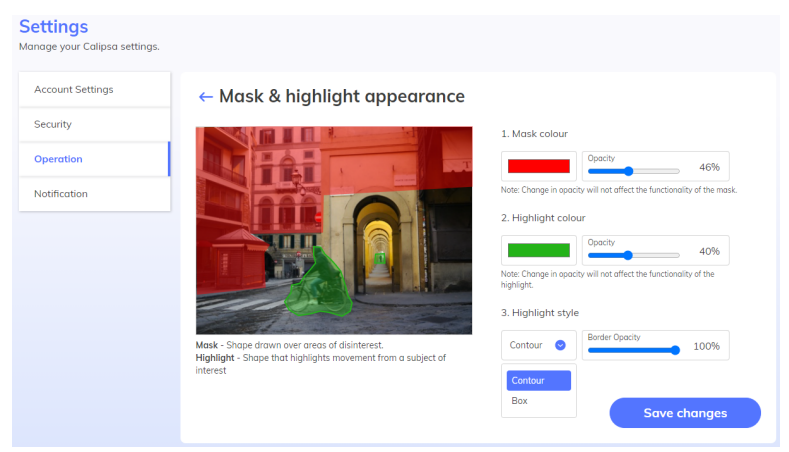

#### **Box Highlight**

Shown here is a box highlight. The mask highlight appears as a box around the figure shown in the image.

| ettings<br>anage your Calipsa settings | 5.                                            |                                                                                |
|----------------------------------------|-----------------------------------------------|--------------------------------------------------------------------------------|
| Account Settings                       | ← Mask & highlight appearance                 |                                                                                |
| Security                               |                                               | 1. Mask colour                                                                 |
| Operation                              |                                               | Opacity 46%                                                                    |
| Notification                           |                                               | Note: Change in opacity will not affect the functionality of the mask.         |
|                                        |                                               | 2. Highlight colour                                                            |
|                                        |                                               | Opacity 40%                                                                    |
|                                        |                                               | Note: Change in opacity will not affect the functionality of the<br>highlight. |
|                                        |                                               | 3. Highlight style                                                             |
|                                        | Mask - Shape drawn over areas of disinterest. | Box Sorder Opacity 100%                                                        |
|                                        | interest                                      | Contour                                                                        |
|                                        |                                               | Box Save changes                                                               |
|                                        |                                               |                                                                                |

7. Click Save Changes.

| Settings<br>Manage your Calipsa settings. |                                                                                                    |                                                                                |
|-------------------------------------------|----------------------------------------------------------------------------------------------------|--------------------------------------------------------------------------------|
| Account Settings                          | ← Mask & highlight appearance                                                                                 |                                                                                |
| Security                                  |                                                                                                    | 1. Mask colour                                                                 |
| Operation                                 |                                                                                                    | Opacity 20%                                                                    |
| Notification                              |                                                                                                    | Note: Change in opacity will not affect the functionality of the mask.         |
|                                           |                                                                                                    | 2. Highlight colour                                                            |
|                                           |                                                                                                    | Opacity 10%                                                                    |
|                                           |                                                                                                    | Note: Change in opacity will not affect the functionality of the<br>highlight. |
|                                           |                                                                                                    | 3. Highlight style                                                             |
|                                           | Mask - Shape drawn over areas of disinterest.<br>Highlight - Shape that highlights movement from a subject of | Contour Contour                                                                |
|                                           | interest                                                                                                    |                                                                                |
|                                           |                                                                                                    | Save changes                                                                   |

### Adding and Editing Masking

Calipsa enables you to mask off zones that you do not need monitored. This helps remove false alarms from passing vehicles or pedestrians.

#### **Selecting a Camera**

Once a camera is properly set up in Calipsa, the first alarm it sends will be used as a snapshot.

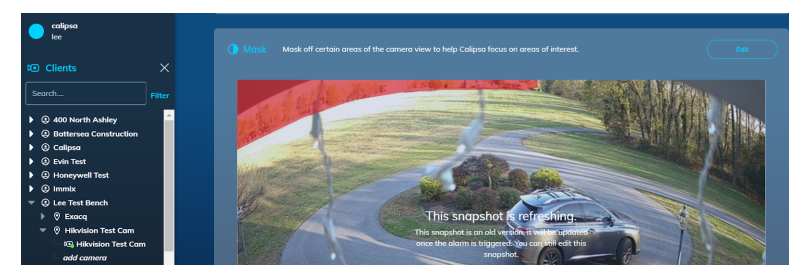

#### Editing a Mask

1. After selecting the camera, click Edit on the Mask section. The add/edit mask window will open.

There are two sections in the add/edit mask window:

- Select a snapshot from available alarms: this is a collection of previous alarms you can use a snapshot to mask. This is useful if a different snapshot has better lighting for contrast to better apply the mask.
- Draw Mask: is where you will draw the actual mask and denote areas for Calipsa to ignore.

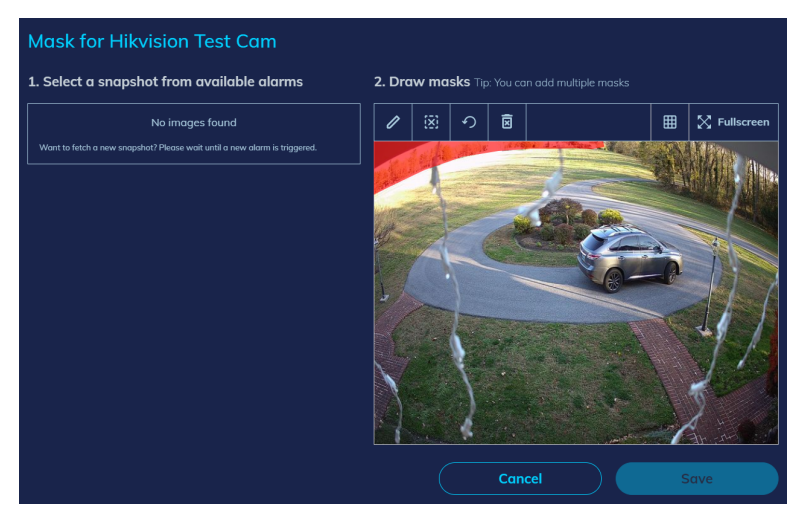

- 2. Under Select a snapshot from previous alarms, choose a snapshot.
- 3. Under Draw mask, click the Pencil icon.
- 4. After clicking the pencil, start clicking points to draw your mask. Each click will drop a single point to shape the mask.

Note: A minimum of 3 points are needed. You can click and drag an existing point to shape the mask more accurately.

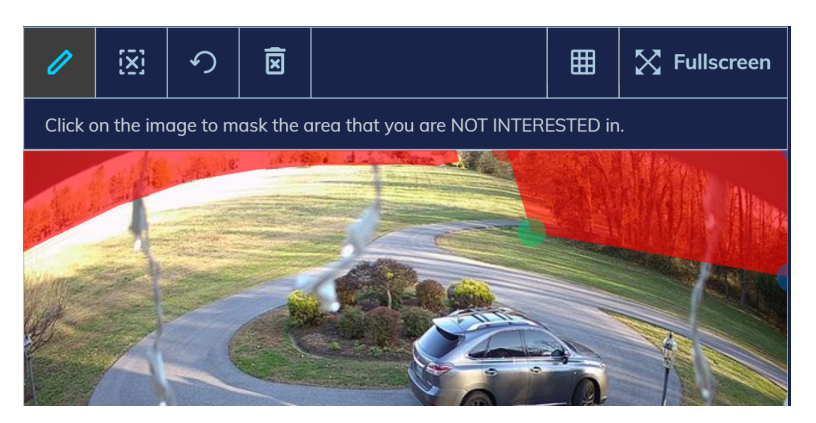

- 5. To deselect the current mask you are working on, click the **X** icon. This allows you to draw multiple masks.
- 6. The Arrow Symbol next to the X icon undoes any changes made since the last time the mask was saved.
- 7. The trash can symbol next to the Arrow will delete any mask you have currently selected.

Tip: The Grid Symbol on the far right will open a grid on the snapshot to help with masking.

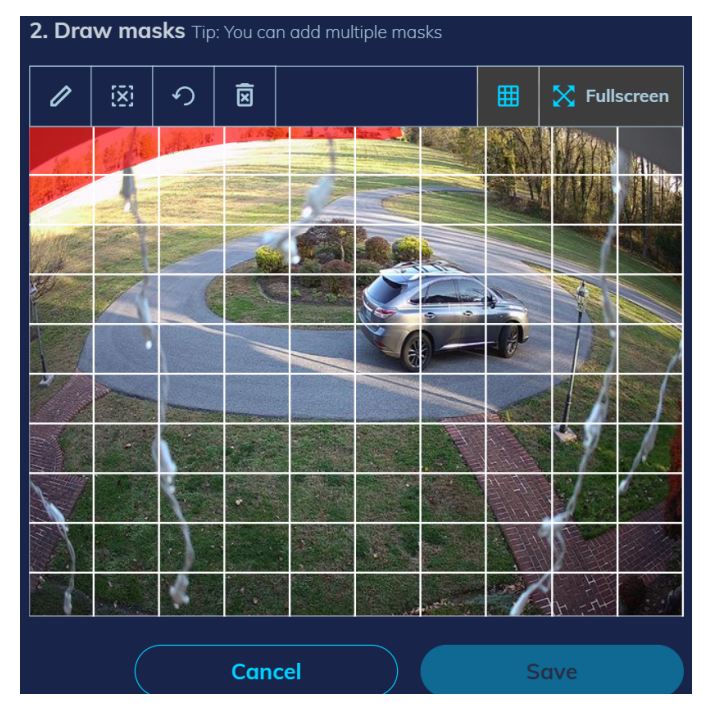

8. Once the masks are in place, click**Save**. Calipsa will start filtering any alarms triggered by objects within the masked areas.

### Human and Vehicle Filtering

Calipsa can help determine if an event is triggered by a human or vehicle. This helps determine true alarms. This is useful for areas where a large amount of vehicle traffic is expected but human intrusions are rare.

This feature only applies to alarms received after the settings are edited. If Vehicle detection is OFF and a True Alarm caused by a vehicle happens during this time we will not be able to reevaluate after the capture. Shared Sites Do Not support this feature at this time. This setting can only be adjusted by Admin and Members.

Note: Currently only Vehicles can be filtered. Human filtering may be included in a future release.

#### **Enabling and Disabling Human and Vehicle Filtering**

- 1. Sign into Calipsa.
- 2. Navigate to the site and camera.

| 0  | 0   | ilients X                 |
|----|-----|---------------------------|
| si | tes |                           |
| ÷  | ٢   | sites company             |
|    | W   | ⑦ HumanDetection          |
|    |     | 🖳 Camera 04               |
|    |     | add camera                |
|    | Þ.  | ⑦ HumanOrVehicleDetection |
|    | Þ.  | No-Movement-False-Alarm   |

Note: This feature is currently only available at the Camera level. There are plans to support site and client-level settings in future releases.

3. Select the camera. Once the camera is selected, you will see options for Human and Vehicle detection under the False Alarm Filter toggle.

| oggle | Feature            | Description                                        | Last Alarm     |
|-------|--------------------|----------------------------------------------------|----------------|
| on 🔵  | False Alarm Filter | • Active False alarms are currently being filtered | 11 minutes ago |
| On (  | Human Detection    | Moving humans will be detected                     |                |
| On    | Vehicle Detection  | All moving vehicle types will be detected          |                |

4. To enable or disable vehicle filtering, toggle Vehicle Detection.

Note: Human Detection is currently always set to ON and cannot be edited.

### **Considerations for the Immix Al-link**

If you are connected to Calipsa via the Immix AI-link then the above toggles will not be accessible in the Calipsa platform. You can make these changes in your Immix server. By default, they will both be enabled when adding cameras.

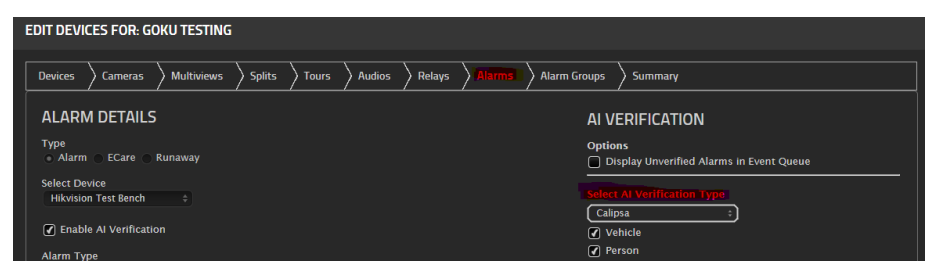

## **User Management**

### **Managing Users**

This guide shows how you can manage users on your Calipsa account. You can Add, Edit, or Delete additional users.

#### **Accessing Users Window**

- 1. To manage users, log into your Calipsa account.
- 2. On the left-side menu, Click Manage Users.

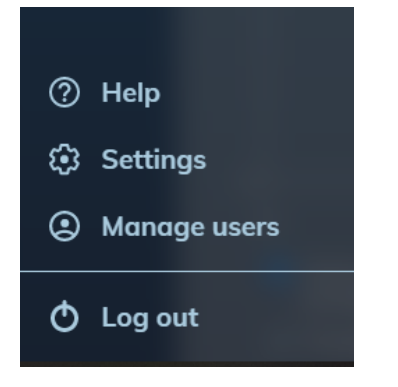

The Manage user window will open.

| Manage users<br>Manage users and access to your | sites         |               |                                    |                    |                                          |  |
|-------------------------------------------------|---------------|---------------|------------------------------------|--------------------|------------------------------------------|--|
| Users<br>Shared sites                           |               |               | + Add ne                           | w user             |                                          |  |
|                                                 | No.           |               |                                    |                    |                                          |  |
|                                                 | 1             | alarm-handler | alarm-handler@calipsa              | 17 Apr 2018, 04:28 | 17 Apr 2018, 04:28<br>02 Sep 2020, 02:27 |  |
|                                                 | 2             | demo47        | demo47@demo.com                    | 02 Sep 2020, 02:27 |                                          |  |
|                                                 | 3             | boris         | testing-calipsa123@calipsa.io      | 01 Oct 2019, 12:42 | 01 Oct 2019, 12:42                       |  |
|                                                 | 4             |               | lee.calipsa@calipsa.io             | 25 Jun 2020, 19:17 | 25 Jun 2020, 19:17                       |  |
|                                                 | 5             | becca test    | becca-test@calipsa.io              | 20 Oct 2020, 08:11 | 20 Oct 2020, 08:11                       |  |
|                                                 | 6             | calipsa-api   | lostg36x1r@programmatic.calipsa.io | 30 Mar 2020, 07:27 | 30 Mar 2020, 07:27                       |  |
|                                                 | 7             | immix-adaptor | 15u4b0dbeza@programmatic.calip     | 18 jan 2021, 02:20 | 18 Jan 2021, 02:20                       |  |
|                                                 | 8 israeladura |               | israeladura@gmail.com              | 15 Dec 2020, 07:40 | 15 Dec 2020, 08:48                       |  |
|                                                 |               |               |                                    |                    |                                          |  |

#### Adding a New User

1. To add new users, click + Add new user on the top right.

| ← New User    |   |                                         |               |
|---------------|---|-----------------------------------------|---------------|
| licemame      |   | Email                                   |               |
| User name     |   | User email                              |               |
| Password      |   | Repeat Password                         |               |
| User password |   |                                         |               |
| Select role   |   | Manage Account Settings such            | as Profile or |
| Admin         | ⊘ | Integrations Add. edit and delete users |               |
|               |   | Edit permission for all camera          | s and alarm   |

- 2. Enter a username, email, password, and confirm the password.
- 3. After entering the new user information, assign a role for the user Admin, Member, or Operator.

Note: Each role has their own set of permissions.

#### Admin

• Full access to all settings and features within the account.

| Select role           Admin |  | Manage Account Settings such as Profile or<br>Integrations<br>Add, edit and delete users |  |
|-----------------------------|--|------------------------------------------------------------------------------------------|--|
|                             |  | Create user                                                                              |  |

#### Member

- Full access to the account without the "Manage users" section. This means they cannot add/delete users or access site sharing options.
- Ideal for users that need to manage sites within Calipsa, without permission to access other user's permissions.

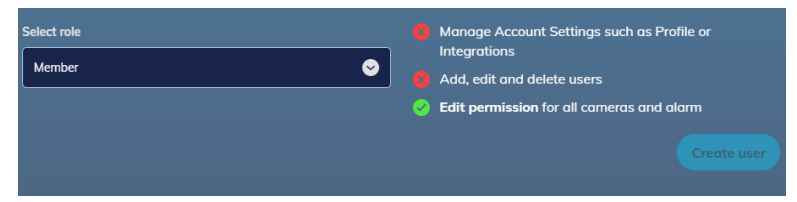

#### Operator

- View-only permissions.
- They have access to the Dashboard, Alarms and Reports page.
- No access to the Clients page.
- Ideal for users that only need to view alarms and pull reports, but not make any changes within the platform.

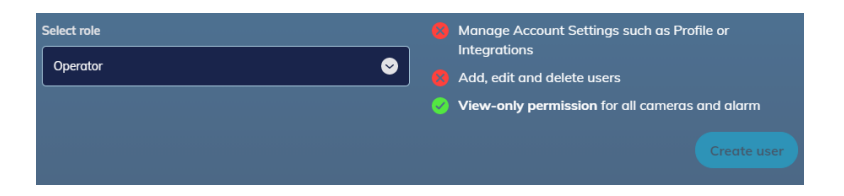

#### **Editing Users**

- 1. To edit a user, click Manage Users section.
- 2. Click the pencil icon on the far right of each entry.

| Add, | SETS<br>edit or edit user accoun | + Add new use         |                    |                    |  |
|------|----------------------------------|-----------------------|--------------------|--------------------|--|
|      |                                  |                       |                    |                    |  |
|      | alarm-handler                    | alarm-handler@calipsa | 17 Apr 2018, 04:28 | 17 Apr 2018, 04:28 |  |
|      | demo47                           | demo47@demo.com       | 02 Sep 2020, 02:27 | 02 Sep 2020, 02:27 |  |

The edit user details window will open. Here you can only update the username or email, change the selected role, or delete the user.

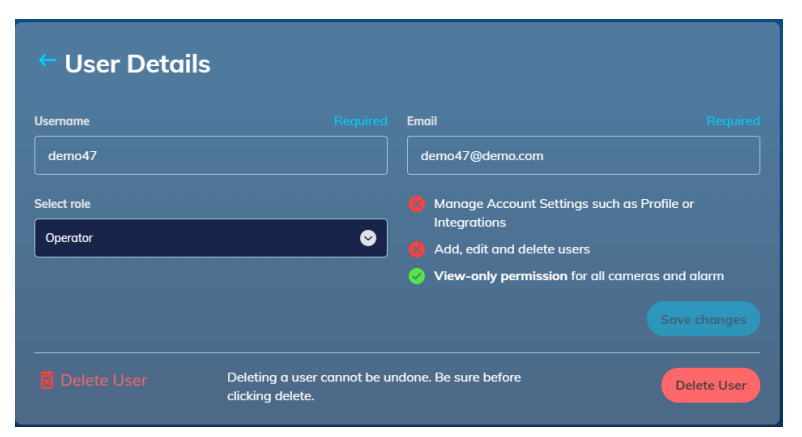

3. After editing the user details, click **Save changes**.

#### **Deleting Users**

- 1. To delete the user, click **Delete User**.
- 2. When prompted, click Delete.

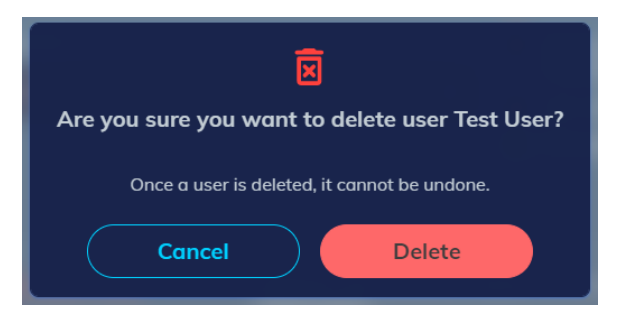

### **Sharing for Installers**

This feature allows you to share access to specific sites from your account to your customers. This will allow them to log into the Calipsa portal to view only the clients/sites that have been shared to them.

Note: This feature is only accessible to users with Admin rights for their account. This does not grant access to your company account, instead it creates a separate company account within Calipsa where your customer can view the sites you have shared.

#### **Sharing Sites**

- 1. Log into your Calipsa Account.
- 2. Select "Manage Users" on the side panel.

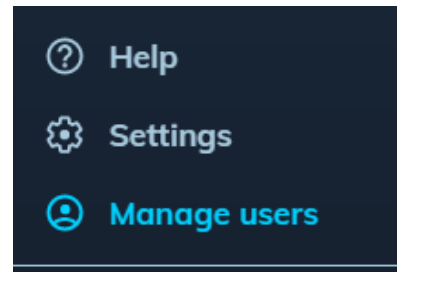

3. Under Sharing for Installers, select + Share sites

| Manage users<br>Manage users and access to your : | sites |                    |                             |                  |                           |                              |  |
|---------------------------------------------------|-------|--------------------|-----------------------------|------------------|---------------------------|------------------------------|--|
| Users<br>Sharing for Installers                   | •     | Sharing for Instal | lers Share access and permi | ssion of your se | lected sites to installer | 5.                           |  |
|                                                   |       |                    |                             |                  | _                         | · Share she                  |  |
|                                                   | #     | Name               | Installer email             | No. of sites     | Created (GMT+10)          | Status                       |  |
|                                                   | 1.    | Testing Calipsa D  | lauraschwier@hotmail.com    | 1                | 30 Mar 2021, 00:58        | <ul> <li>accepted</li> </ul> |  |

4. Select the client and sites.

| ← Sharing Details                                    |       |                    |  |  |  |
|------------------------------------------------------|-------|--------------------|--|--|--|
| 1. Select Sites 0 selected sites                     |       |                    |  |  |  |
| Select All Sites Please select the sites of interest |       |                    |  |  |  |
| Clients                                              | Sites | Selected Sites (0) |  |  |  |
| <b>Q</b> , Type to search                            |       |                    |  |  |  |
| Select all                                           |       |                    |  |  |  |
| Client name                                          |       |                    |  |  |  |
| Client name                                          |       |                    |  |  |  |
| Client name                                          |       |                    |  |  |  |
| Client name                                          |       |                    |  |  |  |
| Client name                                          |       |                    |  |  |  |
| Client name                                          |       |                    |  |  |  |
| Client name                                          |       |                    |  |  |  |

5. Click on the toggle to switch from view-only to granting permission to edit.

Note: Permission can be granted to edit masking and schedules for the sites you have selected once the site has been successfully shared.

| 2. Select Permissions |                                |                                               |  |  |
|-----------------------|--------------------------------|-----------------------------------------------|--|--|
| Permission            | Permission Feature Description |                                               |  |  |
| Edit                  | Mask                           | The sharing users can edit the masks          |  |  |
| View                  | Schedule                       | The sharing users can only view the schedules |  |  |
|                       |                                |                                               |  |  |

6. Input the customer's email address to share access to the site.

| 3. Share to | Share sites to                                 |  |  |
|-------------|------------------------------------------------|--|--|
|             | john.smith@EMCS.co.uk                          |  |  |
|             | Note: an invitation will be sent to this email |  |  |
|             |                                                |  |  |

7. Under name, type a memorable name for the customer's company

| 4. | Name | Give this sharing a memorable name |
|----|------|------------------------------------|
|    | Name | For Contractor A company           |
|    |      |                                    |

8. Click **Confirm**. The following confirmation will appear.

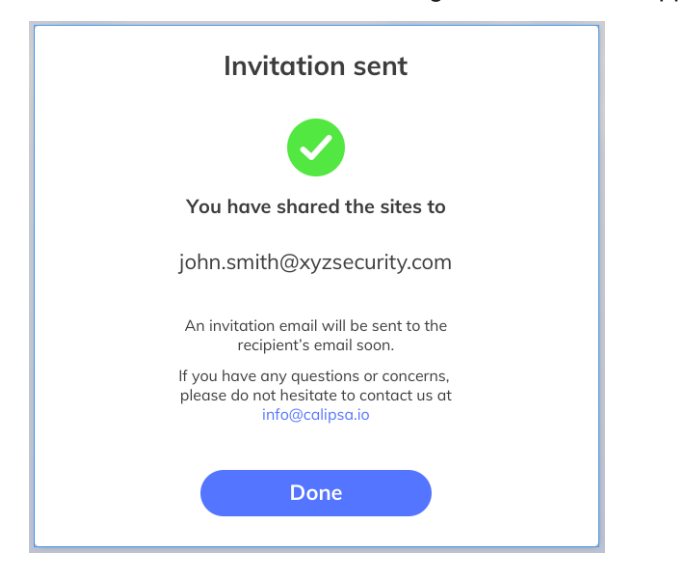

9. Click Done.

| Manage users<br>Manage users and access to your | sites       |                  |                                   |                  |                       |           |         |
|-------------------------------------------------|-------------|------------------|-----------------------------------|------------------|-----------------------|-----------|---------|
| Users                                           | 🛛 Shar      | ed Sites Sha     | re access of your selected camera | s to other accou | int.                  | + Share   | e sites |
| Shared sites                                    | Toggle      | Name             | Shared to                         | No. of sites     | Created               | Status    |         |
|                                                 | On          | For Contractor A | john.smith@xyzsecurity.com, har   | 24 sites         | 29 Jan 2020 11:23 GMT | ③ pending |         |
|                                                 | 1 of 1 site |                  |                                   |                  |                       |           | 0 0     |

The customer you have shared to will receive an email containing a link directing them to the Calipsa platform. The status will show pending until the customer has activated the share link.

If the customer already has a Calipsa account linked to their email it will prompt them to log in and the site will be shared to their account.

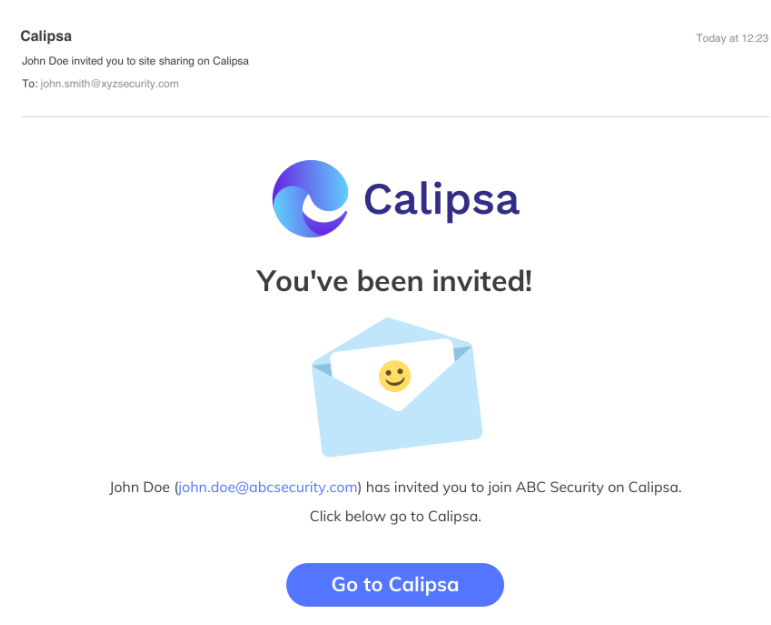

But, if the customer email does not exist in Calipsa, the link will take them to a company creation page where they will create a new company and user account.

| Create your Calipsa account |   |                                                                                    |  |  |
|-----------------------------|---|------------------------------------------------------------------------------------|--|--|
| Email                       |   | Email cannot be edited                                                             |  |  |
| username@calipsa.io         | £ | This email is set by your inviter. Please ask your inviter to change it if needed. |  |  |
| Name                        |   | Company name                                                                       |  |  |
|                             |   |                                                                                    |  |  |
| Password                    |   | Repeat password                                                                    |  |  |
| ••••••                      | 0 | ······ ©                                                                           |  |  |
|                             |   |                                                                                    |  |  |
| Create account              |   |                                                                                    |  |  |

Once the customer has created the account or logged in, the following confirmation should appear.
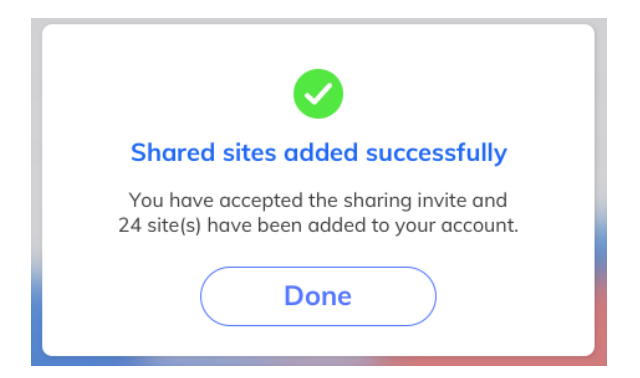

If the customer does not have admin rights for their account based on the email you shared the site with, then you will see the error warning below. Try sharing to an account that has admin access or ask your customer to have their permissions changed by their account admin.

| 8                                                                                |
|----------------------------------------------------------------------------------|
| Shared sites unsuccessful                                                        |
| Your account doe not have permission.<br>Please share sites to an admin account. |
| Done                                                                             |

If you have any questions or issues with sharing sites please reach out to support@calipsa.io.

### **Sharing for Key Holders**

This feature allows you to share access to specific sites from your account to your customers. This will allow them to log into the Calipsa portal to view only the clients and sites that have been shared with them.

Note: this feature is only accessible to users with Admin rights for their account. This does not grant access to your company account, instead it creates a separate company account within Calipsa where your customer can view the sites you have shared.

#### **Sharing Sites**

- 1. Log into your Calipsa account.
- 2. Select Manage Users on the side panel.

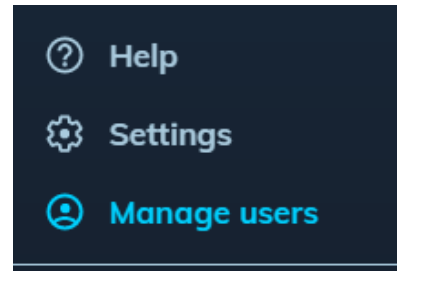

3. Under Sharing for Installers, select + Share sites.

| ©<br>^  | Manage users<br>Manage users and access to your : | sites                                                                                                    |                                                 |                   |               |         |       |  |
|---------|---------------------------------------------------|----------------------------------------------------------------------------------------------------|-------------------------------------------------|-------------------|---------------|---------|-------|--|
| ۵       | Users                                             | Sharing for Key Holders Share access of your selected sites to Key Holders with your company's branding. |                                                 |                   |               |         |       |  |
| 10<br>向 | Sharing for Installers                            |                                                                                                    |                                                 |                   |               |         |       |  |
| Ē       | Sharing for Key Holders                           |                                                                                                    |                                                 |                   |               |         |       |  |
|         |                                                   |                                                                                                    |                                                 |                   |               | * Share | sites |  |
|         |                                                   | # Name                                                                                                   | No. of key holders                              | No. of sites      | Created (GMT) | Status  |       |  |
|         |                                                   |                                                                                                    |                                                 |                   |               |         |       |  |
|         |                                                   | 0 of 0 shares                                                                                            |                                                 |                   |               |         | 0 0 0 |  |
| ?       |                                                   | Download the Calipso<br>To keep track of your sites                                                      | Mobile App<br>i, cameras and alarms - even wher | you're on the go. | App Store     | le Play |       |  |

Note: If you previously had any alert email notifications setup from when the feature was located on the site level these would have automatically been transferred across to the new location in the web app. As there was previously no name field, we auto-populate that field with the name of the site shared.

Note: unfortunately the created date was not something we previously saved, so any of these sites that were pulled across will show a default value of 01 Jan 1970, 10:00.

4. Select the client and sites.

| - Sharing Details               |                                    |                    |  |  |  |
|---------------------------------|------------------------------------|--------------------|--|--|--|
| . Select Sites 0 selected sites |                                    |                    |  |  |  |
| Select All Sites Reset          | Please select the sites of interes | it                 |  |  |  |
| Clients                         | Sites                              | Selected Sites (0) |  |  |  |
| <b>Q</b> Type to search         | No selected clients                | No selected site   |  |  |  |
| Select all                      |                                    |                    |  |  |  |
| Client name                     |                                    |                    |  |  |  |
| Client name                     |                                    |                    |  |  |  |
| Client name                     |                                    |                    |  |  |  |
| Client name                     |                                    |                    |  |  |  |
| Client name                     |                                    |                    |  |  |  |
| Client name                     |                                    |                    |  |  |  |
| Client name                     |                                    |                    |  |  |  |

Note: Permission to view the alarms is a definite permission that is linked to this feature. However, permission can also be granted to receive email alerts whenever an alarm is triggered on the shared site.

5. To grant permission to receive email alerts when alarms are triggered, toggle **Alarm Alert via Email**.

| 2. Select Per | 2. Select Permissions |                                                                                           |  |  |  |
|---------------|-----------------------|-------------------------------------------------------------------------------------------|--|--|--|
| Permission    | Feature               | Description                                                                               |  |  |  |
| Yes           | View alarms           | The Key Holders <b>can view</b> the alarms                                                |  |  |  |
| No            | Alarm alert via email | The Key Holders will not receive an email to view alarm on Calipsa when there is an alarm |  |  |  |

NOTE: There is an additional cost for the use of this feature, once toggled on you will receive some prompts to reach out to our Accounts team for pricing information if you have not done so already.

- 6. To send only true alarms, select Send true alarms only.
- 7. To send true and false alarms, select Send both true and false alarms.

| 2. Select Permissions |                       |                                                                                                    |  |  |
|-----------------------|-----------------------|----------------------------------------------------------------------------------------------------|--|--|
| Permission            | Feature               | Description                                                                                                    |  |  |
| Yes                   | View alarms           | The Key Holders can view the alarms                                                                                      |  |  |
| Yes                   | Alarm alert via email | The Key Holders will receive an email to view alarm on Calipsa when there is an alarm                                    |  |  |
|                       |                       | Additional costs will apply. Please reach out to your Account Manager at accounts@calipsa.io<br>for further information. |  |  |
|                       |                       | Alarm options                                                                                                    |  |  |
|                       |                       | Send true alarms only                                                                                                    |  |  |
|                       |                       | Send both true and false alarms                                                                                          |  |  |
|                       |                       | Note: If your camera is inactive, Calipsa will forward all alarms to the emails without processing.                      |  |  |

8. Input the customer's email address to share access to the site.

| 3. | Share to | Share sites to                                 |
|----|----------|------------------------------------------------|
|    |          | john.smith@EMCS.co.uk                          |
|    |          | Note: an invitation will be sent to this email |

9. Under name, type a memorable name for the customer's company

| 4. Name         Give this sharing a memorable name           Name         For Contractor A company |                                            |      |                          |
|----------------------------------------------------------------------------------------------------|--------------------------------------------|------|--------------------------|
| Name For Contractor A company                                                                      | 4. Name Give this sharing a memorable name |      |                          |
|                                                                                                    |                                            | Name | For Contractor A company |

10. Click **Confirm**. The following confirmation will appear.

| Invitation sent                                                                                      |  |
|----------------------------------------------------------------------------------------------------|--|
|                                                                                                    |  |
| You have shared the sites to                                                                         |  |
| john.smith@xyzsecurity.com                                                                           |  |
| An invitation email will be sent to the recipient's email soon.                                      |  |
| If you have any questions or concerns,<br>please do not hesitate to contact us at<br>info@calipsa.io |  |
| Done                                                                                                 |  |

#### 11. Click Done.

| Manage users<br>Manage users and access to your | sites             |                                      |                  |                       |            |         |
|-------------------------------------------------|-------------------|--------------------------------------|------------------|-----------------------|------------|---------|
| Users                                           | Shared Sites      | Share access of your selected camero | as to other acco | unt.                  | + Shan     | e sites |
| Shared sites                                    | Toggle Name       | Shared to                            | No. of sites     | Created               | Status     |         |
|                                                 | On For Contractor | A john.smith@xyzsecurity.com, har    | 24 sites         | 29 Jan 2020 11:23 GMT | () pending |         |
|                                                 | 1 of 1 site       |                                      |                  |                       |            | 000     |

12. The client you have shared to will receive an email containing a link directing them to the Calipsa platform.

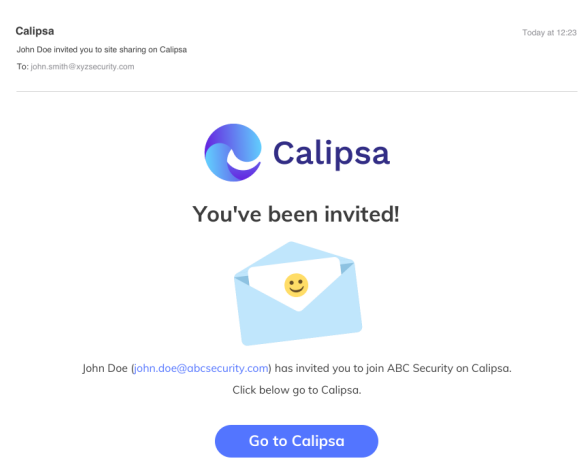

The customer you have shared to will receive an email containing a link directing them to the Calipsa platform. The status will show pending until the customer has activated the share link.

If the customer already has a Calipsa account linked to their email it will prompt them to log in and the site will be shared to their account.

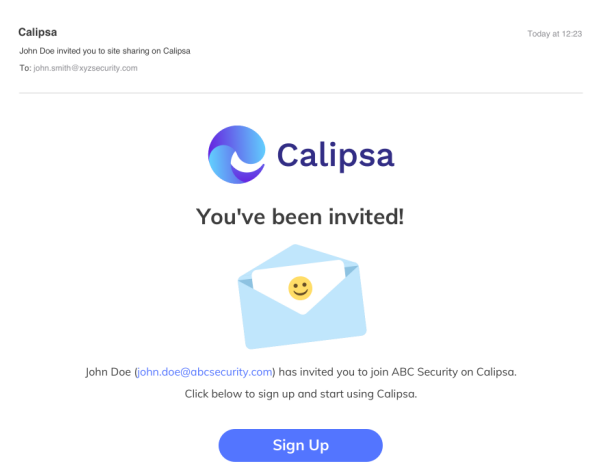

But, if the customer email does not exist in Calipsa, the link will take them to a company creation page where they will create a new company and user account.

|              | Cal<br>False Alarm F | ipsa<br>iltering Platform |         |
|--------------|----------------------|---------------------------|---------|
| Crea         | te your C            | alipsa account            |         |
| Company name |                      |                           |         |
|              |                      |                           |         |
| Name         |                      | Email                     |         |
|              |                      |                           |         |
| Password     |                      | Repeat password           |         |
|              | $\odot$              |                           | $\odot$ |
|              |                      |                           |         |
|              | Create               | account                   |         |

Once the customer has created the account or logged in, the following confirmation should appear.

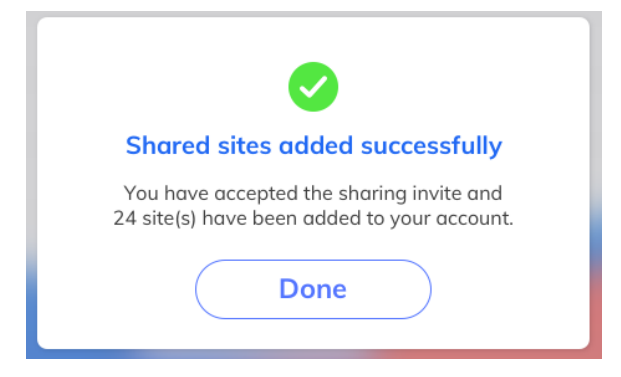

If the customer does not have admin rights for their account based on the email you shared the site with, then you will see the error warning below. Try sharing to an account that has admin access or ask your customer to have their permissions changed by their account admin.

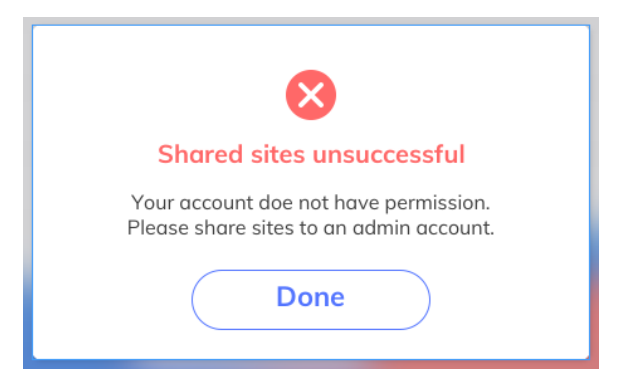

If you have any questions or issues with sharing sites please reach out to support@calipsa.io.

#### **Customizing the Keyholder Email Notification**

If you enabled the Alarm notification via email function, then you can customize the email notifications that are sent out to your keyholders via email.

- 1. Navigate to Settings on the Calipsa platform.
- 2. Under Notifications you will find Customization of Keyholder Email Notification, click Edit.

| Edit |
|------|
|      |

Under Alarm notification via email, you have the option to do the following:

- Configure the alarm notification email to include a custom logo.
- Include information on alarms labeled true and false.
- Change the email server from address.
- Change the support email from Calipsa.

| ← Alarm notification via email                     |                 |
|----------------------------------------------------|-----------------|
| Use company logo and names as the header of t      | he email ?      |
| Include validity information in the body of the em | nail ?          |
| ○ Yes ● No                                         |                 |
| Calipsa server S                                   |                 |
| From Email 🕐                                       | Support Email 🕐 |
|                                                    |                 |
| Save changes                                       |                 |

NOTE: If you use the Calipsa server then the from address will need to belong to the Calipsa domain (eg. @calipsa.io). If you would like to use an email address from your domain you will need to change the Sending email from address to your specific email server you will need additional information.

### **Creating and Deleting Clients**

This article walks you through managing your client list. The client list includes clients, sites, and individual cameras.

Link to a video that walks through this process.

#### **Creating Clients**

- 1. Under Add client, enter the client name.
- 2. Click Add.

|                         | ()<br>Add client |     |  |
|-------------------------|------------------|-----|--|
| Required<br>Client name |                  |     |  |
| Cancel                  |                  | Add |  |

#### **Adding Sites**

- 1. Under Add Site, enter a Site name.
- 2. Under Timezone, select the timezone of the site from the drop-down menu.
- 3. If the site is a DVR/NVR site, click Yes.
- 4. If the site is not a DVR/NVR, e.g., direct linked cameras, click No.

Note: If the site is a DVR/NVR site, you will have to enter connection information.

| Add site                     |                           |
|------------------------------|---------------------------|
| Site name Required           | Timezone                  |
|                              | GMT+01:00 Europe/London 📀 |
| Is this is a DVR / NVR site? |                           |
| Yes No                       |                           |
| Camera brand 🕐               | Setup mode 🕜              |
|                              | Automatic (Recommended) 📀 |
| Cancel                       | Add site                  |
| Site name Required           | Timezone                  |
|                              | GMT+01:00 Europe/London   |
| Is this is a DVR / NVR site? |                           |
| Yes                          |                           |
|                              |                           |

#### **Adding Cameras**

Once the site has been added and you are ready to add cameras. There are different steps for the different camera brands and integrations. For more information specific to your integration pleaserefer to the specific Integration guides.

Connecting to your Monitoring station

Camera Guides

NVR /VMS Guides

#### **Deleting Clients**

To protect against accidental deletion, you must first delete all sites before deleting a client, and you must delete all cameras before deleting a site.

1. To delete a camera, select the camera and click Delete.

Note: The Delete option is found under the configuration option.

| <b>Delete Camera</b> Deleting a camera cannot be undone. Please be sure before clicking delete. | Delete      |
|-------------------------------------------------------------------------------------------------|-------------|
| 2. To delete a site, select the site and click <b>Delete</b> .                                  |             |
| Delete Site Caution, deleting a site is not reversible. Be sure before clicking delete.         | Delete site |
| 3. To delete a client, select the client and click <b>Delete</b> .                              |             |
|                                                                                                 |             |

# **Grouping Feature**

#### **Client Grouping**

Calipsa allows you to create custom groups and add clients to it. This guide demonstrates how to create groups, add clients to groups, and manage already created groups.

#### **Overview**

In Calipsa you will see the new groups option under the Clients section. Here you can switch between the client list and the groups list. Click **Groups** to display a list of groups structured like the client list.

| Calipsa<br>Staging |          |
|--------------------|----------|
| Clients            | $\times$ |
| All clients Groups |          |
| Test Group 1       | ^        |
| • Test Group 10    |          |
| • Test Group 11    |          |
| • Test Group 12    |          |
| • Test Group 13    |          |
| • Test Group 14    |          |
| • Test Group 15    |          |

In the Groups section you can left click any group to see all clients and subsequent cameras assigned to the group.

| Calipsa<br>Staging      |  |
|-------------------------|--|
| © Clients ×             |  |
| All clients Groups      |  |
| Test Group 1            |  |
| 400 North Ashley        |  |
| Test Group 10           |  |
| 50100                   |  |
| Test Group 11           |  |
| O000000155511114        |  |
| 1234                    |  |
| 123456789     123456789 |  |
| 400 North Ashley        |  |
| DW Plugin Client        |  |
| E Test-Demo-Site-DW     |  |
| Ztime                   |  |

Here you can view all clients, sites, and cameras within a group directly.

| Calipsa<br>Staging        |                                                                                            |                                   |
|---------------------------|--------------------------------------------------------------------------------------------|-----------------------------------|
| Clients X                 | C Camera Control                                                                           |                                   |
| SS Group 2                | Toggle Feature Description                                                                 | Last Alarm                        |
| Test Group 1              | False Alarm Filter • Active False alarms are currently being filtered                      | never                             |
| 🔻 😩 400 North Ashley      | Co. Human Detection Maving humans will be detected                                         |                                   |
| ▼  Building Side Entrance | on Vehicle Detection Moving vehicle types will be detected                                 |                                   |
| Building Side Entrance    |                                                                                            |                                   |
| O City Alert              |                                                                                            |                                   |
| Oconference Room - Door   |                                                                                            |                                   |
| Ø Elevator - Person Seen  | Mask Mask off certain areas of the camera view to help Calipsa focus on areas of interest. | Edit                              |
| Finance Office - Person D |                                                                                            |                                   |
| Main Office - Motion Det  |                                                                                            |                                   |
| Riverwalk - Analytics Det |                                                                                            |                                   |
| Stairwell - Motion Detect |                                                                                            |                                   |
| Itenant Lounge - Motion   | Snapshot needed before you can                                                             |                                   |
| Test Group 10             | create a mask.                                                                             |                                   |
| Test Group 11             |                                                                                            | You haven't created any maskings. |
| Test Group 12             | Ja .                                                                                       | Add mask                          |
| Test Group 13             | A snapshot will be taken the next time an alarm is<br>triggered, please try again later.   |                                   |

You can rename any client, site, or camera directly from this list. You can also remove a client from a group or directly assign them to another group.

| Calipsa<br>Staging |                         |
|--------------------|-------------------------|
| Clients            | $\times$                |
| All clients Gr     | oups                    |
| • SS Group 2       | -                       |
| • Test Group       | 1                       |
| 🔻 🙁 400 No         | rth Ashley              |
| 🔻 🃎 Build          | Rename                  |
| 📭 Bı               | Remove from group       |
| 🕨 🕅 City           | Assign to gnother group |
| 🕨 📀 Con            | Assign to unother group |
| Ieva               | tor - Person Seen       |
| 🕨 🍳 Finan          | ice Office - Person D   |
| 🕨 🍳 Main           | Office - Motion Det     |
| River              | walk - Analytics Det    |

Assigning a Client to another group brings up a small window. Select the groups you want the client to be included in.

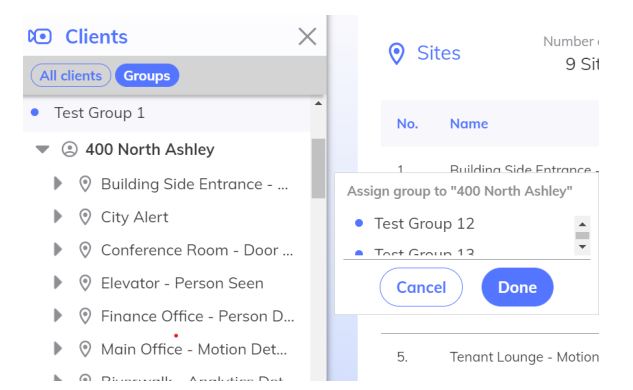

You can also make assignment changes as well as view all groups a client is assigned to in the Clients settings. Click the Client and under the list of sites there is a section for groups. This lists all groups the client is part of. Click edit to open the group selection window.

| Calipsa<br>Staging     |   | 1 - 9 of 9 sites |           |                               |                       |   | 000  |
|------------------------|---|------------------|-----------|-------------------------------|-----------------------|---|------|
| Clients                | × |                  |           |                               |                       |   |      |
| All clients Groups     |   |                  |           | • SS group • Test Group       | 1 • Test Group 11     |   |      |
| SS Group 2             | - | • Groups         | Assign to | Test Group 2     Test Group 2 | oup 20 • Test Group 3 | 3 | Edit |
| Test Group 1           |   |                  |           | • Test Group 4                |                       |   |      |
| 400 North Ashley       |   |                  |           |                               |                       |   |      |
| Building Side Entrance |   |                  |           |                               |                       |   |      |

#### **Managing Groups**

With the groups button selected right click anywhere in the list of groups to bring up a contextual menu. Here you can rename the group you clicked, delete the group you clicked, create an entirely new group, or refresh your currently open group.

| Calipsa<br>Staging       |
|--------------------------|
| © Clients X              |
| All clients Groups       |
| Test Group 1             |
| 400 North Ashley         |
| Test Group 10            |
| 50100                    |
| Test Group               |
| ▶ ② 00000 Refresh        |
| Rename group             |
| A 12345 Create new group |
| 400 N Delete group       |
| DW Plugin Client         |
| E Test-Demo-Site-DW      |
| S ztime                  |

#### **Creating A New Group**

- 1. Click Create new group. A new text window will open.
- 2. Enter the name of the group.
- 3. Click Add to save and create the group.
- 4. If you change your mind, click **Cancel** to not create a new group.

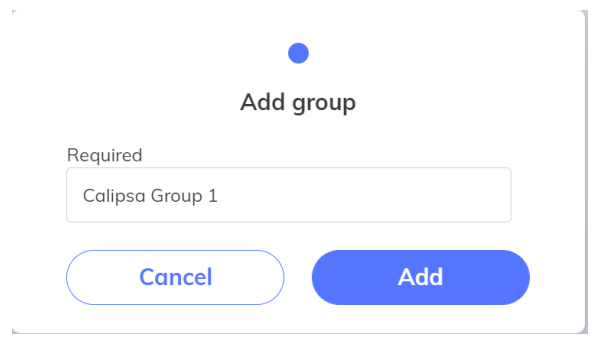

#### Rename group

- 1. To rename a specific group, right click the group name you want to change. This will take open the name in a small text box.
- 2. Type a new name into the field.
- 3. After renaming the group, press Enter.
- 4. Press **Escape** to cancel.

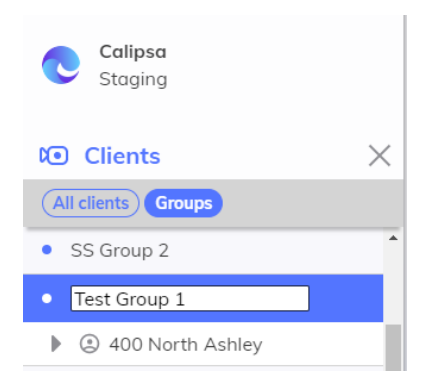

#### **Delete group**

- 1. To delete a group, right click the specific group name and click **Delete**. This will prompt you with a confirmation message.
- 2. Click **Delete** to permanently delete the group. This does not affect the Clients within the group.

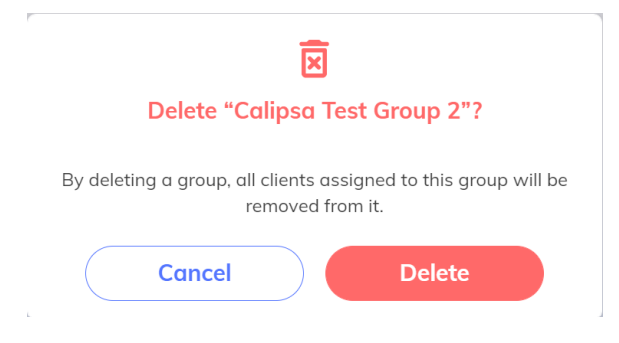

#### Refresh

Right clicking a group and selecting refresh will quickly reload that group and update any changes made in the grouping like assigning or deleting.

# Reports

# **Accessing Reports**

The Calipsa Reporting Feature allows you to create reports for alarm events processed by Calipsa. You can view a live summary of these alarms within the Calipsa Dashboard, download statistics via CSV, or choose to have reports automatically delivered to you via email.

There are two ways to access reporting in Calipsa:

- Access Reports through Report
- · Access Reports through Clients

#### **Accessing Reports through Report**

1. On the main Calipsa Dashboard page, click **Report** in the left toolbar.

| Calipsa Demo Acc<br>Calipsa      |                                                                     |                                  |                      |
|----------------------------------|---------------------------------------------------------------------|----------------------------------|----------------------|
| 🙆 Home                           |                                                                     |                                  |                      |
| to Clients                       |                                                                     |                                  |                      |
| 🏚 Alarms                         |                                                                     |                                  |                      |
| 💼 Report                         |                                                                     |                                  |                      |
| <u>=</u> Q Forensic              |                                                                     |                                  |                      |
|                                  |                                                                     |                                  |                      |
| Report                           |                                                                     |                                  |                      |
| View, validate and download alar | ns with a report.                                                   |                                  |                      |
| Summary Automatic                | Report Idle Report                                                  |                                  |                      |
|                                  |                                                                     |                                  |                      |
|                                  | Generate a downloadable report to see your fal                      | lse alarm filtering performance. |                      |
|                                  |                                                                     |                                  |                      |
|                                  | Object Detection - Perfor                                           | mance                            |                      |
| Scene                            | This report will include<br>Change • Total alarms, True alarms, % o | of Reduction                     |                      |
| Performance Perfo                | rmance     Last alarm                                               | of algorithms                    |                      |
|                                  |                                                                     |                                  |                      |
|                                  |                                                                     |                                  |                      |
|                                  | ion Please select cameras of interest                               |                                  |                      |
| Clients                          | Sites                                                               | to Cameras                       | Selected Cameras (0) |
| Type to search                   | Type to search                                                      | Type to search                   | No cameras selected  |
| 110010                           | No Sites selected                                                   | No Cameras selected              |                      |
| ABC Client                       |                                                                     |                                  |                      |
| Development                      |                                                                     |                                  |                      |
| Investigate                      |                                                                     |                                  |                      |
| SompleTest                       | • • • • • • • • • • • • • • • • • • •                               |                                  |                      |
|                                  |                                                                     |                                  |                      |
| Auto refresh     Duration        |                                                                     |                                  |                      |
| last 24h 🕑 GMT                   | F+00:00 GMT 🕑 filter                                                |                                  |                      |

#### **Accessing Reports through Clients**

1. On the Calipsa Dashboard toolbar, click Clients.

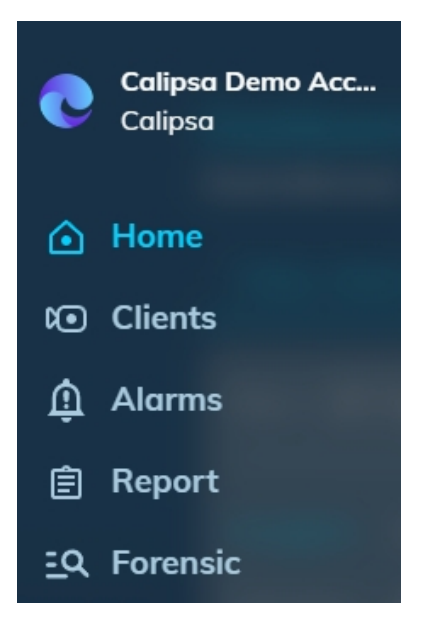

2. Click the **Select** button at the bottom of the toolbar.

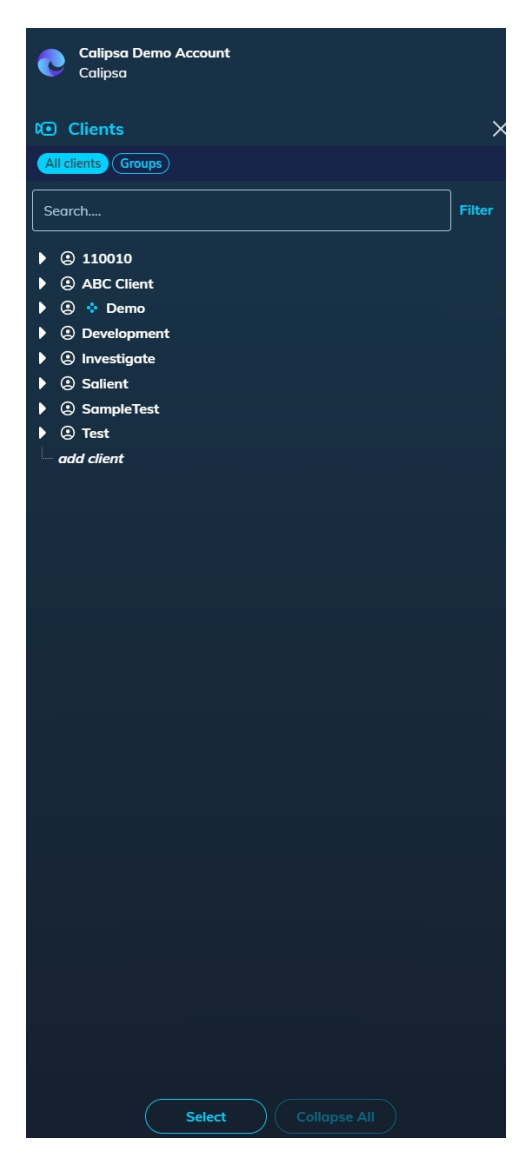

- 3. Select the specific Clients, Sites, and Cameras from the Clients list.
- 4. Hover over Switch to Report and click Summary Report.

| Calipsa Demo Account |   |                      |          | -                     |
|----------------------|---|----------------------|----------|-----------------------|
| Calipsa Calipsa      |   |                      |          |                       |
|                      |   |                      |          |                       |
| Clients              | × |                      |          |                       |
| All clients Groups   |   |                      |          |                       |
| [                    |   |                      |          |                       |
| Search               |   |                      |          |                       |
| Select all clients   |   |                      |          |                       |
| • © 110010           |   |                      |          |                       |
| V C ABC Client       |   |                      |          |                       |
| ABC Gamera           |   |                      |          |                       |
| E S Como             |   |                      |          | and the second second |
| Development          |   |                      |          |                       |
| O Investigate        |   |                      |          | Constant Constant     |
| Galient              |   |                      |          |                       |
| GampleTest           |   | Cameras<br>Active 22 |          |                       |
|                      |   |                      |          |                       |
|                      |   |                      |          |                       |
|                      |   |                      |          |                       |
|                      |   |                      |          |                       |
|                      |   |                      |          |                       |
|                      |   |                      | 🗐 Summar | v firmet              |
|                      |   |                      |          |                       |
|                      |   |                      |          | omatic Report         |
|                      |   | Camera Activation    |          |                       |
|                      |   |                      |          |                       |
|                      |   | Share sites to users |          |                       |
|                      |   |                      |          |                       |
|                      |   | Delete Cameras       |          |                       |
|                      |   |                      |          |                       |
|                      |   |                      |          |                       |
|                      |   |                      |          |                       |
|                      |   |                      |          |                       |
|                      |   |                      |          |                       |
|                      |   |                      |          |                       |
|                      |   |                      |          |                       |
| Exit Select Mode     |   |                      |          |                       |

Once on the Reports page, you'll have the opportunity to select the respective Clients/Sites/Cameras to do the following:

- View/download a Summary report
- Create/edit an Automatic Report
- View/download an Idle Report

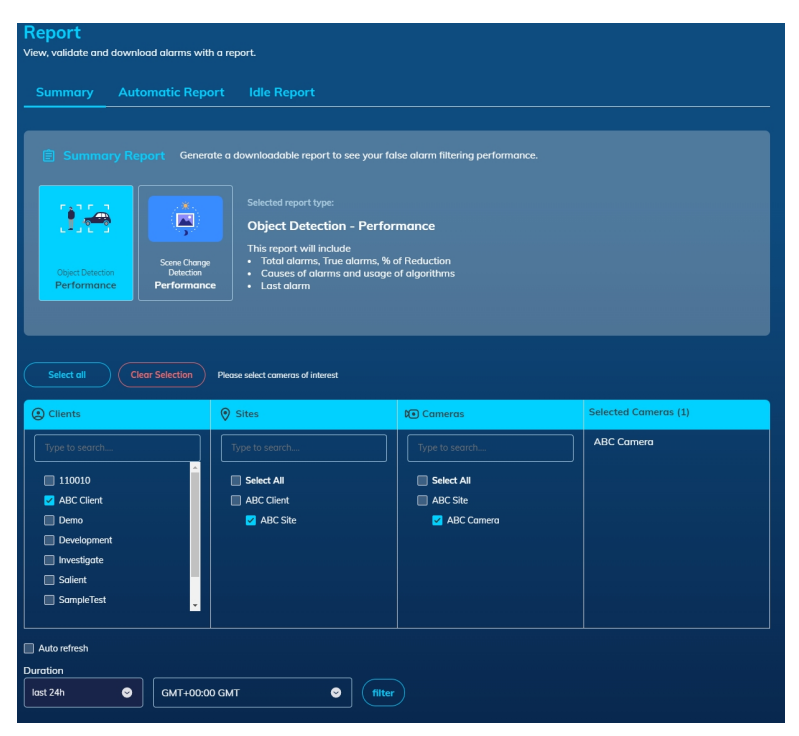

### **Reporting Advanced User Guide**

With our reporting feature Calipsa offers the ability to report on alarms, true and false, that have been passed through our system. You can view the alarms live in the app or download them to a CSV.

#### **Direct to Reports**

There are two ways to access reporting in Calipsa:

- Access Reports through Report
- Access Reports through Clients

#### **Accessing Reports through Report**

1. On the main Calipsa Dashboard page, click Report in the left toolbar.

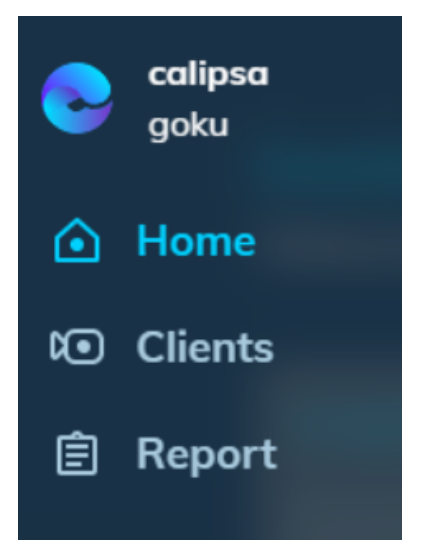

Clicking the Report button brings you to this menu.

| Report<br>View, validate and download alarms with a report.                                                                                                    |                        |                                       |                      |  |  |
|----------------------------------------------------------------------------------------------------|------------------------|---------------------------------------|----------------------|--|--|
| Summary Automatic Repor                                                                                                    | t Idle Report          |                                       |                      |  |  |
| Select all Clear Selection Please select comeros of interest                                                                                                    |                        |                                       |                      |  |  |
| () Clients                                                                                                    | Sites                  | 🕽 Cameras                             | Selected Cameras (0) |  |  |
| Type to search  110010 Blank Site - Manguard Plus HQ Demo Development Drummond Farm (CCTV) W Plugin Client House                                                                                                    | Type to search         | Type to search<br>No Cameras selected | No comeros selected  |  |  |
| Auto refresh                                                                                                    |                        |                                       |                      |  |  |
| Duration     last 24h   Image: Constraint of the second second seco | Europe/London 📀 fiiter |                                       |                      |  |  |

Note: You can also select the specific Clients/Sites/Cameras from the clients list and go straight to reporting for them.

#### **Selecting Mode Reporting**

1. On the Client list, click Select in the lower left corner. You are now in Select mode.

|          | calipsa<br>lee         |          |
|----------|------------------------|----------|
| <b>N</b> | Clients                | ×        |
| S        | earch                  | Filter   |
| Þ        | ④ 400 North Ashley     | <b>^</b> |
| ►        | Battersea Construction |          |
| ►        | Calipsa                |          |
| ►        | Evin Test              |          |
| ►        | <li>Immix</li>         |          |
| ►        | Lee Test Bench         |          |
| ►        | Milestone              |          |
| ►        | Mock Bot - Prod        | - 1      |
| ►        | Mock Bot - QA          |          |
|          | () site1               |          |
|          | Soluce ARC - Ipswitch  |          |
| ►        | Staging tests          |          |
| Þ        | (2) test               | -        |
|          | Select Collapse A      |          |

2. Once in Select mode, click the boxes next to the Clients or specific sites and cameras you want to report on.

Note: Selecting a Client will automatically select all Sites within that client. The same for sites, selecting a site automatically selects all cameras within the site.

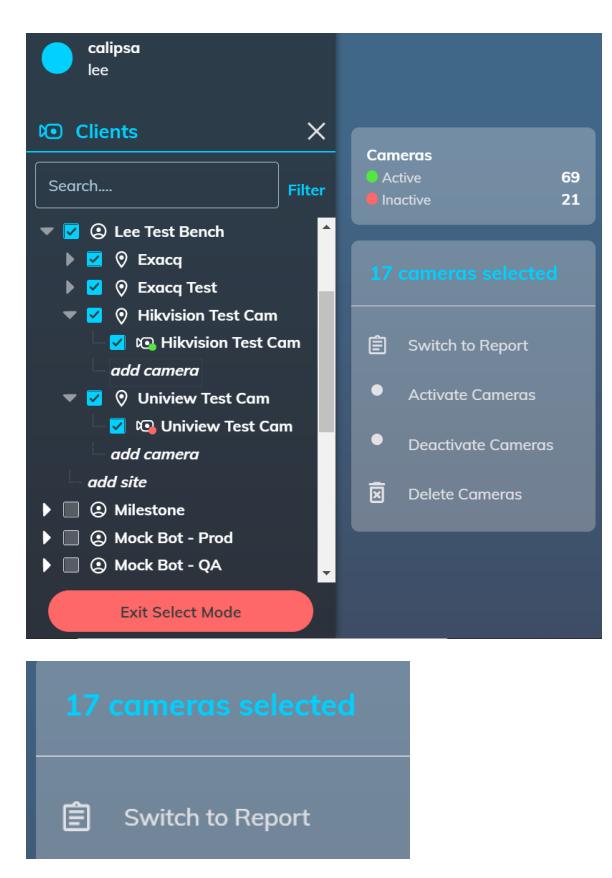

3. Once you have selected all necessary items, click Switch to Report in the light grey text box.

Either way you choose to access the reporting you will be brought to this screen:

| Report<br>View, validate and download alarm                                                                                                    | is with a report.                     |                                                                                                    |                                                                                                    |
|----------------------------------------------------------------------------------------------------|---------------------------------------|----------------------------------------------------------------------------------------------------|----------------------------------------------------------------------------------------------------|
| Alarms Summary                                                                                                    | Automatic Report                      |                                                                                                    |                                                                                                    |
|                                                                                                    | ion Please select cameras of interest |                                                                                                    |                                                                                                    |
| Clients                                                                                                    | ⊘ Sites                               | 🕽 Cameras                                                                                                    | Selected Cameras (21)                                                                                                    |
| Type to search       2     400 North Ashley       2     Battersea Construction       2     Colipsa       2     Even Test       1     Immix       2     Lee Test Bench       Milestone     Movis Bat - Droid |                                       | Type to search         Image: Construction of the search of the search of the sear | Building Side Entrance<br>City<br>Conference Room<br>Elevator<br>Attached footage<br>Finance Office<br>Corridor<br>Main Office<br>Riverwalk<br>Stairwell Entrance<br>Tenant Lounge<br>Tenant Lounge Entrance |
| Duration<br>last 24h 📀 filter                                                                                                    |                                       |                                                                                                    | Show all 📀                                                                                                    |

#### **Report Page**

There are three main sections of the Report page:

- Summary
- Automatic Report

• Idle Report

#### **Summary**

The Alarm section of Calipsa is for viewing a specific alarm. Use the Summary tab if you want to simply view the trends or overall statistics of a site. When using the Summary tab you first select the Client/Site/Cameras/Duration like the alarms tab but instead of seeing the individual alarms you will see the totals for the time range.

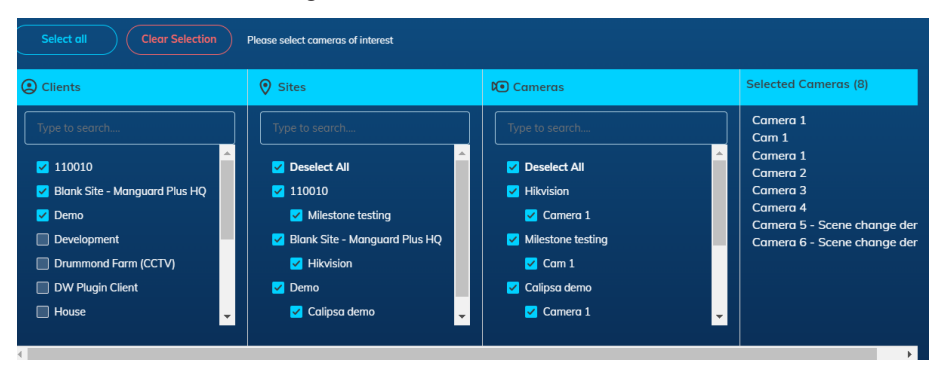

You can choose to auto-refresh the results by selecting the checkbox. You can also configure the timeframe of the report and the timezone selected. Once this is done you may click **filter** and the report will be generated.

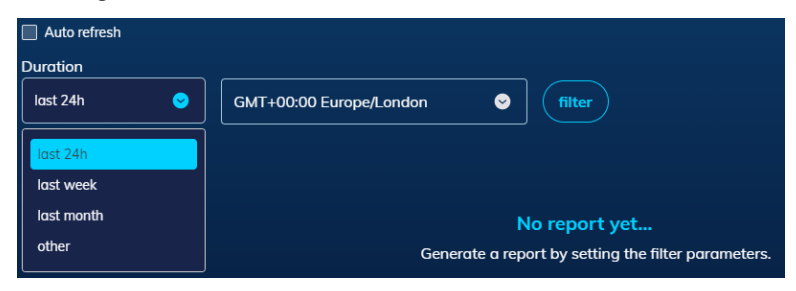

The first section is a bar graph showing the total alarms broken down by true alarm vs false.

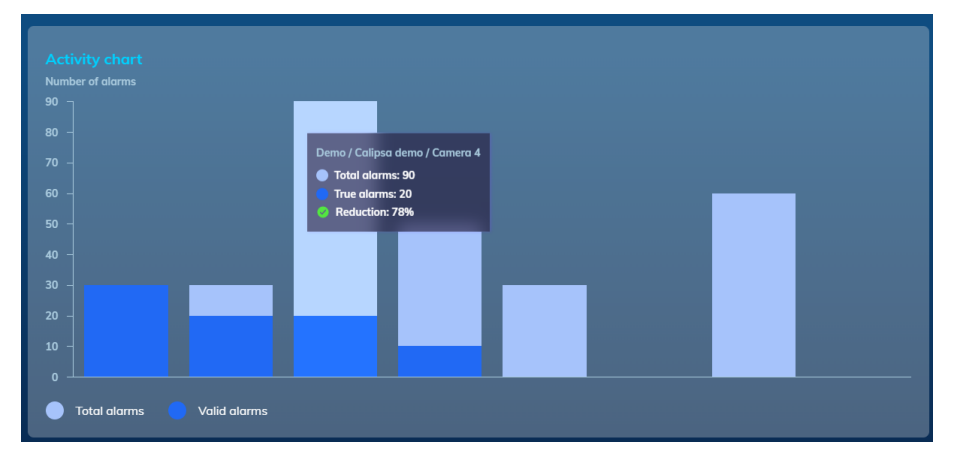

Underneath the bar graph is an option to download a CSV file of the summary. This option is defaulted to if the Summary report is too large i.e., too many alarms or too many cameras.

| whoodable CSV of the report table Download csv report |
|-------------------------------------------------------|
|-------------------------------------------------------|

The last section of the Summary tab is the Camera list. Each Camera is presented as a line in the grid. You can see the total number of alarms, the total number of true alarms, and the Reduction %, which is automatically calculated by Calipsa for the duration. This is a great way to ensure Calipsa is working as expected.

|   | 110010                           | Milestone testing | Cam 1                           |     |    |      |    |
|---|----------------------------------|-------------------|---------------------------------|-----|----|------|----|
|   | Blank Site - Manguard Plus<br>HQ | Hikvision         | Camera 1                        |     |    | N/A  |    |
|   | Demo                             | Calipsa demo      | Camera 5 - Scene change<br>demo |     |    | 100% |    |
| 4 | Demo                             | Calipsa demo      | Camera 2                        |     |    | 33%  |    |
|   | Demo                             | Calipsa demo      | Camera 1                        |     |    | 80%  |    |
| 6 | Demo                             | Calipsa demo      | Camera 4                        | 90  |    | 78%  |    |
|   | Demo                             | Calipsa demo      | Camera 3                        | 30  | 30 | 0%   | 30 |
|   | Demo                             | Calipsa demo      | Camera 6 - Scene change<br>demo | 60  |    | 100% |    |
|   |                                  |                   | Total:                          | 290 | 80 | 72%  | 80 |

#### **Automatic Reporting**

With the Automatic Reporting feature you can create recurring pdf reports sent directly to your email. With this feature you can customize the scope and frequency of the reports.

| Alarms         | Summai | ry _ | Automatic Rep   | oort                   |                                        |                       |                |
|----------------|--------|------|-----------------|------------------------|----------------------------------------|-----------------------|----------------|
|                |        |      |                 |                        |                                        |                       |                |
|                |        |      | Set up an autom | atic report in .pdf se | nt to your email daily, weekly, or any | specific schedule.    |                |
|                |        |      |                 |                        |                                        |                       |                |
|                |        |      |                 |                        |                                        |                       |                |
| Off            |        | Test |                 | Past 24 hours          | Every day   10:00 GMT-05:00            | lee.adamos@calipsa.io | ∕ ⊠ ±          |
|                |        |      |                 |                        |                                        |                       |                |
| 1 - 1 of 1 rep | oorts  |      |                 |                        |                                        |                       | <b>() 1 ()</b> |

When clicking + Add Report it will take you to the familiar Client/Site/Camera selection Grid. Here select the Clients/sites/cameras needed for the report. You can click **Select All** to quickly choose everything in the account. Once done click **Next**.

|                                                                                                    | Please select cameras of interes |                     |                      |
|----------------------------------------------------------------------------------------------------|----------------------------------|---------------------|----------------------|
| Clients                                                                                                    | Sites                            | Cameras             | Selected Cameras (0) |
| 400 North Ashley<br>Battersea Construction<br>Calipsa<br>Evin Test<br>Immix<br>Lee Test Bench<br>Milestone<br>Mark Bat - Brad | No Sites selected                | No Cameras selected | No cameras selected  |

Next you will need to select the Time. This includes the time range of the report as well as how often and when you receive the report. You can select Alarms from within the last 24 hours, 7 days, 14 days, and 30 days. Using the drop down menu by Send Report you can select to receive the report Every Day, Every Week, or Every Month.

Note: Selecting Every Week will open a new drop box to choose the day of the week. Every Month lets you choose which day of the month.

| 2. | Select Time                           | Past 24 hours   Every day   00:00 GMT-06:00                                                                                                    |  |
|----|---------------------------------------|----------------------------------------------------------------------------------------------------|--|
|    | Time Frame                            | Select the timeframe you would like to report on for your chosen cameras                                                                                   |  |
|    |                                       | Alarms within the past: 24 hours 7 days 14 days 30 days                                                                                                    |  |
|    | Send report                           | Every day                                                                                                    |  |
|    | Request starts                        | 00:00 SMT-06:00 America/Chicago                                                                                                    |  |
|    | Receiving time: Th<br>request starts. | e time you will receive the report depends on the number of alarms Calipsa has to fetch. This could range from few minutes to few days after the Back Next |  |

The last step is the choice of when the request starts. This lets you pick the hour and timezone to start pulling the report. For example if a user is based in GMT -5 but monitors sites world wide, creating a report to start 11:00 GMT-5 will pull a report from that moment as the starting point, regardless of any site's timezone. Once complete click **Next**.

After the Time has been selected a receiving email will need to be put in place. A minimum of 1 email is required but you can add as many as needed. Just click **+Add more emails** to add a new line for emails.

Click the Trash can symbol 🗵 to remove an email.

| 3. Receiving Emails |                            |         |      |
|---------------------|----------------------------|---------|------|
| Send report to      | Required user1@example.com | <u></u> |      |
|                     | Required user1@example.com | 0       |      |
|                     | Required user1@example.com | <u></u> |      |
|                     |                            | Back    | Next |

Once all emails have been added click Next.

The final step in creating a new Automated report is to name it. In the last section all that is required is adding a name in the text box. Once completed click **Done**.

| 4. Report Name |                                                                                 |  |      |
|----------------|---------------------------------------------------------------------------------|--|------|
| Name           | Give this report a memorable name<br>Required<br>e.g.weekly report for client A |  |      |
|                |                                                                                 |  | Done |

#### **Idle Reports**

These reports will show you which cameras and/or sites haven't triggered any alarms lately. With it, you could run a health check that would allow you to detect sites that are experiencing technical difficulties or cameras that could use some tweaking in their setup, such as having a low sensitivity or not pointing in the right direction.

It will automatically load an idle camera report with information about the camera and when it last alarmed.

| Idle cameras 🥥 10 cameras haven't received alarms recently. |                |             |                                  |                  |       |  |
|-------------------------------------------------------------|----------------|-------------|----------------------------------|------------------|-------|--|
|                                                             |                |             |                                  |                  |       |  |
| Filter:                                                     | All 📀          |             |                                  |                  | All 🕑 |  |
|                                                             | Development    | 000S - SS   | DWC-MB44WiA-Parking Lot RearSide | over a month ago |       |  |
|                                                             | Development    | 000S - SS   | DWC-MV84WiA - Parking Lot 3      | over a month ago |       |  |
|                                                             | Development    | 000S - SS   | DWC-MPTZ830X                     | over a month ago |       |  |
|                                                             | Development    | 000S - SS   | DWC-MB44WiA -SiteWatch           | over a month ago |       |  |
|                                                             | Development    | 000S - SS   | SS Camera                        | over a month ago |       |  |
|                                                             | Salient        | Salient     | Tst                              | over a month ago |       |  |
|                                                             | Salient        | Salient     | Test                             | over a month ago |       |  |
|                                                             | 110010         | GENETEC5101 | 192.168.1.70 - Camera - 01       | over a month ago |       |  |
|                                                             | Test           | Test        | Crossroads                       | over a month ago |       |  |
|                                                             | Testing - Goku | testing 123 |                                  | over a month ago |       |  |
|                                                             |                |             |                                  |                  |       |  |

Clicking on any camera will take you directly to its configuration page in the Clients section of Calipsa.

You may do some filtering if you want to, you can choose the Client or the Health level, where there is a color scheme in place:

- Grey: hasn't alarmed in 24-72hrs
- Orange: hasn't alarmed in 72hrs 1 week
- Red: hasn't alarmed in 1 week over 30 days

| Idle cameras 💿 10 cameras haven't received alarms recently. |             |           |                                  |                  |        |
|-------------------------------------------------------------|-------------|-----------|----------------------------------|------------------|--------|
|                                                             |             |           |                                  |                  | Health |
| Filter:                                                     | All         | •         |                                  |                  | All 📀  |
|                                                             | Development | 000S - SS | DWC-MB44WiA-Parking Lot RearSide | over a month ago | All    |
|                                                             | Development | 000S - SS | DWC-MV84WiA - Parking Lot 3      | over a month ago | Red    |
|                                                             | Development | 000S - SS | DWC-MPTZ830X                     | over a month ago | Grey   |
|                                                             | Development | 22 - 2000 | DWC-MR44WiA -SiteWatch           | over a month ago |        |

If you prefer an idle site report instead of an idle camera report, you can do this by clicking in the dropdown tab in the top left corner.

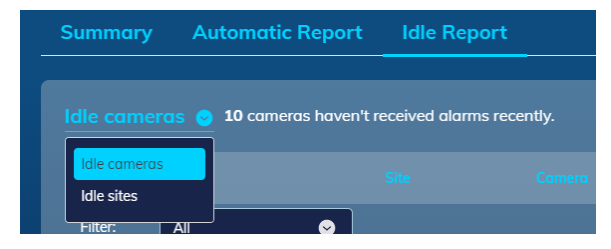

As previously, it will generate the report automatically showing the site information, the number of cameras, the last alarm within the site and the percentage of idle cameras within it, which you can use to filter.

| One or more cameras in 5 sites haven't received alarms recently. |                                                                              |                                                                                                    |                                                                                                    |                                                                                                    |                                                                                                    |  |
|------------------------------------------------------------------|------------------------------------------------------------------------------|----------------------------------------------------------------------------------------------------|----------------------------------------------------------------------------------------------------|----------------------------------------------------------------------------------------------------|----------------------------------------------------------------------------------------------------|--|
|                                                                  |                                                                              |                                                                                                    |                                                                                                    |                                                                                                    |                                                                                                    |  |
|                                                                  | All 📀                                                                        |                                                                                                    |                                                                                                    | All 😔                                                                                                    |                                                                                                    |  |
| 000S - SS                                                        | Development                                                                  |                                                                                                    | over a month ago                                                                                                    | 100                                                                                                    | 0                                                                                                    |  |
| Salient                                                          | Salient                                                                      |                                                                                                    | over a month ago                                                                                                    | 100                                                                                                    | •                                                                                                    |  |
| Test                                                             | Test                                                                         |                                                                                                    | over a month ago                                                                                                    | 100                                                                                                    | 0                                                                                                    |  |
| testing 123                                                      | Testing - Goku                                                               |                                                                                                    | over a month ago                                                                                                    | 100                                                                                                    | 0                                                                                                    |  |
| GENETEC5101                                                      | 110010                                                                       |                                                                                                    | over a month ago                                                                                                    | 100                                                                                                    | •                                                                                                    |  |
|                                                                  | One or more of type to search O005 - SS Salient Test testing 123 GENETEC5101 | One or more cameras in 5 sites haven't  Stie Cype to search All  Otos Solient Solient Solient Solient Solient Cesting 123 Cesting - Goku Selient Selient Solient Solient | One or more cameras in 5 sites haven't received alarms recently.         Site       Client       No. of Comeras         Type to search       All       Type to search         0005 - SS       Development       5         Salient       Salient       2         Test       1       1         testing 123       Testing - Goku       1         GENETEC5101       110010       1 | Image: Cellent of Sites haven't received alarms recently.         Site       Cellent of Calments and Calments and within this site and within this site and within the site and within the site and within this site and within this site and within the site and | • One or more commerces in 5 sites howen't received alarms recently.         Site       Client       Ka. of Connerces       List Alarm within this site       Within this site         Type to search       All< |  |

On the right hand side, you will find an arrow that serves as a dropdown to see the specific site and its cameras in more detail.

| Filter: |           | All 🕑        |                                                                                                    |                                                                                                  | All 📀 |   |
|---------|-----------|--------------|----------------------------------------------------------------------------------------------------|--------------------------------------------------------------------------------------------------|-------|---|
|         | 000S - SS | Development  |                                                                                                    | over a month ago                                                                                 | 100   | 0 |
|         |           | Idle cameras | DWC-MB44WiA-Parking Lot RearSide<br>DWC-MV84WiA - Parking Lot 3<br>DWC-MPT2830X<br>DWC-MB44WiA -SiteWatch<br>SS Camera | over a month ago<br>over a month ago<br>over a month ago<br>over a month ago<br>over a month ago |       |   |
|         | Salient   | Salient      | 2                                                                                                    | over a month ago                                                                                 | 100   | 0 |

#### **Scene Change reports**

If your account has Scene Change enabled you will also be allowed to create Scene change Summary and Automatic reports. For this you will just need to choose the type of report you want at the top of the page.

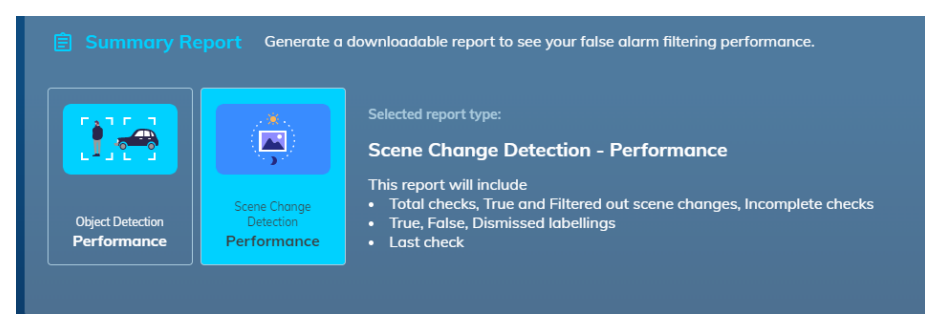

#### **Summary report**

It will work very similarly to the other reports, first asking you to select sites and cameras, the duration and the timezone:

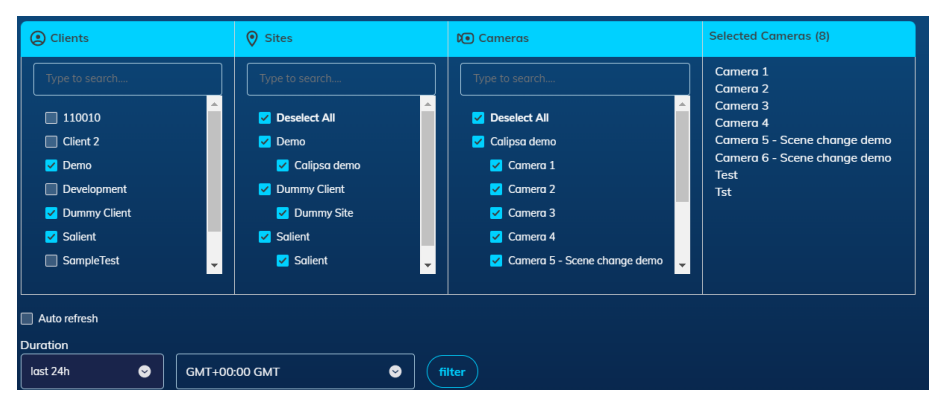

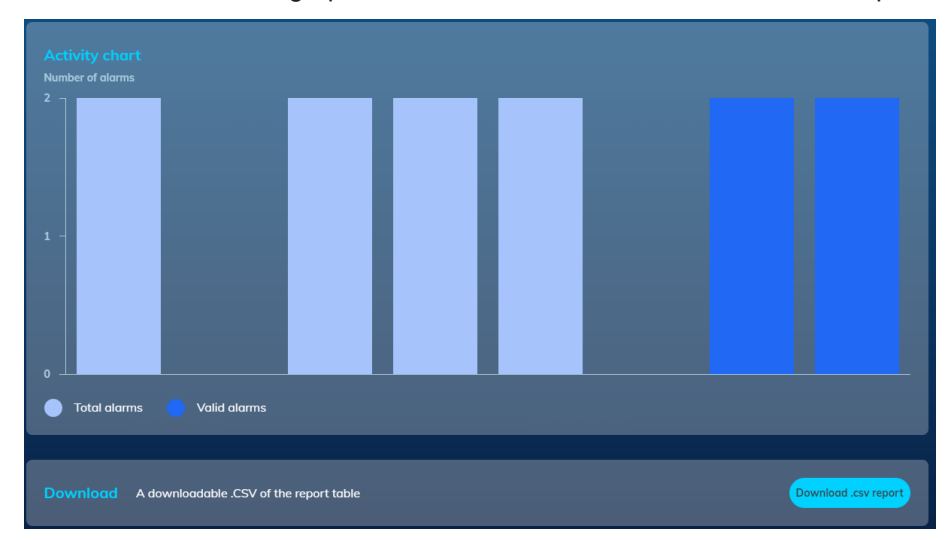

It will also then show a graph with the number of alarms and a download option.

It will show a table with a full list of cameras and their performance, with a few different columns:

- Total scene change checks
- True Scene Changes
- · Filtered out scene changes
- · Incomplete checks
- · Labeling decisions e.g., true, false, dismissed
- When the last check was done in the selected period of time

|   | i <mark>era list</mark> Full list of camero | as and their Calipsa filtering p | erformance.                     |  |    |
|---|---------------------------------------------|----------------------------------|---------------------------------|--|----|
| • |                                             |                                  | _                               |  | ۱. |
|   |                                             |                                  |                                 |  |    |
|   | Salient                                     | Salient                          |                                 |  |    |
|   | Salient                                     | Salient                          | Test                            |  |    |
|   | Demo                                        | Calipsa demo                     | Camera 4                        |  |    |
| 4 | Demo                                        | Calipsa demo                     | Camera 3                        |  |    |
| 5 | Demo                                        | Calipsa demo                     | Camera 2                        |  |    |
| 6 | Demo                                        | Calipsa demo                     | Camera 5 - Scene change<br>demo |  |    |
| 7 | Demo                                        | Calipsa demo                     | Camera 6 - Scene change<br>demo |  |    |
| 8 | Demo                                        | Calipsa demo                     | Camera 1                        |  |    |
|   |                                             |                                  | Total:                          |  |    |
| 4 |                                             |                                  |                                 |  | •  |

#### **Automatic Report**

Automatic report works the same way the object detection automatic report does, but will include Statistics, labeling status and a list of recently detected cameras instead. Clicking on **Add Report** in the top right corner will begin the creation of the report and from there you can follow the steps stated previously.

| Automat            | ic Re | port Set up a | n automatic report in<br>Selected report type<br><b>Scene Change</b><br>This report will inc<br>• Statistics and I<br>• List of Recent [ | .pdf sent to your email<br>:<br>: <b>Detection - Auto</b><br>Jude<br>abel Status<br>betected Cameras | daily, weekly, or any specific sche<br>matic | dule. (+, |    |
|--------------------|-------|---------------|----------------------------------------------------------------------------------------------------|----------------------------------------------------------------------------------------------------|----------------------------------------------|-----------|----|
|                    |       |               |                                                                                                    |                                                                                                    |                                              |           |    |
| 0 - 0 of 0 reports |       |               |                                                                                                    | No information to disp                                                                               | lay                                          |           | 60 |

If you have any questions or issues with any part of the reporting suite please contact support@calipsa.io.

### **Summary Reports**

Through the Calipsa reporting feature, users can view a live summary of filtered alarms within the Calipsa Dashboard or download these statistics via CSV.

After navigating to the Report page within the Calipsa dashboard, you can select a Summary Report for either Object Detection Performance or Scene Change Detection Performance.

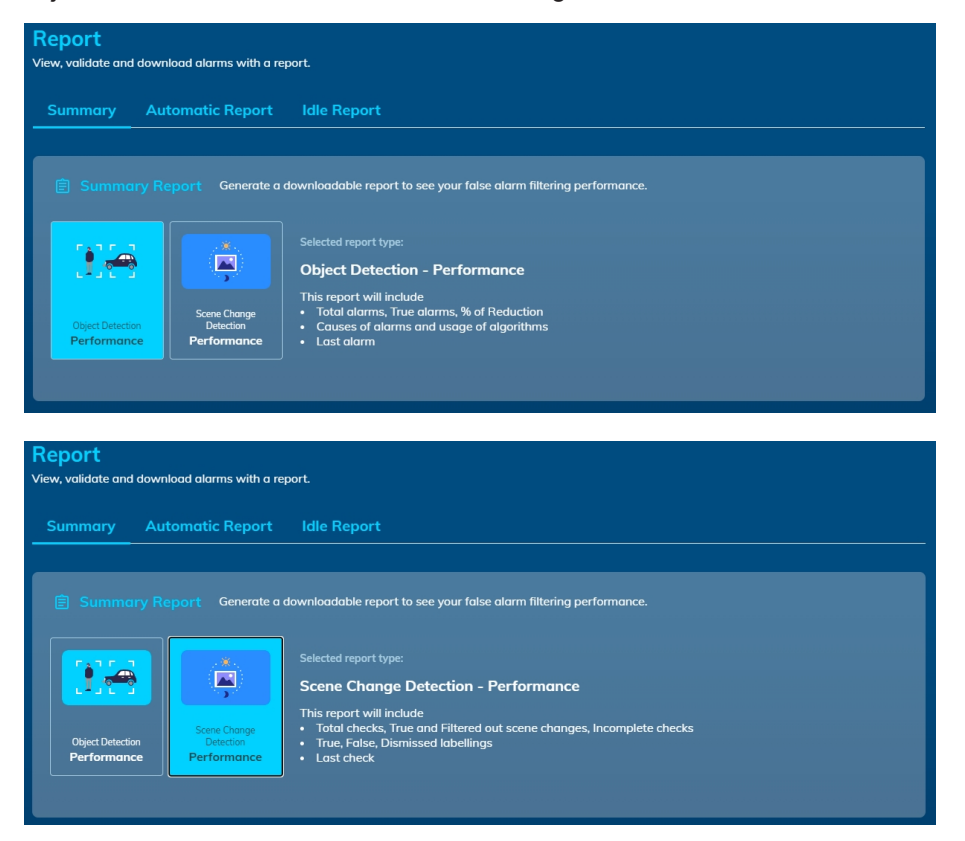

#### **Camera Selection**

After selecting the product you would like a Summary Report for, you can then choose the respective Clients/Sites/Cameras for each specific report:

| Select all Clear Selection                                                                                                  | Please select cameras of interest |                                       |                      |
|----------------------------------------------------------------------------------------------------|-----------------------------------|---------------------------------------|----------------------|
| (Clients                                                                                                    | ♥ Sites                           | 🕽 Cameras                             | Selected Cameras (0) |
| Type to search Calipsa Detect & Detect Pro Calipsa Protect Calipsa Fotect Calipsa Test Development ExccqCalipsa Investigate | Type to search                    | Type to search<br>No Cameras selected | No cameras selected  |

#### Duration

Select the appropriate Duration and Time Zone if applicable, click Filter to view the results.

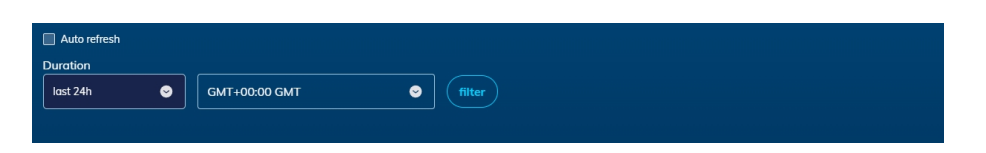

#### **Activity Chart**

The first section is a bar graph showing the total alarms broken down by true alarm vs false.

| Activity chart            |                              |
|---------------------------|------------------------------|
| Number of alarms          |                              |
| 80,000 -                  |                              |
| 70,000 -                  | Development / 000S - SS / D\ |
| 60.000 -                  | Total alarms: 0              |
|                           | True alarms: 0               |
| 50,000 –                  | V Reduction. N/A             |
| 40,000 -                  |                              |
| 30,000 -                  |                              |
| 20,000 -                  |                              |
|                           |                              |
|                           |                              |
| Total alarms Valid alarms |                              |

#### Download

Underneath the bar graph is an option to download a CSV file of the summary. This will also be the only/default option if the Summary report is too large. If there are too many alarms or too many cameras to list within the dashboard.

| Download A downloadable .CSV of the report table Download .csv report |
|-----------------------------------------------------------------------|
|-----------------------------------------------------------------------|

#### **Camera List**

The last section of the Summary tab is the Camera list, where each Camera is presented as a row in a grid. Here you can see the number of: Total Alarms, True Alarms, Reduction percentage (automatically calculated by Calipsa for the duration), Human triggered alarms, Vehicle triggered alarms, and Last Alarm (in your selected duration). This is a great way to ensure Calipsa is working for you as expected.

| CalipsaTest    | ExacqVision      | Exacvision cam Inzone               |      |     | N/A  |     |
|----------------|------------------|-------------------------------------|------|-----|------|-----|
| CalipsaTest    | ExacqVision      | Exacqvision cam 70                  | 962  |     | 96%  |     |
| Development    | 000S - SS        | DWC-MV84WiA - Parking<br>Lot 3      |      |     | N/A  |     |
| Development    | 000S - SS        | DWC-MB44WiA -<br>SiteWatch          |      |     | N/A  |     |
| Development    | 000S - SS        | DWC-MB44WiA-Parking<br>Lot RearSide |      |     | N/A  |     |
| Development    | 000S - SS        | DWC-MPTZ830X                        |      |     | N/A  |     |
| Development    | 000S - SS        | SS Camera                           |      |     | N/A  |     |
| ExacqCalipsa   | Exacq147         | Exacq Cam 72                        |      |     | N/A  |     |
| ExacqCalipsa   | Exacq147         | Exacq Cam 70                        | 362  |     | 38%  |     |
| Investigate    | Investigate demo | Forensic Test                       | 5306 |     | 100% |     |
| Investigate    | Investigate demo | 12 hours long 2                     | 1524 |     | 100% | 196 |
| Testing - Goku | testing 123      |                                     |      |     | N/A  |     |
|                |                  | Total:                              | 8154 | 266 | 97%  | 466 |

### **Automatic Reports**

Through the Calipsa reporting feature, users have the ability to create automatic reports for alarm events processed by Calipsa. By creating an automatic report, you can have a report delivered to your email daily, weekly, or monthly for any/all specific Clients/Sites/Cameras in Calipsa.

#### **Automatic Report**

After navigating to the Report page within the Calipsa dashboard, you'll have the ability to create an Automatic Report for either Object Detection or Scene Change Detection.

After selecting the product you'd like to create an Automatic Report for, click Add Report.

| Report             |                        |                                                                                            |
|--------------------|------------------------|--------------------------------------------------------------------------------------------|
| View, validate and | I download alarms with | a report.                                                                                  |
| Summary            | Automatic Repo         | rt Idle Report                                                                             |
|                    |                        |                                                                                            |
|                    |                        |                                                                                            |
|                    | natic Report Set u     | p an automatic report in .pdf sent to your email daily, weekly, or any specific schedule.  |
|                    |                        |                                                                                            |
|                    |                        |                                                                                            |
|                    |                        | Object Detection - Automatic                                                               |
|                    | Scene Change           | This report will include   Account Overview                                                |
| Object Detection   | Detection<br>Automatic | Insights and Alarm Graph     Idle cameras and Most alarming sites                          |
|                    |                        |                                                                                            |
| Toggle             |                        |                                                                                            |
|                    |                        |                                                                                            |
| 0 - 0 of 0 reports |                        | No information to display                                                                  |
|                    |                        |                                                                                            |
|                    |                        |                                                                                            |
| Report             |                        |                                                                                            |
| View, validate an  | d download alarms witl | ) a report.                                                                                |
|                    |                        |                                                                                            |
| Summary            |                        | int Tale Report                                                                            |
|                    |                        |                                                                                            |
| 🖾 Autor            | matic Report Set       | up an automatic report in .pdf sent to your email daily, weekly, or any specific schedule. |
|                    |                        |                                                                                            |
|                    |                        | Selected report type:                                                                      |
|                    | ð 📕 🛒                  | Scene Change Detection - Automatic                                                         |
|                    | Crew Charge            | This report will include                                                                   |
| Object Detect      | tion Detection         | Statistics and Label Status     List of Recent Detected Cameras                            |
|                    |                        |                                                                                            |
| Toggle             |                        |                                                                                            |
|                    |                        |                                                                                            |
| 0 - 0 of 0 report  | ts                     | No information to display                                                                  |
|                    |                        | •••                                                                                        |

#### Add Report

In the Select Cameras window, you can then choose the respective Clients/Sites/Cameras for each specific Automatic Report that you'd like to create.

|                             | eu cumerus                          |                     |                      |
|-----------------------------|-------------------------------------|---------------------|----------------------|
|                             | n Please select cameras of interest |                     |                      |
| Clients                     | Sites                               | Cameras             | Selected Cameras (0) |
|                             |                                     |                     | No cameras selected  |
| Calipsa Detect & Detect Pro | No Sites selected                   | No Cameras selected |                      |
| Calipsa Protect             |                                     |                     |                      |
| CalipsaTest Development     |                                     |                     |                      |
| ExacqCalipsa                |                                     |                     |                      |
| Investigate                 |                                     |                     |                      |
|                             |                                     |                     |                      |
|                             |                                     |                     |                      |
|                             |                                     |                     | Next                 |
| Select Time & Content       | Past 24 hours   Every day   00:00 ( | GMT-04:00           |                      |
|                             |                                     |                     |                      |

After clicking **Next**, you can then choose the specific Alarm Time Frame, Frequency of Report Sending Interval, and Start Time for the report itself.

| 2. Selec | t Time & Content                                           | Past 24 hours   Every day   00:00 GMT-04:00                                                                          |                     |
|----------|------------------------------------------------------------|----------------------------------------------------------------------------------------------------|---------------------|
| Time     | Time Frame                                                 | Select the timeframe you would like to report on for your chosen cameras                                             |                     |
|          |                                                            | Alarms within the past:<br>Past 24 hours Past 7 days Past 14 days Past 30 days                                       |                     |
|          | Send report                                                | Every day                                                                                                    |                     |
|          | Request starts                                             | 00:00 GMT-04:00 America/New_York                                                                                     |                     |
|          | <b>Receiving time:</b> The tin<br>after the request starts | ne you will receive the report depends on the number of alarms Calipsa has to fetch. This could range from few<br>s. | minutes to few days |
|          |                                                            |                                                                                                    | Next                |
| 3. Recei | iving Emails -                                             |                                                                                                    | C                   |
|          |                                                            |                                                                                                    |                     |

After clicking**Next**, you can then enter in the specific Emails which you'd like this specific report delivered to for the criteria added throughout previous steps.

| Select Cameras       | 0 selected cameras                                | •    |
|----------------------|---------------------------------------------------|------|
| 2. Select Time & Cor | ntent Past 24 hours   Every day   00:00 GMT-04:00 | ٥    |
| . Receiving Emails   |                                                   |      |
| Send report to       | Required                                          |      |
|                      | user1@example.com                                 |      |
|                      |                                                   |      |
|                      |                                                   | Back |

After clicking **Next** one final time, you can then enter in the specific Name for this report.

| 1. Select Cameras   | 0 selected cameras                                                        | •         |
|---------------------|---------------------------------------------------------------------------|-----------|
| 2. Select Time & Co | •                                                                         |           |
| 3. Receiving Emails |                                                                           | •         |
| 4. Report Name      |                                                                           |           |
| Name                | Give this report a memorable name Required e.g weekly report for client A | Back Done |

### **Labelling Alarms**

Labelling alarms is useful when Calipsa is used as a monitoring tool. It allows the operators to confirm alarms as true or false. It can also be very useful to keep track of which alarms the operator has gone through and which are still waiting to be verified.

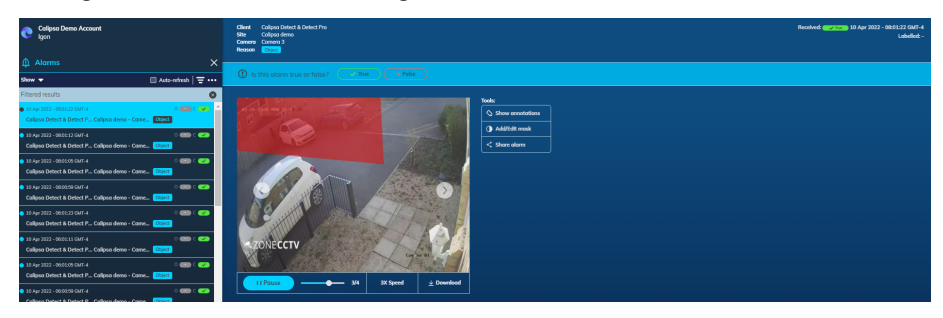

There are different areas in the Alarms section that refer to the labelling option.

#### **Alarm Labelling**

Right above the footage of the alarm, a banner is displayed asking the operator if the alarm is true or false in their opinion.

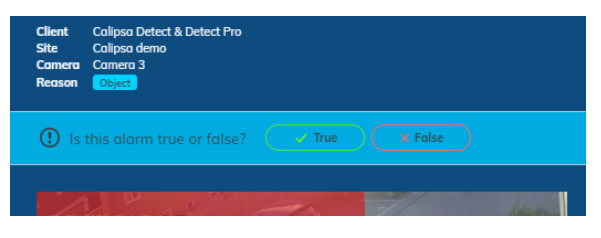

Once the option is clicked, the banner will change to explain what the alarm has been marked as.

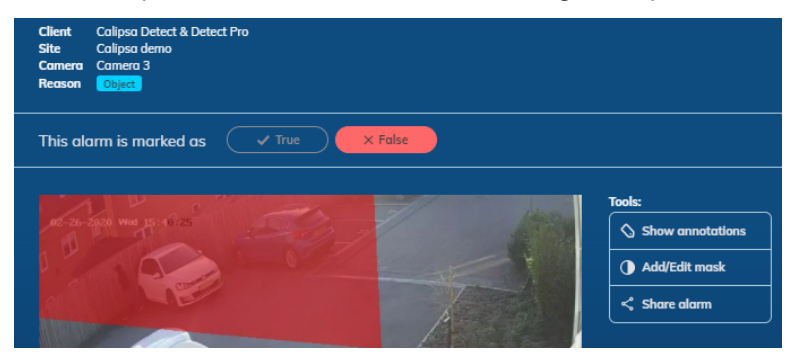

#### Audit Log

On the upper right corner of the page you can control what has been done on that specific alarm. When it was received, what Calipsa processed it as, who labelled it and when and who changed the label and when. This is helpful when auditing the account if an incident has happened, for instance.

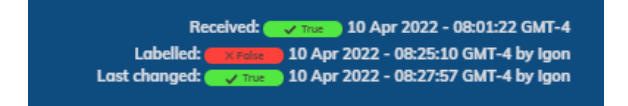

#### Alarm queue

In the alarm queue you are able to quickly have a visual understanding of the alarms that have come, what calipsa considered them, which have been analysed by the operator and what they have been labelled as.

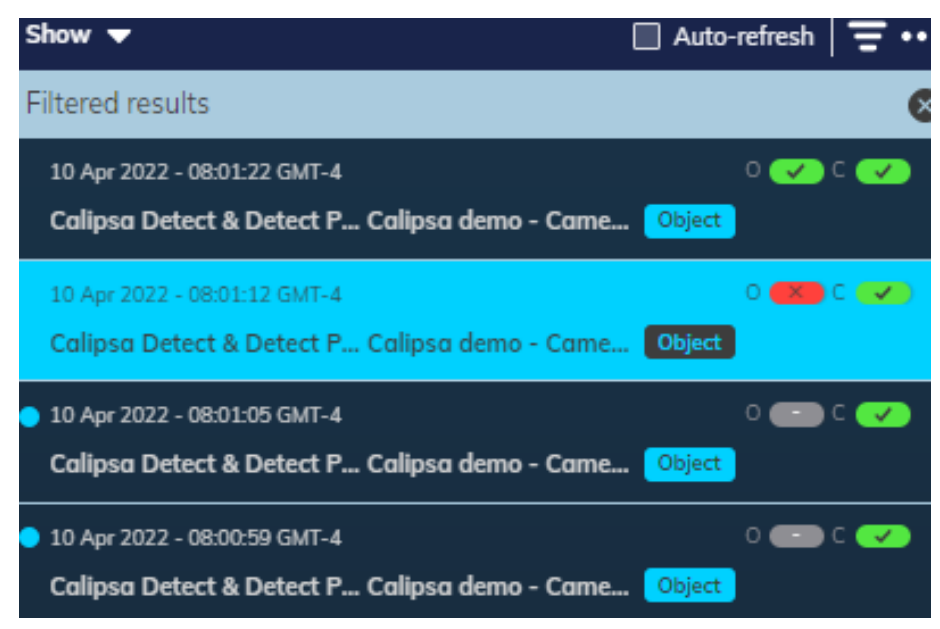
# Where to Categorize these topics?

### **Calipsa Protect**

#### Advanced real-time analytics for video surveillance

Calipsa protect allows advanced analytics that goes beyond our standard object detection offered with Calipsa Detect. It allows you to customize exactly what you want a true alarm to be classified as and includes features such as loitering and crowd-forming detection.

Note: During phase 1 of Calipsa Protect it will only be available on sites connected via our Sentinel Integration.

### Enabling Calipsa Protect

Once Calipsa Protect has been enabled on your account by the Calipsa team you will be able to see the functionality within the web app on the camera level.

| ◊ ▶ ∞ D4                         |                                                             |              |
|----------------------------------|-------------------------------------------------------------|--------------|
| 🖲 Camera Control                 |                                                             |              |
| On Online Enabled Calipsa servic | ees are running on this camera.                             |              |
| Toggle Feature                   | Description                                                 | Last Alarm   |
| On Object Detection              | • Active False alarms are currently being filtered          | 1 minute ago |
| On Human Detection               | Moving humans will be detected                              |              |
| On Vehicle Detection             | Moving vehicle types will be detected                       |              |
| Off Advanced Analytics           | Specify custom alerts and rules with advanced analytics     | 0            |
| On Video Loss Detection          | Video loss from faulty cameras are currently being detected | -            |

Once you enable Advanced Analytics via the toggle, you will see the pop-up below.

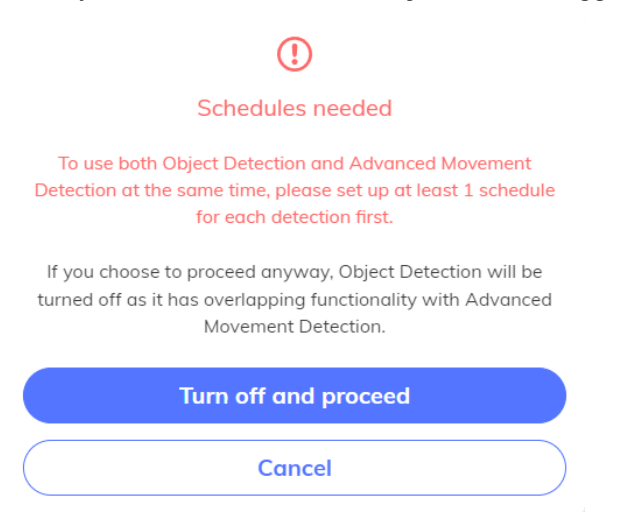

This pop-up advises that if you would like **Object Detection** AND **Advanced Analytics** enabled you will need to set schedules for each to ensure there is no overlap in how we should be processing an alarm at a given time.

If you don't have any schedules in place and you click **Turn off and proceed** you will be **disabling**Object Detection and **enabling** Advanced Analytics on the camera.

#### **Advanced Analytic Features**

• Once you have selected **Turn off and proceed** the rule setup will automatically pop up. Alternatively, you can select to create a rule or enable a previously existing rule under the Advanced Analytics toggle.

| On Advanced Analytics | Specify custom alerts and rules with advanced analytics | 0   |
|-----------------------|---------------------------------------------------------|-----|
| Off Rule              |                                                         | / 🗵 |
| Add new rule          |                                                         |     |

When you create a rule, you will see the following setup page where you will need to setup the following:

- Name of the rule: can be named however you see fit.
- Object of interest: By default all object types are enabled but you can select to only include whichever you wish e.g., person, cyclist, car, truck, construction vehicle.
- Loitering Detection: If enabled you will need to enter the number of seconds an object will need to be within the camera frame to be considered loitering.
- Crowd Forming: If enabled you will need to enter the number of objects required and the time period the objects are present for in order to trigger a crowd forming alert.

NOTE: Loitering detection and Crowd forming cannot be enabled at the same time.

#### Rule for D4

| 1. Set up name and rule | 2. Select conditio | ons                 |                        |
|-------------------------|--------------------|---------------------|------------------------|
| Name of the rule        | Area:              | Whole area          | $\odot$ Selective area |
| Rule 1                  |                    |                     |                        |
| Object of interest      | 03-07-2022 Hon 1   | 3:5 22              |                        |
| 5 categories selected   |                    |                     |                        |
| Off Loitering detection |                    | / 7                 |                        |
| Crowd Forming           |                    | Apply to whole area |                        |
|                         |                    |                     | Casera 01              |
|                         |                    | Cancel              | Save                   |

Once this is filled in you will need to select whether you want the rule to be applied to the entire camera view or just a particular area of interest. If you only require a specific area click on the **Selective area** option which will then populate some drawing tools.

To draw an area of interest click on the pencil tool on the left, then proceed to outline the points of interest on the camera snapshot. We recommend drawing your points in a cyclical motion around the area of interest in the same direction.

### 2. Select conditions

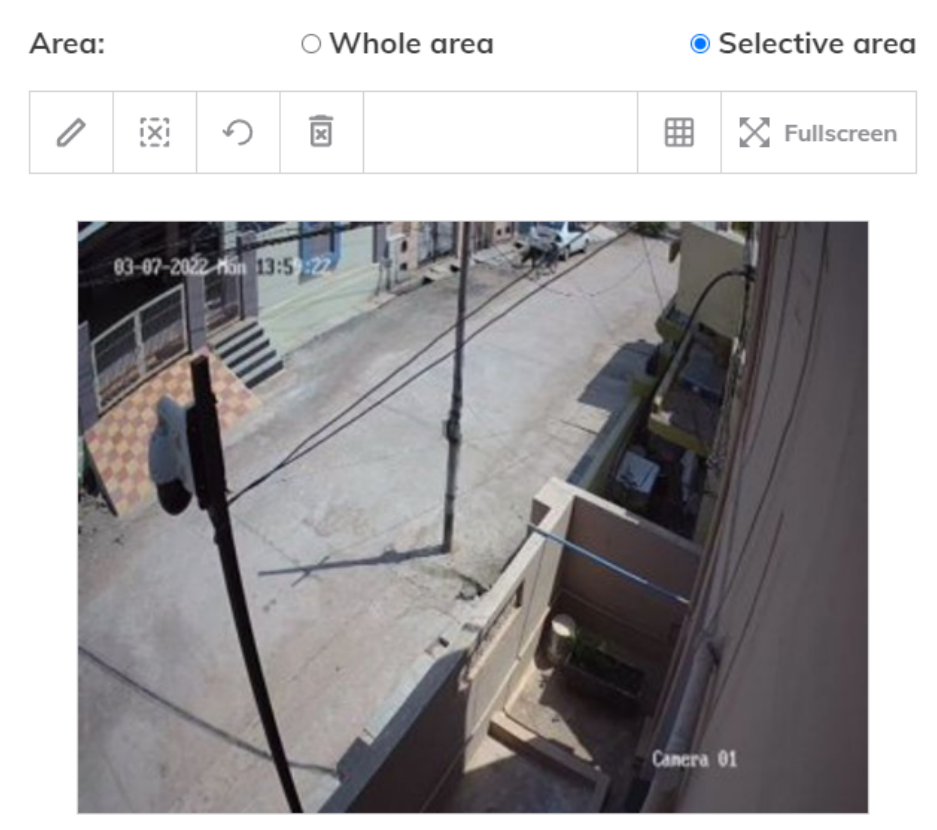

Once you have completed drawing the area of interest, click save and the advanced analytic rule will be applied to your camera.

### **Applying Scheduling**

Scheduling is important in situations where you want to utilize a combination of standard object detection and advanced analytics.

For example, during the day you may only want to know if people are loitering around a site rather than just passing by, meanwhile, at night you may want to know whether there is any person or vehicle detected on site. In this case you could apply loitering detection during the day and normal object detection at night.

To achieve this you will need to set schedules so that Calipsa knows how to process an alarm at a given time.

Scheduling can be found lower down on the camera level page. If there are any overlaps in schedules created object detection will be applied to alarms received during the overlapping period to ensure operators receive relevant alarms.

| G Real-time Dete    | ection Schedule        | Set up camera-spe<br>filter alarms. | cific schedules to specify v | vhen you would like Calipsa to | + Add Schedule          |
|---------------------|------------------------|-------------------------------------|------------------------------|--------------------------------|-------------------------|
| If there are any ov | erlapping schedules de | tected, then Object Det             | ection will be prioritised o | ver Advanced Movement Detec    | tion during the conflic |
| view: List Timel    | ine                    |                                     |                              |                                |                         |
|                     |                        |                                     |                              |                                |                         |
|                     |                        | Turne                               | Papagt                       | Created By                     |                         |
| Detection           | To be                  | type                                | Repear                       | created by                     |                         |

To create a schedule click + Add Schedule which will open up the pop-up below.

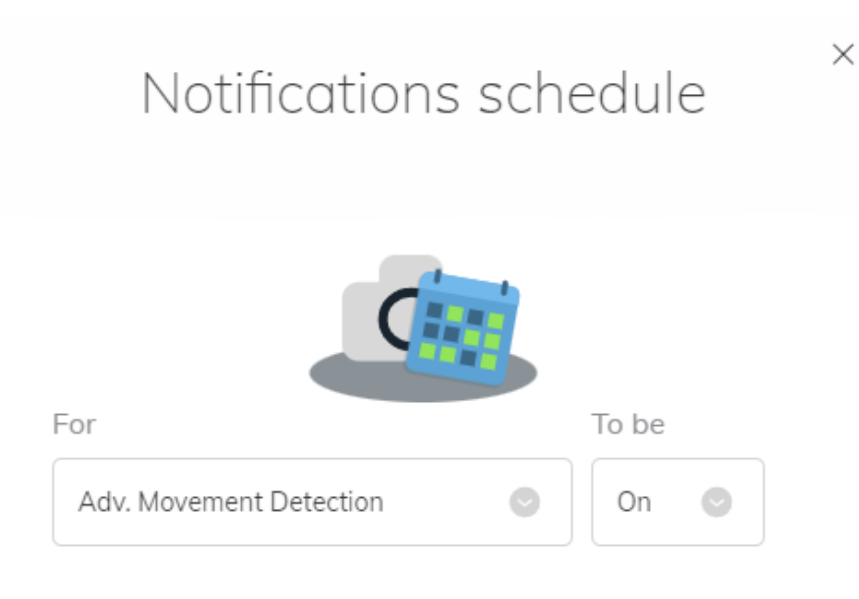

When the Advanced Movement Detection is turned on, Calipsa will perform Advanced Movement Detection service during the specified period.

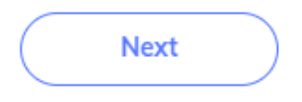

Select **Adv. Movement Detection** and for it to be **On** then click next to set up the schedule period required.

Note: You will also need to setup a schedule for when Object Detection should be applied

#### **Alarms Tab**

On the Alarms tab, all alarms that have Advanced Analytics applied will have the below **Advanced** label against it.

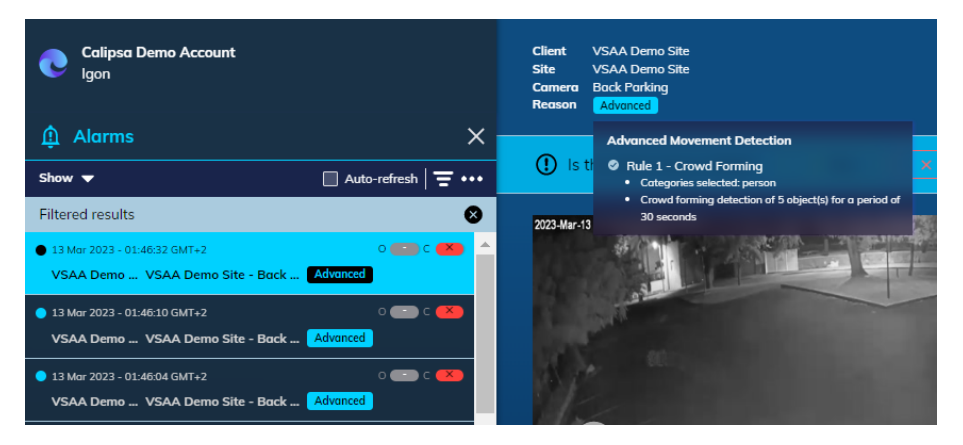

To view what analytics have been applied to the camera, hover over the **Advanced** label and the below pop up will appear.

## **Detect Pro**

The purpose of this document is to explain and give a walk through of Calipsa Detect Pro, the Scene Change Detection tool in Calipsa

The Scene Change Detection in Calipsa allows customers to know which cameras have been moved and are now pointing at a different scene than they were at the beginning. This can happen for multiple reasons, some involuntary like the work being done at a building site or an animal hitting the camera and voluntary in other cases, preparing for a break-in for example.

Calipsa will compare the actual scene with the one taken as a reference and confirm whether there has been a change in the camera view.

#### **Activating Scene Change**

To activate scene change in a **specific camera** the user needs to go to a camera in the Client Section and turn on the Scene Change toggle.

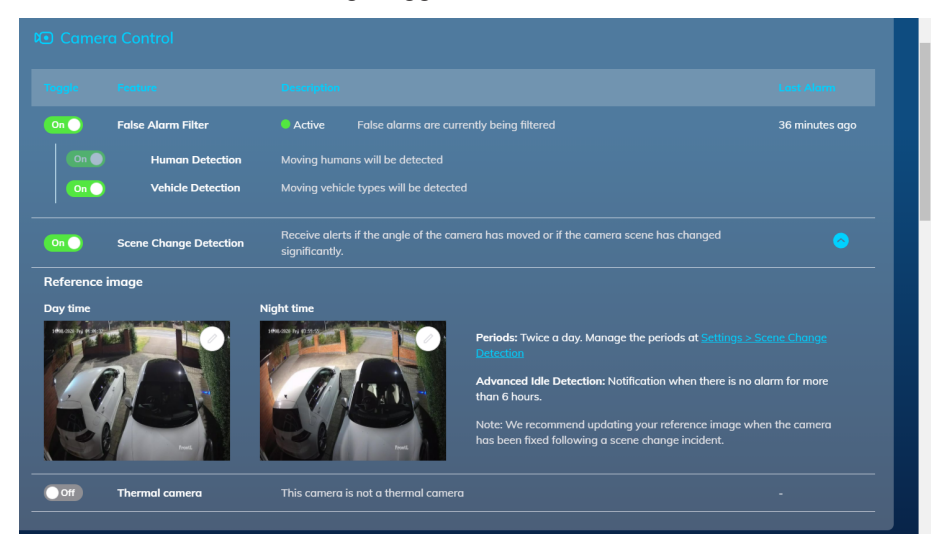

Once activated the reference images will need to be chosen both for daytime and nighttime checks, to make sure the AI has the most similar image to what it's going to find in the alarms. This is done by clicking on the pencil in the upper right corner of the image.

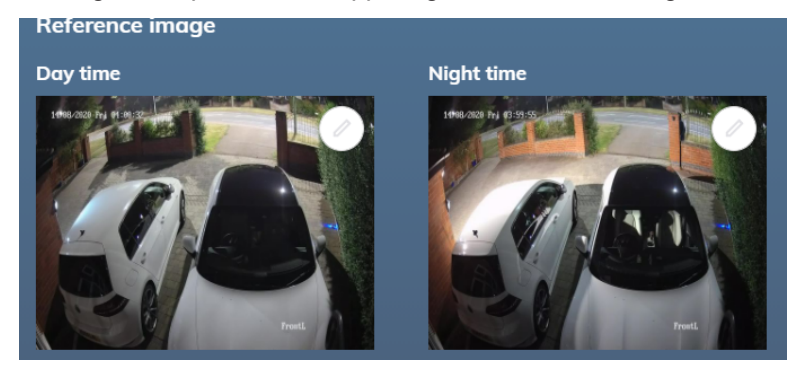

Then the user will need to click on the most suitable reference image of the offered selection and click **Save**.

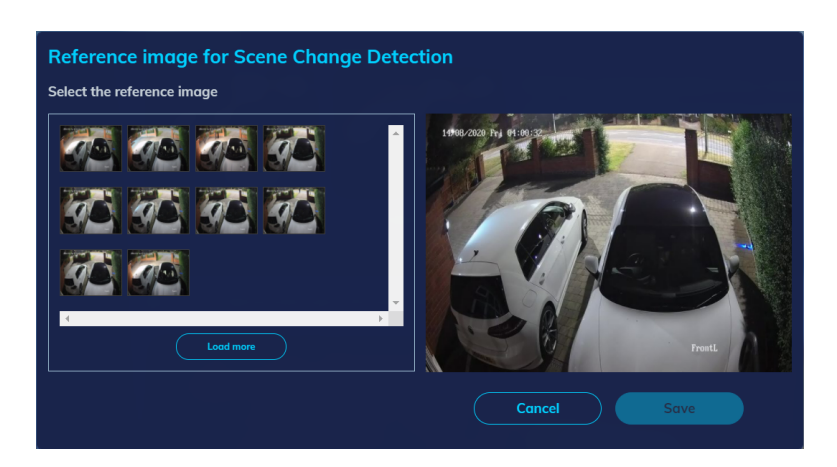

#### **Bulk Activation / Deactivation**

In the column on the left, click **Select**. Then choose all the clients, sites and cameras where you want to activate or deactivate the Scene Change and in the box that appears in the right click on "Scene Change Detection" and choose whichever option fits your needs best and confirm:

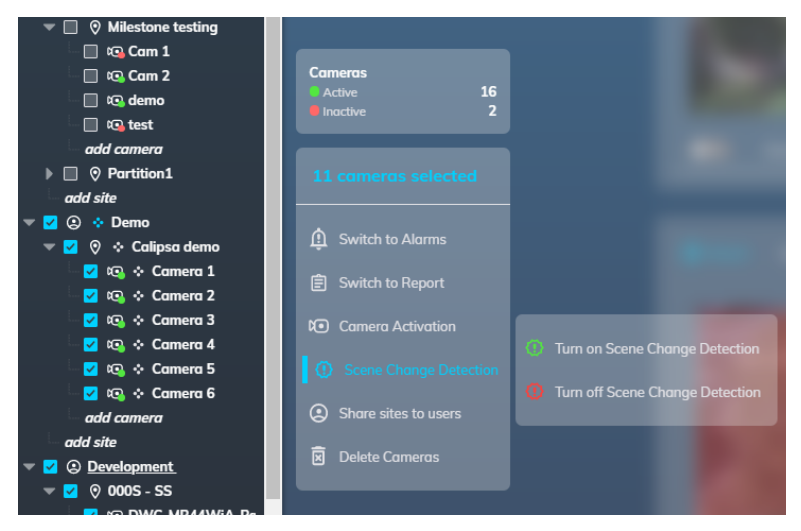

### **Setting Periods**

The way the scene change detection works is that Calipsa will perform checks twice a day at specific periods of time on all cameras across all clients that have the detection enabled. There are two options for a user to edit such periods:

When activating scene change for the first time a wizard will appear asking when the first check happens. The second check will be automatically calculated by the system so that there are no gaps between the time periods

On the column on the left click on Settings, go to Operations and then to Scene Change Detection. Click **Edit**.

| Calipsa Demo Acc<br>Igon | Account settings | Your Colipsa display theme                                                                                                    |   |
|--------------------------|------------------|----------------------------------------------------------------------------------------------------|---|
|                          | Security         |                                                                                                    |   |
| Home                     | Operation        |                                                                                                    |   |
| te Clients               | Notification     |                                                                                                    |   |
| Alarms                   |                  | Password Edit                                                                                                    |   |
| 🔋 Report                 |                  |                                                                                                    |   |
|                          |                  | Netegrations .                                                                                                    |   |
|                          |                  |                                                                                                    |   |
|                          |                  |                                                                                                    |   |
|                          |                  | Mask & Highlight appearance         Edit           Castomize the appearance of Mask and Highlight to best fit your operation.         Edit |   |
|                          |                  | Share alarm's contacts<br>Set up default receiving anal addresses when sharing an alarm.                                                   |   |
|                          |                  | Scene Change Detection Edit                                                                                                    |   |
|                          |                  | Netification                                                                                                    | Ē |
| ⑦ Help                   |                  | New alarm<br>Encile or disable the motification.                                                                                           |   |
| Settings                 |                  | Alarm alert via email                                                                                                    |   |
| Manage users             |                  | Manage settings for alarm alert.                                                                                                    |   |

Next you will have the option to change the scene change detection periods, click **Save** to update.

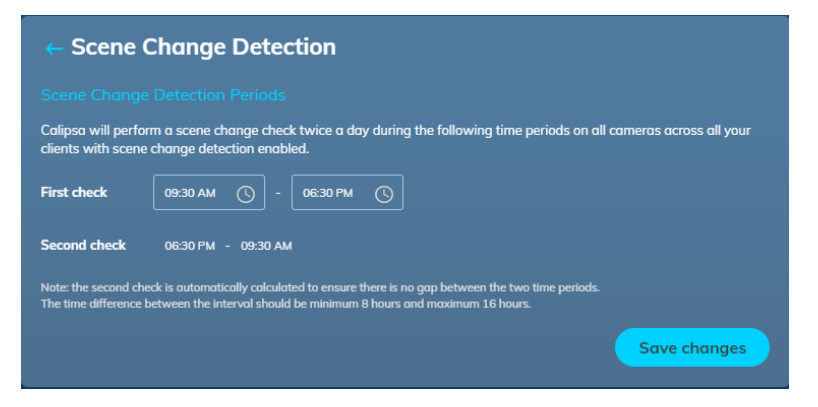

#### **Setting Schedules**

There is the option to turn on/off the scene change on a site level for specific days. To do this, once on the selected site, click on Add Schedule on the right corner of the Scene Change Detection Schedule box.

|            |          | Set up site-specific schedules to specify when you would like Calipsa to detect + Add Schedule scene changes. |  |
|------------|----------|----------------------------------------------------------------------------------------------------|--|
| View: List | Timeline |                                                                                                    |  |
|            |          |                                                                                                    |  |
|            |          | No schedule to display here.                                                                                  |  |
|            |          |                                                                                                    |  |

Then select if you want the schedule to be for turning the scene change on or off. By default, once the scene change is activated in a camera, it will be on, there will be no need to create an "on" schedule. The "off" schedule is useful if some days you don't want the scene change to be active, during the weekend for example.

The reason why the "on" schedule exists is in case at one specific moment, the user might want to override the "off" schedule, for example if there is a specific event happening on a specific weekend. That way it is on on that weekend but the whole configuration is not affected.

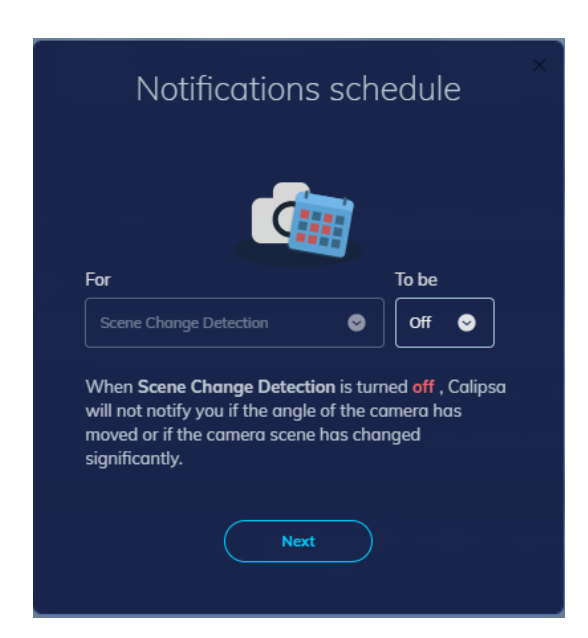

Select when it should change, either daily, weekly, on custom dates or on bank holidays and follow the instructions of the wizard.

| ١           | When should it change? |
|-------------|------------------------|
| eriod       |                        |
| Daily       |                        |
| Daily       |                        |
| Weekly      |                        |
| Custom Dat  | tes                    |
| Bank holida | ıys                    |

#### Dashboard

Go to Scene Change Page in the Dashbard in the Home section by clicking on "Scene Change Detection" next to "False Alarm Filter".

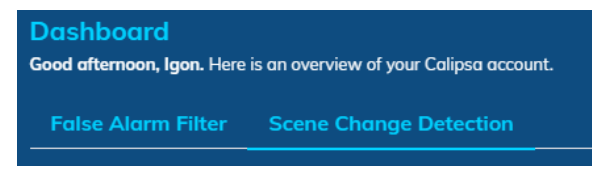

Scene Change Detection Overview will give you an overview of the status of the Scene Change for your company, in order to get a general idea of what the situation is:

- Choose desired timeframe: 30 days, 7 days, 24 hours, 12 hours
- · Number of cameras and scene change detections
- Scene Change Labelling: What your team has determined where True, False or Dismissed alarms and how many haven't been labelled yet.

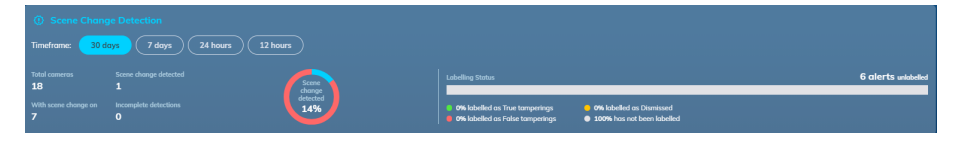

Most Recent Scene Change Detections: These tables will show the user which of their cameras have recently had scene change issues, incomplete detections or dismissed detections.

- · Detected cameras: List of cameras that have been tampered with
- Detections: happen for a variety of reasons: no reference image, no new alarms since last scene change detection check, last alarm is older than 24 hours, last alarm is the reference image...
- Incomplete detections: good for auditing purposes as it allows you to pull up the notes left by the user when dismissing the alarm.

| Scene      |         |              |                              |                   |               |
|------------|---------|--------------|------------------------------|-------------------|---------------|
| Dete       |         |              |                              |                   |               |
|            |         |              |                              |                   | Operator says |
| 1          |         | Calipsa demo |                              |                   |               |
| 2          | Demo    | Colipso demo | Camera 5 - Scene change demo | about 9 hours ago | •             |
| 1 - 2 of 2 | cameras |              |                              |                   | 680           |

#### **Alarm Queue**

Whenever a Scene Change alarm is clicked in the dashboard it will open up and show the new image side to side to the reference image for comparison.

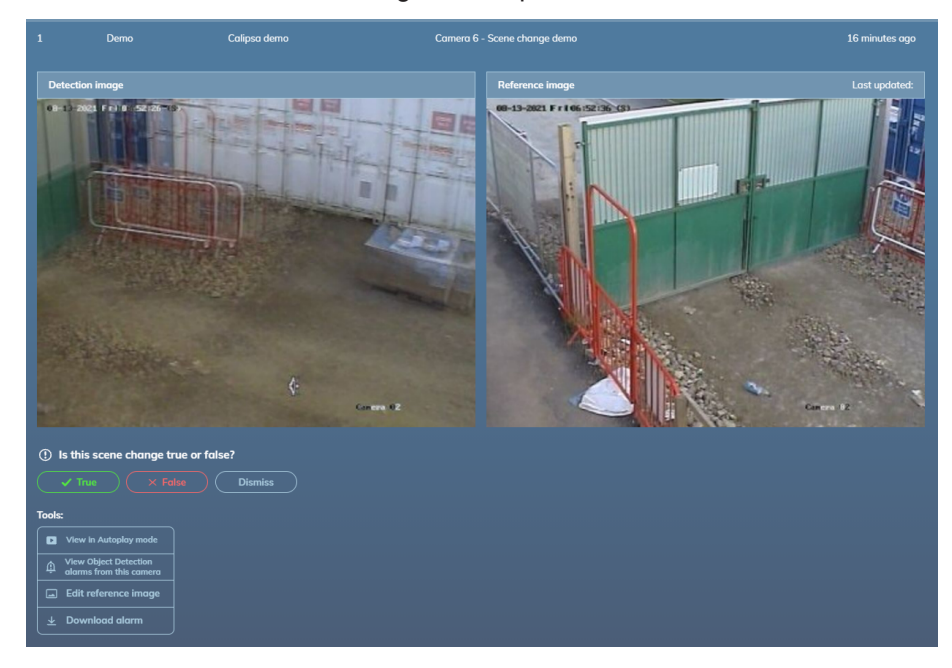

Below it, as with the alarm queue, the operator can decide if the scene change has been true or false or if they want to dismiss it completely (in case there is no image or the camera is faulty).

Then, you will find a box with the different related tools:

- View in Autoplay Mode: Sometimes, when the changes aren't too obvious, seeing them one next to the other might not be the easiest way. This option allows you to see both images in the same frame automatically switching from one to the other to make the potential changes in the image more perceptible.
- View Object Detection alarms from this camera: Clicking here will take you to to the object detection alarms queue. This might be interesting to see what has happened around the time of the scene change.
- Edit Reference Image: If the new image is to be used as a reference in the future, this can be done by clicking here
- Download Alarm

In the bottom right corner you can find the Hot Keys information, when hovering over it the different hot keys will appear that allow the user to travel through the different alarms quicker.

| <b>Next alarm</b> - Ar | row up            |
|------------------------|-------------------|
| Previous alarm         | - Arrow down      |
| Mark as True - S       | Shift+T           |
| Mark as False -        | Shift+F           |
| Play/Pause - Sp        | ace bar           |
| Next frame - Ar        | row right         |
| Previous frame         | - Arrow left      |
| Show/hide ann          | otation - Shift+S |

#### **Advanced Idle Detection**

Calipsa offers the possibility to receive alerts when a camera has not triggered in a set amount of time. This might allow you to quickly detect if a camera has been disconnected or is not correctly working, be it because it has been tampered with or due to any other reason that would need for the technicians to step in.

In the camera section, next to the reference images, you can see what the set time is for the system to alert that the camera has been idle for too long. In the example below we can see it is set to 6 hours, which is the minimum time.

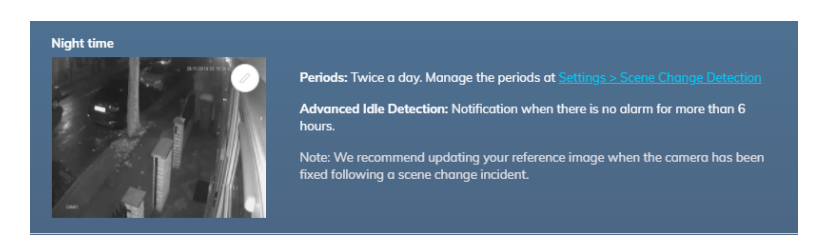

In order to change this set time, this can be done in Settings > Scene Change Detection, in the lower part of the page.

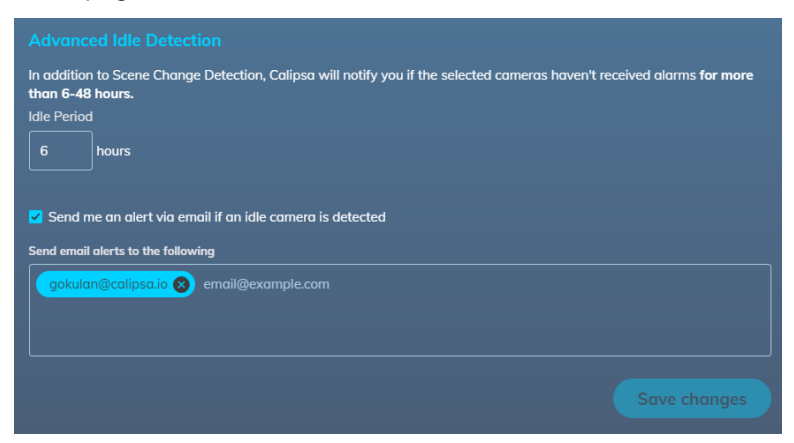

The time allowed for the camera to be idle before triggering an alarm can be set between 6 and 48h and email alerts can be sent to the set email addresses.

## Audit Trail

Calipsa offers records of any action done in your account. This way you can track any changes or updates to any Client/Site/Camera.

Link to a video that walks through this process.

#### **Reviewing Change History**

1. Select the Client and or Site you want to review.

| calipsa<br>lee                                              |          |
|-------------------------------------------------------------|----------|
| Clients                                                     | ×        |
| Search                                                      | Filter   |
| 400 North Ashley                                            | <b>^</b> |
| <ul> <li>Battersea Construction</li> <li>Calipsa</li> </ul> |          |
| <ul> <li>Evin Test</li> <li>add site</li> </ul>             |          |
| Immix                                                       |          |
| Eee Test Bench                                              |          |
| G Milestone                                                 |          |
| A Mock Bot - Prod                                           |          |
| Mock Bot - QA                                               |          |
| •                                                           | -        |

Once the client or site is selected, you will see View Change History below the delete option.

| Clients                    | <u>×</u> |                              | No information to display                                         |                       |
|----------------------------|----------|------------------------------|-------------------------------------------------------------------|-----------------------|
| Search                     |          |                              |                                                                   | 00                    |
| O Milestone                | ^        |                              |                                                                   |                       |
| Mock Bot - Prod            |          |                              |                                                                   |                       |
| Mock Bot - QA              |          |                              |                                                                   |                       |
| Site1                      |          |                              | Evin Test                                                         |                       |
| Soluce ARC - Ipswitch      |          |                              |                                                                   |                       |
| Staging tests              |          |                              |                                                                   |                       |
| <ul> <li>E test</li> </ul> |          |                              |                                                                   |                       |
| Test 1                     |          |                              | To delete a client, you have to delete all sites within it first. | Delete                |
| Test client                |          |                              |                                                                   |                       |
| Testest                    |          |                              |                                                                   |                       |
| VideofiedChris             | -        |                              |                                                                   |                       |
| Select Collapse All        |          | Last updated by calipsa (cal | lipsa.camera@gmail.com) 19/11/2020, 11:17:09 GMT-6   <u>View</u>  | <u>change history</u> |
|                            |          |                              |                                                                   |                       |
|                            |          |                              |                                                                   |                       |
| Last updated by calipsa    | (calips  | sa.camera@gmail.c            | om) 19/11/2020, 11:17:09 GMT-6   <u>View c</u>                    | hange history         |

2. Click View change history. This will open the site's change history.

Note: You can toggle to view a client level change history instead of site specific.

| - C  | nange nistory              |                                                                |              |        |                                                              |       |
|------|----------------------------|----------------------------------------------------------------|--------------|--------|--------------------------------------------------------------|-------|
|      |                            |                                                                |              |        |                                                              |       |
|      | 22/12/2020, 11:25:56 GMT-6 | Lee Test Bench /<br>Hikvision Test Cam /<br>Hikvision Test Cam | te<br>Camera | UPDATE | csecalipsatesting@gmail.com<br>(csecalipsatesting@gmail.com) |       |
|      | 22/12/2020, 11:12:19 GMT-6 | Lee Test Bench /<br>Hikvision Test Cam /<br>Hikvision Test Cam | te<br>Camera | UPDATE | csecalipsatesting@gmail.com<br>(csecalipsatesting@gmail.com) |       |
|      | 16/12/2020, 12:37:59 GMT-6 | Lee Test Bench /<br>Hikvision Test Cam /<br>Hikvision Test Cam | te<br>Camera | UPDATE | csecalipsatesting@gmail.com<br>(csecalipsatesting@gmail.com) |       |
| 3 of | 3 items                    |                                                                |              |        |                                                              | C 1 C |

3. On the right side of the window, click the clipboard icon to view change details. Example below is showing when a user enabled Vehicle detection

| Change details            | 5     |      |
|---------------------------|-------|------|
|                           |       |      |
| Status/IsVehicleDetection | false | true |
|                           | Close |      |

If you encounter any issues with this feature please reach out to our Customer Success Engineers at support@calipsa.io.

### **Object Detection Scheduling**

This article outlines how set site-specific schedules to reduce the number of true alarms during normal working hours. This is a great feature to reduce excess True Alarms when you expect traffic in the designated areas.

To begin setting monitoring schedules log into your Calipsa account and navigate to the Client you will be working with. Select the site you will be setting the Schedule for.

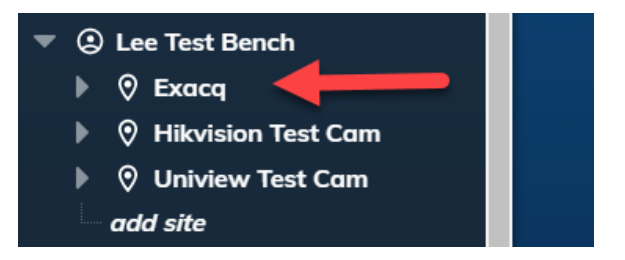

Once you have the site selected make sure not to click into any camera, stay at the site level.

Under the Cameras section you will see the Schedule section. This is where we will set all monitoring schedules, for daily use and special events (like holidays or testing new cameras).

|             |                            | Number of cameras<br>1 cameras |                      |                           | amera Brand<br>Frnail     |                              |                |
|-------------|----------------------------|--------------------------------|----------------------|---------------------------|---------------------------|------------------------------|----------------|
|             |                            |                                |                      |                           |                           |                              |                |
|             | Hikvision Test Cam         | Active                         |                      | 25/06/2020, 16:15:25 GMT  | <sup>r–5</sup> 19/10/2020 | ), 04:17:54 <sup>GMT-5</sup> | Ō              |
| 1 - 1 of 1  | cameras                    |                                |                      |                           |                           |                              | <b>() 1 ()</b> |
| Uiew:       | hedule Se<br>List Timeline | t up site-specific sched       | lules to specify who | en you would like Calipsa | to filter alarms.         |                              |                |
|             |                            |                                |                      |                           |                           |                              |                |
|             |                            |                                |                      |                           |                           |                              |                |
| <b>છ</b> Co | nfiguration Ec             | lit site name, notificatio     | n email and setting  | gs.                       |                           |                              | Edit           |

You can set several overlapping schedules, both On and Off. Any schedule for On will override the Off Schedule. Meaning if you have competing schedules, one calling for Calipsa to ignore alarms and the other to process alarms, Calipsa will always honor the On schedule and continue to process all alarms. This way to can set Calipsa Off during normal working hours (Daily)

#### Adding basic schedule for work hours

1. Click + Add Schedule.

| when you would like Calip    | sa to filter alarms. | Add Schedul |  |
|------------------------------|----------------------|-------------|--|
|                              |                      |             |  |
| lo schedule to display here. |                      |             |  |

This will open a text window where you can choose if you are scheduling notifications Off or On.

| Notificati                        | ons schedule              | 9 |
|-----------------------------------|---------------------------|---|
|                                   |                           |   |
|                                   |                           |   |
|                                   |                           |   |
|                                   |                           |   |
| urn notifications                 |                           |   |
| Off                               |                           |   |
|                                   |                           |   |
|                                   |                           | e |
| /hen notifications are            | turned off alarms will b  |   |
| Vhen notifications are<br>inored. | turned off alarms will b  |   |
| /hen notifications are<br>nored.  | turned off alarms will be |   |

1. Click the drop-down menu, to set notifications on or off.

Note: The default is scheduling them off.

| Urrest of the second second se | No            | tifications schedu | le × |
|----------------------------------------------------------------------------------------------------|---------------|--------------------|------|
| Turn notifications Off Off On Next                                                                                                    |               |                    |      |
| Off<br>Off<br>On<br>Next                                                                                                    | Turn notifice | tions              |      |
| Off<br>On<br>Next                                                                                                    |               |                    |      |
| Off<br>On<br>Next                                                                                                    |               |                    |      |
| On Next                                                                                                    | Off           |                    |      |
| Next                                                                                                    | On            |                    |      |
|                                                                                                    | L             | ( Next )           |      |
|                                                                                                    |               |                    |      |
|                                                                                                    |               |                    |      |

Note: Setting Notifications to off will cause Calipsa to reject any incoming events. Alarms will not be stored and displayed in Calipsa.

- 1. Once the notifications are set, click **Next**You will see a menu to set the time period of the Scheduling.
- 2. First choose the time range (Daily, Weekly, Custom Dates, Instant, Bank Holiday- a preselected set of holidays by Calipsa).

Then chose the hours for the schedule. 00:00 - 23:59

| ×<br>Notifications schedule                |
|--------------------------------------------|
| When should it change?                     |
| Daily 😔                                    |
| Previous Next                              |
| × Notifications schedule                   |
| When should it change?                     |
| Period                                     |
| Daily                                      |
| Daily<br>Weekly<br>Custom Dates<br>Instant |

| Noti                                                        | fications schedul                                                                               | e   |
|-------------------------------------------------------------|-------------------------------------------------------------------------------------------------|-----|
| Whe                                                         | n (daily) should it change?                                                                     | ,   |
| Days                                                        |                                                                                                 |     |
| Monday                                                      |                                                                                                 |     |
|                                                             |                                                                                                 |     |
| Vveanesaay                                                  | y                                                                                               |     |
|                                                             |                                                                                                 |     |
| Saturday                                                    |                                                                                                 |     |
| Sunday                                                      |                                                                                                 |     |
|                                                             |                                                                                                 |     |
|                                                             |                                                                                                 |     |
|                                                             |                                                                                                 | ×   |
| Notit<br>When                                               | fications schedule<br>n (daily) should it change?                                               | e   |
| Noti<br>When<br>Days                                        | fications schedule<br>n (daily) should it change?                                               | e × |
| Notit<br>Wher<br>Days<br>Start hour                         | fications schedule<br>n (daily) should it change?<br>Start minute                               | e × |
| Notif<br>When<br>Days<br>Start hour<br>08                   | fications schedule<br>n (daily) should it change?<br>Start minute<br>• 00                       | e × |
| Notif<br>Wher<br>Days<br>Start hour<br>08<br>End hour       | fications schedule<br>n (daily) should it change?<br>Start minute<br>00<br>End minute           | • × |
| Notif<br>When<br>Days<br>Start hour<br>08<br>End hour<br>17 | fications schedule<br>n (daily) should it change?<br>Start minute<br>• 00<br>End minute<br>• 30 | e × |

An example of a common set up is below. Calipsa monitoring is Off during normal business hours but On for any holidays.

|         |        | Set up<br>Calips | site-spec<br>a to filter o | ific scheo<br>alarms. | dules to specify when you would like + Ada                                 |        |
|---------|--------|------------------|----------------------------|-----------------------|----------------------------------------------------------------------------|--------|
| View: L | _ist T | ïmeline          |                            |                       |                                                                            |        |
|         |        |                  |                            |                       |                                                                            |        |
| Bank    | Bank   | On 🤗             | Bank                       |                       | Bank holidays                                                              |        |
| Daily   | Daily  | Off 😕            | Daily                      |                       | Monday, Tuesday, Wednesday, Thursday and Friday<br>Between 09:00 and 17:00 | l<br>Ì |

#### **Camera Level Scheduling**

Schedules can also be set on the camera level in case we want a specific camera to behave differently. For example, it's the entrance to the location to monitor and there will be people coming in and out throughout the day. It works exactly the same way as the site level scheduling but has to be configured on the camera level.

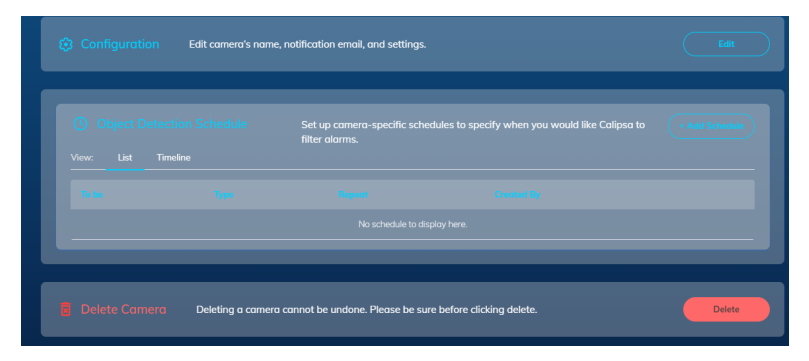

If you have any questions or issues with the scheduling please reach out to support@calipsa.io.

# **Frequently Asked Questions**

### How to use Arm / Disarm tool

This article outlines the Calipsa Arm/Disarm option.

The Arm/Disarm tool gives Calipsa users, installers, and key holders the ability to override the object detection scheduling that may be set up in the configuration and activate or deactivate object detection for that given period. That will allow the user to work with the cameras without having to worry about the active scheduling.

#### Permissions

All Calipsa users (admin, member and operators) have the tool available, but both Installers and Keyholder can have access granted in the respective Sharing with Installer and Sharing with Keyholder screens. The following are the steps that need to be taken.

#### **Create Sharing Permission**

- 1. In the Settings page, go to Manage users and decide if you want to grant access to an Installer or to a Keyholder.
- 2. Then click +Share Sites.

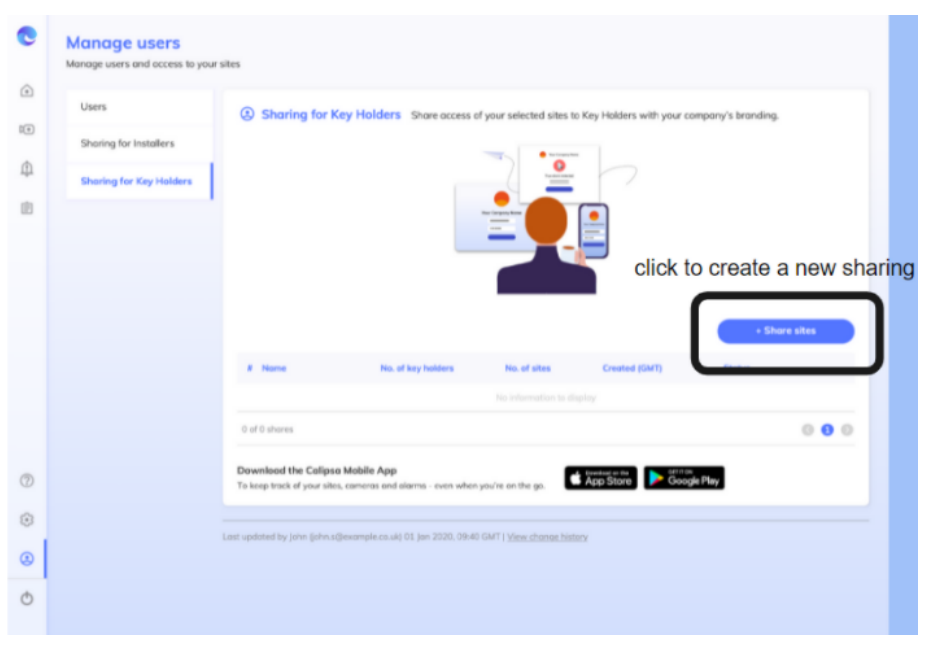

- 3. Select the sites to share.
- 4. Turn on the Arm/Disarm Object Detection toggle.

Note: Only sites with 'direct/email' integrations will be available, if others are chosen the Arm/disarm option will not be visible

5. If you do not wish to show the alarms to the keyholders, you may toggle View alarms.

| e         | Manage users<br>Manage users and eccess to you | ar silons                                                                                                    |                                                                                                    |                       |
|-----------|------------------------------------------------|----------------------------------------------------------------------------------------------------|----------------------------------------------------------------------------------------------------|-----------------------|
|           | Users                                          | - Sharing Det                                                                                                    | toils                                                                                                    |                       |
| 10        | Sharing for Installers                         | 1. Select sites 0 set                                                                                                    | sciected siles                                                                                            | <ul> <li>I</li> </ul> |
| -         | Sharing far Kay Holders                        | Cherr selection .                                                                                                    | Please select sites of interest                                                                           | L                     |
|           |                                                | (Carda                                                                                                    | 😌 Sites Semiclar Connects (1)                                                                             |                       |
|           |                                                | Q, Type to search                                                                                                    | Q, Type to asser h No solution convers                                                                    |                       |
| ele<br>wa | ct sites you<br>ant to share                   | Select all     Select name     Select name     Clect name     Clect name     Clect name     Clect name     Clect name     Clect name     Clect name | No silva solocitat                                                                                        | J                     |
| Ð         |                                                |                                                                                                    |                                                                                                    |                       |
| •         |                                                | 2. Select Permission                                                                                                    | ens.                                                                                                    |                       |
| 0         |                                                | View site                                                                                                    | alaena The KeyHolden can view the alorna                                                                  |                       |
| 0         |                                                | Alwent al                                                                                                    | alier vio enall The Key Holders will not receive an ansal to slow alorm on Collysa when there is an alorm |                       |
|           | Turn on                                        | Armilia<br>Detaction                                                                                                    | Keene Object The Key Holders connect annultisere Object Detection on the mobile applian                   |                       |
| .,        | Arm/Disarm<br>Object<br>Detection'             | 1. Share to<br>Kay halder's amalis                                                                                                    | anal@exergit.com                                                                                          | 1                     |
|           |                                                |                                                                                                    | Note: You can enter up to 10 enual addresses. An invitation will be sent to these enuals.                 |                       |
|           |                                                | 4. Name                                                                                                    | Give this sharing a memorable name                                                                        |                       |
|           |                                                | Namo                                                                                                    |                                                                                                    |                       |
|           |                                                |                                                                                                    | Control                                                                                                   |                       |

At this point you will be able to decide if you let the Keyholder or Installer set permanent arming or disarming to the site or if they will only be allowed to set temporary overrides.

| 2. Select Pe | rmissions                      |                                                                                                    |
|--------------|--------------------------------|----------------------------------------------------------------------------------------------------|
| Permission   | Feature                        | Description                                                                                                    |
| Yes 🔵        | View alarms                    | The Key Holders can view the alarms                                                                                                    |
| No           | Alarm alert via email          | The Key Holders will not receive an email to view alarm on Calipsa when there is an alarm                                                                  |
| Yes          | Arm/Disarm Object<br>Detection | The Key Holders <b>can arm/disarm</b> Object Detection on the mobile app<br>Disarm options<br>Allow arm/disarm temporarily<br>Allow arm/diasrm permanently |

- 6. Enter the person's email address to grant them access
- 7. Enter a memorable name you want to give the share.

| Key holder's emails email@example.com Note: You can enter up to 10 email addresses. An invitation will be sent to the |         |         |         |         |        |         |        |         |         |        |           |         |      |         |  |  |
|----------------------------------------------------------------------------------------------------|---------|---------|---------|---------|--------|---------|--------|---------|---------|--------|-----------|---------|------|---------|--|--|
| Note: You can enter up to 10 email addresses. An invitation will be sent to the                                       | em      |         |         |         |        |         |        |         |         |        |           |         |      |         |  |  |
| Give this sharing a memoraple name                                                                                    | Note: 1 | You car | n enter | r up to | o 10 e | email a | iddres | ses. An | invitat | tion w | ill be se | nt to t | hese | emails. |  |  |
| ere ens stang a nemorase name                                                                                         | Give    | this sh | aring   | a me    | emor   | able n  | name   |         |         |        |           |         |      |         |  |  |

You will see a confirmation message that the sharing is done and an invitation email will be sent to the set address.

| Invitation sent                                                                                      |
|----------------------------------------------------------------------------------------------------|
|                                                                                                    |
| You have shared 9 sites with                                                                         |
| john.doe@email.com                                                                                   |
| An invitation email will be sent to the recipient's email soon.                                      |
| If you have any questions or concerns,<br>please do not hesitate to contact us at<br>info@calipsa.io |
| Done                                                                                                 |

#### Arming and Disarming on the Mobile App

#### Accepting the invite

- 1. Once they receive the invite, they will need to click **Go to Calipsa**.
- 2. They will need to either log in or create a new account.

Once this is done, a confirmation message will be shown to them adding the shared sites.

| A admin@calipsa.io<br>calipsa invited you to site sharing on Calipsa<br>To: john.doe@email.com | Yesterday at 17:09 |                                                                                                    |
|------------------------------------------------------------------------------------------------|--------------------|----------------------------------------------------------------------------------------------------|
| Calipsa<br>You've been invited!                                                                |                    |                                                                                                    |
| calines (alines camera (inma) con) has insited you to join <b>Calines</b> on                   |                    |                                                                                                    |
| Calipsa.                                                                                       |                    |                                                                                                    |
| Click below go to Calipsa.                                                                     |                    |                                                                                                    |
| Construction of the Calipsa Mobile App<br>To montor your alarms - even when you're on the go.  | 9                  | Contract sites added successfully<br>u have accepted the sharing invite and<br>lites have been added to your account. |

#### Getting the mobile app

If the end user does not have it yet, they will need to download the app, available on both iOS and Android.

#### **Selecting Camera for Arming/Disarming**

- 1. After logging in, the user will land on the Alarms page.
- 2. Then they will need to select the hamburger menu icon on the top left corner.
- 3. Select Cameras.

| <u>п</u> "                         |                   |
|------------------------------------|-------------------|
|                                    |                   |
| 2                                  | Alarms            |
|                                    |                   |
|                                    |                   |
| A STATE OF THE A                   | Re Cameras        |
| Tuesday 16 November 2021 GMT+00:00 | The Piter         |
| 15<br>15<br>15<br>15               |                   |
| 20h 21h<br>(0 (0                   |                   |
| 13:44:54 MontosPluginTesting       |                   |
| 68.134.82.33 - Camero - 01         |                   |
|                                    |                   |
| Retrest                            | Notifications Off |
|                                    | Log Out           |
| Alorms  © Live view                | Live view         |

Once the user goes to the client they want to arm or disarm, they will get a list of sites in two groups, those that are 'Online', meaning Object Detection is On for them, and those that are 'Offline', where object detection is OFF.

#### Disarming

- 1. Select Disarm Object Detection.
- 2. Select sites to disarm and select **Disarm Object Detection** in the bottom.
- 3. Set the duration of the disarm that you want to apply.
- 4. These sites will now appear in the Offline sites list, with a countdown and exact ending time of the disarm period.

| 1                                        | 2                       |               | 3                           | 4                                                      |
|------------------------------------------|-------------------------|---------------|-----------------------------|--------------------------------------------------------|
| 9:41t 🕈 🖛                                | 9:41                    | at≑∎          | 9:41                        | 941 .dt+=                                              |
| All clients Client                       | All clients Client      |               | Disarm Object Detection for | All clients Client                                     |
| Q. Type to begin search                  | Q. Type to begin search |               | 10 minutes                  | Q. Type to begin search                                |
| Client name                              | Client name             |               | 30 minutes                  | Client name                                            |
| Online sites     Disorm Object Detection | Online sites            | Cencel        | 1 hour                      | Online sites Disams Object Detection                   |
| Site nome >                              | Site name               | >             | 4 hours                     | Site nome >                                            |
| Site nome                                | Site name               | >             | Today                       | Site nome >                                            |
| Site nome                                | Site name               | $\rightarrow$ | Always                      | Site nome >                                            |
| Site nome D                              | Site name               | >             | Custom                      | Site nome >                                            |
| Site nome                                | Site name               | >             |                             | Site nome >                                            |
| Site nome D                              | Site name               | >             |                             | Site nome >                                            |
| Site nome                                | Site name               | >             |                             | Site nome >                                            |
| Site nome                                | Site name               | >             |                             | Site nome >                                            |
|                                          |                         | ·             |                             | Offline sites Arm Object Detection                     |
|                                          |                         |               |                             | Site nome Back online in 52:55 (24 May, 52:45 AM) Edit |
|                                          |                         |               |                             |                                                        |
|                                          | 0 sites shares          |               |                             |                                                        |
|                                          | Disorm Object Detect    | tion          |                             |                                                        |

#### Arming

- 1. Select Arm Object Detection.
- 2. Select sites to arm and select **Arm Object Detection** in the bottom.

|                  | 1                       |                  | 2                              |          | 3                        |        |                  | 4                                                |
|------------------|-------------------------|------------------|--------------------------------|----------|--------------------------|--------|------------------|--------------------------------------------------|
| 9:41             | 49 <b>=</b>             | 9:41             | at¢∎.                          | 9:41     |                          | al 🕈 🖿 | 9:41             | a † la                                           |
| All clients      | Client                  | All clients      | Client                         | ←        | Arm Object Detection for |        | All clients      | Client                                           |
| Q. Type to begin |                         | Q. Type to begi  |                                | 1 hour   |                          |        | Q. Type to begin |                                                  |
| Client name      |                         | Client name      |                                | 4 hours  |                          |        | Client name      |                                                  |
| Online sites     | Disorm Object Detection | Online sites     | <b>Disarm Object Detection</b> | 12 hours |                          |        | Online sites     | <b>Disarm Object Detection</b>                   |
| Site nome        | >                       | Site name        | >                              | Today    |                          |        | Site nome        | >                                                |
| Site nome        | >                       | Site name        | >                              | 1 week   |                          |        | Site nome        | >                                                |
| Site nome        | >                       | Site name        | )                              | Always   |                          |        | Site nome        | >                                                |
| Site nome        | >                       | Site name        | >                              | Custom   |                          |        | Site nome        | >                                                |
| Site name        | >                       | Site name        | >                              | _        |                          |        | Site nome        | >                                                |
| Site name        | >                       | Site name        | >                              |          |                          |        | Site nome        | >                                                |
| Site nome        | >                       | Site name        | )                              |          |                          |        | Site nome        | >                                                |
| Site name        | >                       | Site name        | >                              |          |                          |        | Site nome        | >                                                |
| Offline sites    | Arm Object Detection    | 10 Offline sites | Cancel                         |          |                          |        | Site nome        | Back offline in 59:55<br>(24 Mov. 10:41 AMI Edit |
| Site nome        | >                       | Site name        | >                              |          |                          |        |                  |                                                  |
| Site nome        | >                       | Site name        | >                              |          |                          |        | Offline sites    | Arm Object Detection                             |
|                  |                         |                  |                                |          |                          |        | Site nome        | 2                                                |
|                  |                         |                  | 3 site(s) selected             |          |                          |        |                  |                                                  |
|                  |                         | Am               | Object Detection               |          |                          |        |                  |                                                  |

### Editing arm/disarm

1. Select **Edit** on the right side of the site name. You will be able to edit the duration or to cancel the arm/disarm.

| 9:41                    | al 🕈 🖿                                           |
|-------------------------|--------------------------------------------------|
| All dients Clie         | nt                                               |
| Q. Type to begin search |                                                  |
| Client name             |                                                  |
| Online sites            | Disarm Object Detection                          |
| Site nome               | >                                                |
| Site nome               | >                                                |
| Site nome               | >                                                |
| Site name               | >                                                |
| Site name               | >                                                |
| Site nome               | >                                                |
| Site name               | >                                                |
| Site name               | >                                                |
| Site name               | Back offline in 59:55<br>(24 May, 10:41 AM) Edit |
| Offline sites           | Arm Object Detection                             |
| Site nome               | >                                                |
|                         |                                                  |
|                         |                                                  |
|                         |                                                  |

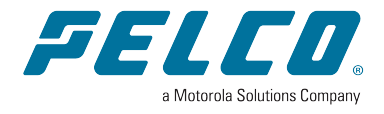

Pelco, Inc. 625 W. Alluvial Ave., Fresno, California 93711 United States (800) 289-9100 Tel (800) 289-9150 Fax +1 (559) 292-1981 International Tel +1 (559) 348-1120 International Fax www.pelco.com

Pelco, the Pelco logo, and other trademarks associated with Pelco products referred to in this publication are trademarks of Pelco, Inc. or its affiliates. ONVIF and the ONVIF logo are trademarks of ONVIF Inc. All other product names and services are the property of their respective companies. Product specifications and availability are subject to change without notice.

© Copyright 2023, Pelco, Inc. All rights reserved.